บทที่ 1 สื่อนำเสนอคุณภาพ

## สื่อนำเสนอ

สื่อนำเสนอ (Presetation) คือการแปลงเนื้อหาสาระที่มีจำนวนมาก ให้เป็นประเด็น หลัก หรือสาระสำคัญที่อธิบายได้ง่าย รวมทั้งอาจจะใช้แผนภาพ แผนภูมิ และภาพกราฟิก ต่างๆ มาร่วมนำเสนอ เพื่อให้ผู้ฟังรับรู้ได้ง่าย และรวดเร็ว ตรงกับกำกล่าวที่ว่า "สิบปากว่า ไม่เท่าตาเห็น..." และ "ภาพ 1 ภาพมีก่ามากกว่ากำพูดพันกำ"

ทั้งนี้สื่อนำเสนอมักจะนำมาใช้ในการฝึกอบรม หรือการนำเสนอโครงการ กิจกรรมทั้ง ภาคการศึกษา ภาครัฐ และภาคธุรกิจ เนื่องจากสื่อนำเสนอเปรียบเสมือนสะพานเชื่อม เนื้อหาสาระของวิทยากร ผู้บรรยายไปยังผู้รับการฝึกอบรม หรือผู้ฟัง สื่อนำเสนอจึงมี บทบาทสำคัญอย่างมาก ช่วยให้การถ่ายทอดเนื้อหาสาระทำได้รวดเร็วยิ่งขึ้น ผู้รับการอบรม ผู้ฟังสามารถจดจำเนื้อหาสาระได้นานและเข้าใจในเนื้อหาสาระได้คียิ่งขึ้น

สื่อนำเสนอจึงเป็นได้ทั้งเครื่องมือ อุปกรณ์ สื่อวัสดุ และวิธีการนำมาใช้ เพื่อพัฒนา กวามรู้ กวามสามารถ ทัศนคติ และทักษะกวามชำนาญให้เกิดขึ้นกับผู้รับการอบรม ผู้ฟัง นั่นเอง

ในปัจจุบันการสร้างสื่อนำเสนอได้มีพัฒนาการไปมาก โดยเปลี่ยนสภาพจากสื่อ นำเสนอในรูปแบบแผ่นใส หรือฟิล์ม 35 มม. เป็นสื่อนำเสนอดิจิทัล หรือสไลด์ดิจิทัลที่ สร้างด้วยโปรแกรมในกลุ่มสร้างสื่อนำเสนอ (Presentation Software) เช่น Microsoft Powerpoint หรือ OpenOffice.org Impress ที่รองรับการนำเสนอทั้งข้อความ ภาพนิ่ง ภาพเคลื่อนไหว วิดีทัศน์ เสียง และสื่อมัลติมีเดียสมัยใหม่ต่างๆ รวมทั้งการนำเสนอใน รูปแบบโต้ตอบกับผู้ฟัง (Interactive Presentation) และการนำเสนอผ่านเว็บไซต์

### คุณค่าของสื่อนำเสนอ

คำโบราณที่ว่า "สิบปากว่าไม่เท่าตาเห็น..." และ "ภาพ 1 ภาพมีค่ามากกว่าคำพูดพันคำ" นับเป็นสิ่งยืนยันได้ว่า "สื่อนำเสนอ" เป็นเครื่องมือช่วยให้การฝึกอบรม การนำเสนอ โครงการ เกิดผลสัมฤทธิ์ได้คือย่างแน่นอน เพราะสื่อนำเสนอที่พัฒนาขึ้นด้วยโปรแกรม Presentation สามารถนำเสนอได้ทั้งข้อความ ภาพนิ่ง ภาพเคลื่อนไหว ไดอะแกรม เสียง และวีดิทัศน์ ช่วยให้การถ่ายทอดข้อความและเนื้อหาเป็นไปอย่างแง่มแจ้ง และรวดเร็ว อีก ทั้งมีความน่าสนใจด้วยเทคนิกการนำเสนอหลากหลายรูปแบบ เช่นเทคนิกการเลื่อนสไลด์ เนื้อหา (Slide Transition) เทคนิกการนำเสนอวัตถุบนสไลด์ (Slide Animation) และการทำ ระบบโต้ตอบกับผู้ใช้ (Interactive) จึงสามารถสรุปได้ว่า สื่อนำเสนอ มีคุณค่าดังนี้

- ช่วยในการถ่ายทอดของวิทยากร
- ช่วยในการเรียนรู้
- ช่วยให้สามารถจดจำเนื้อหาได้เร็ว และนาน
- สามารถสรุปประเด็นสำคัญ และนำเสนอด้วยสื่อที่ตรงกับกลุ่มผู้ฟังได้มากที่สุด
- สามารถเตรียมได้ก่อนถ่วงหน้า
- มีมาตรฐานเดียวกันไม่ว่าใครจะนำไปใช้ก็จะให้ความรู้เหมือนกัน
- ใช้ระยะเวลาน้อยในการถ่ายทอด
- วิทยากรมีความมั่นใจในการถ่ายทอดเนื้อหาสาระนั้น
- สามารถใช้กี่ครั้งกี่หนก็ได้
- ช่วยให้มีความเพลิดเพลิน มีชีวิตชีวา

## เทคนิคการออกแบบสื่อนำเสนอ

สื่อนำเสนอที่ดี มีความโดดเด่น น่าสนใจ จะต้องมีผ่านขบวนการออกแบบ จะต้องเน้น แนวกิด "หนึ่งสไลด์ ต่อหนึ่งความกิด" มีการสรุปประเด็น หรือสาระสำคัญ โดยมีแนวทาง 3 ประการช่วยในการออกแบบ ได้แก่

- สื่อความหมายได้รวดเร็ว
- เนื้อหาเป็นลำดับ
- สื่อนำเสนอต้องสะคุคตา น่าสนใจ

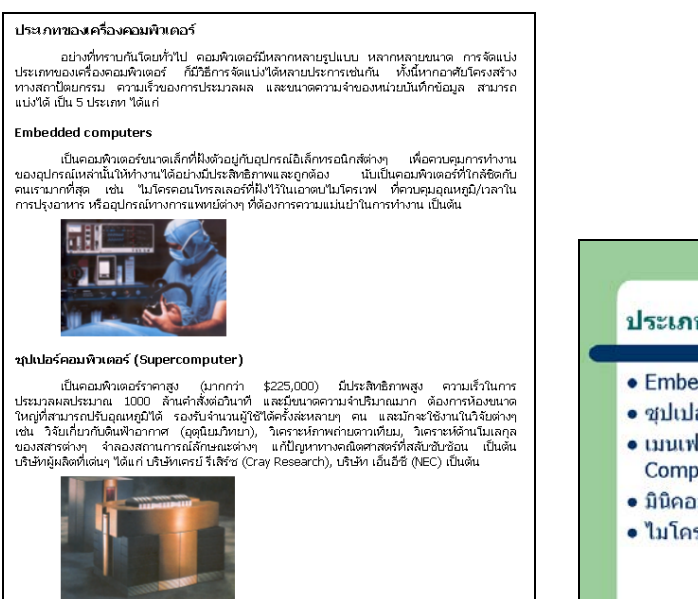

เนื้อหาที่ไม่สมควรนำมาทำสื่อนำเสนอ

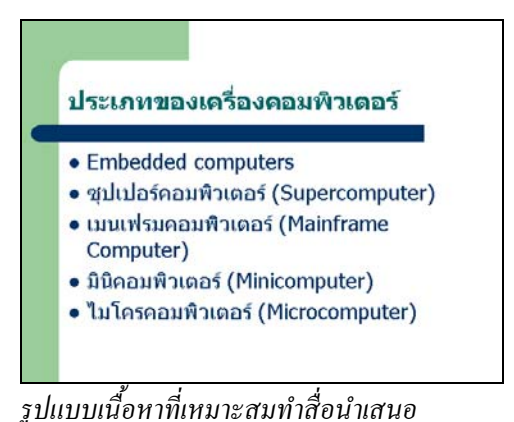

#### ₄ สื่อความหมายได้รวดเร็ว

สื่อนำเสนอที่ดี ต้องสามารถสื่อความหมายให้ผู้ฟัง ผู้ชมได้อย่างรวดเร็ว การออกแบบ สื่อนำเสนอในประเด็นนี้ผู้ออกแบบ จะต้องทราบกลุ่มเป้าหมาย (Audience) เนื้อหาสาระที่ ต้องการนำเสนอ และสถานที่/เวลาที่ต้องการนำเสนอเพื่อประกอบการออกแบบสื่อ

- กลุ่มเป้าหมายขนาดเล็ก สื่อนำเสนอควรมีลักษณะที่ให้ความสำคัญกับผู้พึง มากกว่าเนื้อหา สามารถนำเทคนิค หรือ Effect ต่างๆ ของโปรแกรมสร้างสื่อมาใช้ได้ อย่างเต็มที่
- กลุ่มเป้าหมายที่มีลักษณะโต้ตอบ เช่น การนำเสนอทางวิชาการ การบรรยาย หรือ ฝึกอบรม สื่อนำเสนอควรให้ความสำคัญกับเนื้อหา รวมทั้งยังสามารถนำเทคนิค หรือ Effect ต่างๆ ของโปรแกรมสร้างสื่อมาใช้ได้อย่างเต็มที่เช่นกัน
- กลุ่มเป้าหมายเฉพาะกิจ เช่น ผู้บริหาร นักวิชาการ สื่อนำเสนอจะต้องให้ความสำคัญ กับเนื้อหา และตัวผู้นำเสนอเป็นสำคัญ เนื้อหาควรมุ่งเฉพาะเป้าหมายของการนำเสนอ ไม่เน้น Effect มากนัก
- กลุ่มเป้าหมายขนาดใหญ่ การนำเสนอในกลุ่มเป้าหมายขนาดใหญ่ มักจะให้ ความสำคัญกับผู้บรรยายมากกว่าเนื้อหาที่นำเสนอ ดังนั้นสื่อนำเสนอไม่ควรเน้นที่ Effect แต่ควรให้ความสำคัญกับขนาดตัวอักษร สีตัวอักษร และลักษณะของสีพื้น สไลด์ (Background Color)

# เนื้อหาเป็นลำดับ

สื่อนำเสนอที่ดี ควรมีการจัดลำดับเนื้อหาเป็นลำดับ มีระเบียบ ดูง่าย ไม่สับสน สื่อนำเสนอต้องทำให้ ผู้ฟัง ผู้ชมทราบว่าข่าวสาร ข้อมูลใดที่ต้องอ่านก่อน และอันดับต่อไป ต้องอ่านข้อความใดตามลำดับ โดยปกติคนไทยจะอ่านจากข้างบนซ้ายก่อน และควรมี ช่องว่างระหว่างอักขระ หรือระหว่างภาพที่เหมาะสม สิ่งที่จะช่วยในการออกแบบ สื่อนำเสนอที่ต้องการจัดลำดับเนื้อหาให้เป็นระเบียบ และดูง่าย คือรูปแบบเนื้อหา และแบบ อักษร

# รูปแบบเนื้อหา

สื่อนำเสนอแต่ละสไลด์ ควรหลีกเลี่ยงการนำเสนอแบบย่อหน้า (Paragraph) และควร สรุปเนื้อหาที่ต้องการนำเสนอให้เป็นหัวเรื่อง (Title) และหัวข้อ (Topic) หรือแนวกิดหลัก (Main Idea) สื่อที่ไม่สามารถหลีกเลี่ยงการนำเสนอเนื้อหาแบบย่อหน้าได้ ควรใช้เทคนิคการเน้น แนวคิดหลัก (Main Idea) ของแต่ละรายการ หรือในแต่ละย่อหน้าด้วยสีที่โดดเด่น เช่น พื้นสไลด์สีขาว ตัวอักษรปกติสีดำ ควรเน้นแนวคิดหลักด้วยสีแดง เป็นต้น รวมทั้งแต่ละ สไลด์ไม่ควรมีเนื้อหาเกิน 8 บรรทัด

โดยปกติระยะห่างระหว่างบรรทัด หรือระหว่างย่อหน้า จะเท่ากับความสูงของอักขระ ที่เถือก (หน่วยเป็น Point: 72 Point = 1 นิ้ว) กรณีที่ต้องการจัดระยะห่างระหว่างบรรทัด หรือระยะห่างระหว่างย่อหน้า ไม่ควรใช้เทคนิคการกดปุ่ม <Enter> แต่ให้เถือกใช้คำสั่ง Paragraph Spacing หรือ Line Spacing

#### แบบอักษร

การควบคุมการแสดงข้อความในแต่ละสไลด์ ควรให้ความสำคัญกับขนาดตัวอักษร (Font Size) ที่แตกต่างกัน เช่น

- หัวข้อใหญ่กำหนดขนาดตัวอักษรใหญ่กว่าหัวข้อย่อย
- ควรเลือกใช้แบบอักษร (Font) ที่เหมาะสมสำหรับการสร้างสื่อนำเสนอ เป็นแบบอักษร ที่มองเห็นได้ชัด ตัวอักษรหนา มีช่องว่างที่เหมาะสม
  - แบบอักษร Tahoma จะมีจุดเด่นมาก เหมาะสำหรับการกำหนดเป็นแบบอักษร สำหรับสื่อนำเสนอที่มีข้อมูลภาษาไทย (ผสมภาษาอังกฤษ)
  - O สื่อนำเสนอภาษาอังกฤษ ควรเลือกใช้แบบอักษรชื่อ Verdana สำหรับการทำ หัวเรื่องและหัวข้อ และใช้แบบอักษร Arial สำหรับการแสดงผลเนื้อหา
  - O กรณีที่ทำส ไลด์สำหรับเด็กๆ ฟอนต์ Comic MS ก็เป็นฟอนต์ที่น่าสนใจ เช่นกัน
  - O ไม่ควรกำหนดแบบอักษรมากกว่า 4 แบบในสไลด์เดียวกัน

ข้อควรระวังเกี่ยวกับการใช้แบบอักษร ก็คือ แบบอักษรสัญลักษณ์ (Symbol) ควร เลือกใช้แบบอักษรสัญลักษณ์ที่ตรงกับความเป็นจริง เช่น ด้องการนำเสนอตัวเลข 5 ดูณ 4 มักจะพิมพ์เป็น 5 x 4 โดยใช้แป้นพิมพ์ตัวอักษรเอ็กซ์ (x) เป็นเครื่องหมายดูณ ซึ่งไม่ถูกด้อง กรณีนี้ควรใช้แบบอักษรสัญลักษณ์ Symbol เพื่อช่วยในการพิมพ์อักขระพิเศษลักษณะนี้ โดยผลลัพธ์ที่ได้ ควรเป็น 5 × 4 หรือ 8 >= 7 ก็ควรใช้อักขระพิเศษดังนี้ 8 ≥ 7 เป็นต้น รวมทั้งข้อควรระวังเกี่ยวกับการพิมพ์อักษรภาษาอังกฤษแบบตัวพิมพ์ใหญ่ทั้งหมด ซึ่งจะทำ ให้ผู้อ่าน ผู้ชมอ่านยาก จดจำได้ยาก ้ดังนั้นการออกแบบสื่อนำเสนอควรคำนึงถึงประเด็นดังนี้

- หลีกเลี่ยงการนำเสนอแบบพารากราฟ
- นำเสนอเป็นรายการ แต่ละรายการ ควรนำเสนอเฉพาะประเด็นหลัก (Main Idea)
- หากไม่สามารถหลีกเลี่ยงการนำเสนอแบบพารากราฟได้ ให้ใช้เทคนิคการเน้น ประเด็นหลักของแต่ละรายการ หรือในพารากราฟด้วยสีที่โดดเด่น
- ใช้ขนาดตัวอักษรที่แตกต่างกันเช่น หัวข้อใหญ่ ใช้ตัวอักษรขนาดใหญ่กว่าหัวข้อ
   ย่อย
- เปลี่ยนลักษณะของข้อความที่ต้องการเน้น หรือประเด็นหลักด้วยสีและตัวหนา
- ใช้ช่องว่างในการจัดกลุ่มของเนื้อหา และจัดระยะพักสายตาให้เหมาะสม

### สื่อนำเสนอต้องสะดุดตา น่าสนใจ

สื่อนำเสนอที่ดีนั้นจะต้องมีจุดเด่นที่น่าสนใจ สามารถดึงดูดสายตาผู้พึง ผู้ชมได้ จุดเด่น นี้ได้จากการเลือกใช้ภาพแทนข้อความ การใช้สี และการเลือกใช้ Effect ที่เหมาะสม ประกอบการนำเสนอ

#### การใช้ภาพ

เนื่องจากภาพ จะช่วยให้ผู้ชม ผู้พึงจดจำได้นานกว่าตัวอักษร ดังนั้นการแปลงเนื้อหาให้ เป็นรูปภาพ หรือผังภาพ (Diagram) จะเป็นเทคนิคหนึ่งที่สร้างความน่าสนใจให้กับสื่อ แต่ อย่างไรก็ตามการเลือกใช้ภาพก็ควรเลือกใช้ภาพที่มีลักษณะที่เหมาะสมกันและกัน ถ้าใน สไลด์นั้นใช้ภาพถ่าย (Photo) ประกอบการนำเสนอ ก็ควรใช้ภาพถ่ายกับภาพทุกภาพใน สไลด์ และหากเลือกใช้ภาพวาด (Drawing) ก็ควรเลือกเลือกภาพวาดทั้งสไลด์ เช่นกัน ไม่ควรเลือกใช้ภาพวาด ผสมกับภาพถ่าย

นอกจากการเลือกใช้ภาพที่เหมาะสมแล้ว ควรใส่เทคนิคที่น่าสนใจให้กับภาพเพื่อสร้าง จุดเค่น เช่น การเอียงภาพ หรือเว้นช่องว่างรอบภาพ การเปลี่ยนสีภาพให้แตกต่างจากปกติ

การเลือกใช้ภาพที่ควรระวังเป็นกรณีพิเศษ คือ การเลือกใช้ภาพเป็นพื้นสไลด์ เพราะ อาจจะทำให้ผู้ชม ผู้ฟังสนใจพื้นสไลด์มากกว่าเนื้อหาที่ต้องการนำเสนอ หรืออาจจะทำให้ ผู้ชม ผู้ฟัง ไม่สนใจมองสไลด์เลยก็ได้ เพราะภาพทำให้ตัวอักษรที่นำเสนอไม่โดดเด่น ไม่น่ามอง หรืออ่านยาก สีจะเป็นภาพรวมของสื่อนำเสนอที่ดีมาก หากสื่อนั้นๆ เลือกใช้สีที่ไม่เหมาะสม เช่น ตัวอักษรสีเหลือง บนพื้นขาว หรือตัวอักษรน้ำเงินบนพื้นดำ ก็คงจะสร้างความ "ไม่ประทับใจ" ให้กับผู้ชม ผู้ฟังได้แน่นอน ดังนั้นการเลือกใช้สี ควรเลือกใช้สีที่ตัดกัน ระหว่างสีตัวอักษร สีวัตถุ และสีพื้น เช่น กรณีที่เลือกใช้พื้นสไลด์เป็นสีขาว สีตัวอักษรก็ ควรจะเป็นสีดำ สีน้ำเงินเข้ม หรือสีแดงเลือดหมู กรณีที่เลือกใช้พื้นสไลด์เป็นสีเข้ม เช่น สีน้ำเงินเข้ม ก็ควรเลือกใช้สีตัวอักษรที่มองเห็นได้ชัดในระยะไกล เช่น สีขาว สีฟ้าอ่อน แต่ อย่างไรก็ตามควรหลีกเลี่ยงการใช้สีในโทนร้อน เช่น สีแดงสด สีเหลืองสด สีเขียวสด

การเลือกใช้สีนอกจากจะพิจารณาจากสีพื้นสไลด์และสีตัวอักษรแล้ว ยังต้องพิจารณา ถึงสีวัตถุ สีแท่งกราฟ หรือสีของตารางให้เหมาะสมกับสีตัวอักษร และสีพื้นสไลด์ด้วย รวมทั้งการเลือกใช้สีใดๆ ก็ควรเป็นสีในชุดเดียวกันสำหรับสไลด์ทั้งหมด ไม่ควรใช้หนึ่ง สไลด์ หนึ่งชุดสี เช่นสไลด์

#### การใช้ Effect ควบคุมการนำเสนอ

โปรแกรมสร้างสื่อนำเสนอ จะมีการเตรียมคำสั่งนำเสนอข้อความ วัตถุ ตาราง กราฟ ผังต่างๆ ไว้หลากหลายรูปแบบ หรือรู้จักกันในชื่อ Effect รวมทั้งรูปแบบการเปลี่ยนสไลค์ แต่ละแผ่น (Slide Transition) และผู้สร้าง/ออกแบบสื่อก็รู้สึกสนุกกับการเลือกใช้ Effect และ Slide Transition เหล่านี้ แต่ทราบไหมครับว่า Effect และ Slide Transition ที่มีเยอะ มากในโปรแกรม เมื่อถึงเวลานำไปใช้งานจริง มีไม่กี่รูปแบบที่เหมาะสมกับการใช้งานจริง เพราะการนำเสนอที่มีการใส่ Effect และ Slide Transition มากๆ จะมีผลให้ผู้ฟัง ผู้ชมสนใจ Effect มากกว่าเนื้อหาที่นำเสนอ หรือบางท่านอาจจะไม่สนใจการนำเสนอในครั้งนี้เลยก็ได้ เพราะ Effect ที่ใช้เหล่านั้นรบกวนการจดจำ การอ่าน หรือการชมอย่างรุนแรง

การเลือกใช้ Effect และ Slide Transition จึงควรเลือกใช้พอเหมาะ เช่น ไม่ควรเลือกใช้ เกิน 3 แบบในแต่ละสไลด์ เลือกใช้รูปแบบที่สมจริง กล่าวคือ คนไทยจะอ่านข้อความจาก กรอบบนลงมา และอ่านจากค้านซ้ายไปค้านขวา ดังนั้นถ้าเลือก Effect แสดงข้อความเลื่อน จากขอบขวามาขอบซ้ายของจอภาพ จะเป็นการฝืนความรู้สึกในการอ่านจับใจจำ ทำให้ ข้อความนั้นๆ หลุดจากเฟรมความจำไปได้

# สรุปแนวคิดการออกแบบสื่อนำเสนอ

การออกแบบสื่อนำเสนอที่มีคุณภาพ และน่าสนใจ ต้องคำนึงถึงเนื้อหาที่เหมาะสม ลักษณะการจัดวาง ตลอดจนความสวยงาม หมายถึงการใช้ทั้งศาสตร์และศิลป์อย่างลงตัว โดยสรุปมีหลักการดังนี้

- หนึ่งความคิด ต่อหนึ่งสไลด์ ไม่นำ แนวกิดหลายแนวมาใส่ในสไลด์ เดียว
- ในแต่ละสไลด์ ควรมีหัวเรื่อง ประกอบ (Title) และควรอยู่ด้านบน ของสไลด์

| Click to add title |  |
|--------------------|--|
| Click to add text  |  |

 เลือก Slide Layout ให้เหมาะสม เช่น สไลด์แรกควรเป็น Title Slide และสไลด์ ถัดไปควรเริ่มด้วย Text & Title จากนั้นจึงจะปรับเปลี่ยนเป็น Slide Layout อื่นๆ

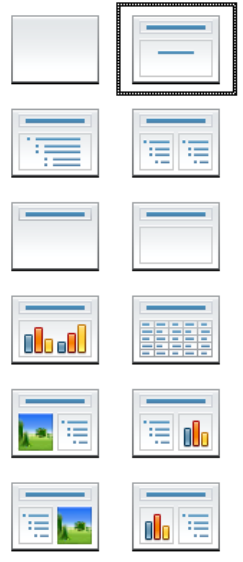

- เนื้อหาในแต่ละสไลด์ ไม่ควรเกิน 7 บรรทัด
- จัดลำดับเนื้อหาให้เหมาะสม
- ตรวจสอบเนื้อหาให้มีความถูกต้อง โดยเฉพาะคำทับศัพท์ หรือศัพท์เฉพาะ
- เลือกใช้สีตัวอักษร สีภาพ และสีพื้นสไลด์ที่เหมาะสม
- หลีกเลี่ยงการใช้สีแดง เขียว หรือเทา
- ข้อความภาษาอังกฤษ ควรใช้ตัวพิมพ์ใหญ่ ผสมตัวพิมพ์เล็ก หลีกเลี่ยงการใช้ Capital Letter เช่น BOONLERT AROONPIBOON

8

- เลือกใช้ Effect ที่เหมาะสมกับผู้ฟัง
- ไม่ควรเลือก Effect มากกว่า 3 ลักษณะในแต่ละสไลด์
- ควรระบุที่มาของเอกสารอ้างอิงให้ชัคเจน

บทที่ 2 โปรแกรม OpenOffice.org Impress

#### โปรแกรม OpenOffice.org Impress

OpenOffice.org Impress โปรแกรมในกลุ่ม OpenOffice.org ที่พัฒนาขึ้นมาเพื่อเป็น เครื่องมือสร้างสื่อนำเสนอ (Presentation) ที่สมบูรณ์มากโปรแกรมหนึ่ง มีความสามารถใน การสร้างสไลด์ได้หลากหลายรูปแบบ ด้วยเครื่องมือการทำงานเกี่ยวกับสไลด์ที่เหมาะสม สามารถวาดไดอะแกรมและนำเข้ารูปภาพประกอบได้ตามต้องการ กำหนดหรือเลือก รูปแบบการนำเสนอ (Effect & Animation) เพื่อสร้างสไลด์มัลติมีเดียที่นำเสนอข้อมูลได้ อย่างมีประสิทธิภาพ อีกทั้งยังสามารถทำงานร่วมกับแฟ้มเอกสารสไลด์จากโปรแกรม Microsoft PowerPoint ได้เป็นอย่างดี

## การติดตั้งและเรียกใช้งานโปรแกรม

โปรแกรม Impress เป็นหนึ่งในชุดโปรแกรม OpenOffice.org ซึ่งปัจจุบันได้พัฒนาเป็น OpenOffice.org 3.0 สามารถดาวน์โหลดโปรแกรมจากเว็บไซต์ http://www.openoffice.org หรือเว็บไซต์ศูนย์บริการความรู้ทางวิทยาศาสตร์และเทคโนโลยี (http://stks.or.th) ได้ฟรี เนื่องจากเป็นโปรแกรมในกลุ่มโอเพ่นซอร์ส (Open Source Software) ชุดโปรแกรมนี้มี ระบบติดตั้งที่ง่าย เพียงดับเบิลคลิกไอคอนติดตั้งโปรแกรมแล้วปฏิบัติตามคำแนะนำที่ ปรากฏบนจอภาพไม่กี่ครั้ง ก็จะได้รายการเรียกโปรแกรมใน Start Menu ดังนี้

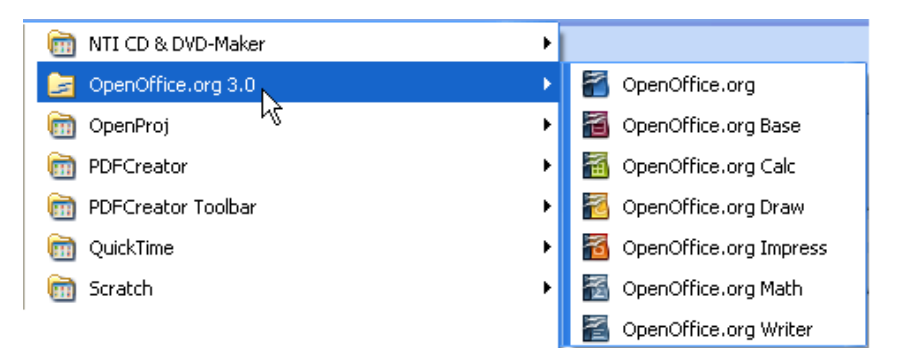

รูปแสดงเมนูเรียกการทำงานของโปรแกรม OpenOffice.org

ตอนนี้ก็พร้อมสำหรับการใช้งานโปรแกรม OpenOffice.org Impress โดยการเรียก โปรแกรม Impres ทำได้โดยกลิกปุ่ม *Start, Program, OpenOffice.org 3.0, OpenOffice.org Impress* ปรากฏหน้าต่างเริ่มต้นงาน Presentation Wizard ดังนี้

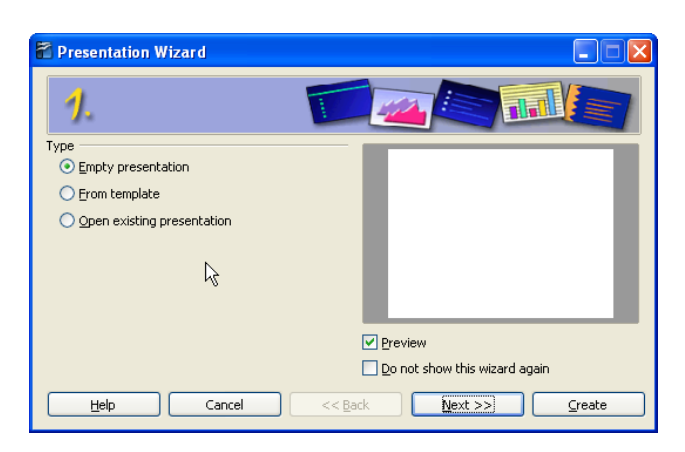

รูปแสดงหน้าต่างเริ่มโปรแกรม Impress ในส่วน Presentation Wizard

การทำงานจากหน้าต่างนี้สามารถทำได้โดยเลือกประเภทการทำงานกับสไลด์ โดย

- Empty presentation สร้างสไลด์ว่าง
- 2. From template สร้างสไลด์โดยเลือกแม่แบบสำเร็จรูป
- 3. Open existing presentation เปิดแฟ้มเอกสารสไลด์ที่มีอยู่แล้ว

เมื่อเลือกหัวข้อที่ต้องการได้แล้ว ให้กลิกปุ่ม Create หรือ Next เพื่อเข้าสู่การทำงานตาม หัวข้อที่เลือก

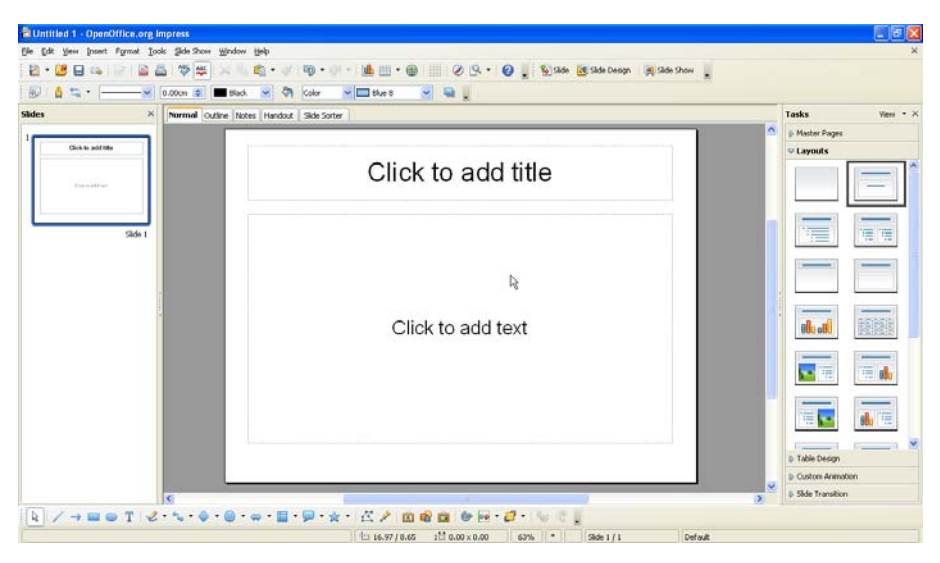

รูปแสดงจอภาพโปรแกรม OpenOffice.org Impress

ครณีที่กำลังเรียกใช้งานโปรแกรม Writer หรือ Calc สามารถสร้างสื่อนำเสนอได้ง่ายๆ โดย เลือกเมนูกำสั่ง *File, New, Presentation* จากหน้าต่างทำงานของ Writer หรือ Calc นอกจากนี้ยังสามารถเรียกโปรแกรมได้โดย ดับเบิลคลิกไอคอนเรียกโปรแกรมด่วน (QuickStart) ที่มุมด้านขวาของแถบงาน (Task bar) มีสัญลักษณ์ดังนี้ **() 2015** เมื่อ ดับเบิลคลิกจะปรากฏหน้าต่าง Templates and Documents

| Templates and                             | Documents - Templates                                        |                  |
|-------------------------------------------|--------------------------------------------------------------|------------------|
|                                           | - G   🖴                                                      |                  |
| New Document<br>Templates<br>My Documents | Title  My Templates  Presentation Backgrounds  Presentations |                  |
| Get more templates o                      | online                                                       |                  |
| Organize                                  | Edit                                                         | Open Cancel Help |

เลือกรูปแบบการสร้าง/เปิดใช้งานเอกสารจากกรอบด้านซ้าย เมื่อคลิกเลือกจะปรากฏ รายการเลือกย่อยในกรอบกลาง ดังนี้

- New Document สร้างเอกสารใหม่ โดยมีโปรแกรมสร้างเอกสารใหม่ให้เลือก ลักษณะต่างๆ เช่น โปรแกรมออกแบบนามบัตร โปรแกรมวาดภาพ โปรแกรม สร้างสื่อนำเสนอ เป็นต้น
- Templates สร้างเอกสารจากแม่แบบต่างๆ
- My Document เปิดแฟ้มเอกสารจากโฟลเดอร์ My Document
- Samples เปิดแฟ้มเอกสารตัวอย่าง

ปุ่มเรียกใช้งานด่วน QuickStart ถ้าไม่ปรากฏใน Task Bar การเรียกขึ้นมาใหม่ จะต้องเข้าไป เรียกจาก Directory ของโปรแกรม OpenOffice C:\Program Files\OpenOffice.org 3.0\program โดย มีชื่อแฟ้มเอกสารคือ quickstart.exe

QuickStart อาจจะมีผลทำให้คอมพิวเตอร์ทำงานช้าลง คอมพิวเตอร์บางเครื่องอาจจะต้อง ปิคโปรแกรมนี้ออกไปจากระบบ โคยคลิกปุ่มขวาของเมาส์ที่ไอคอนโปรแกรมเรียกใช้งานด่วนใน Task Bar แล้วเลือกคำสั่ง *Exit QuickStarter* 

#### ลักษณะจอภาพการทำงาน

ก่อนใช้งานโปรแกรม ควรจะศึกษาส่วนประกอบต่างๆ ของจอภาพการทำงาน Impress โดยขอเริ่มจากการสร้างสไลด์ใหม่แบบ Empty Presentation

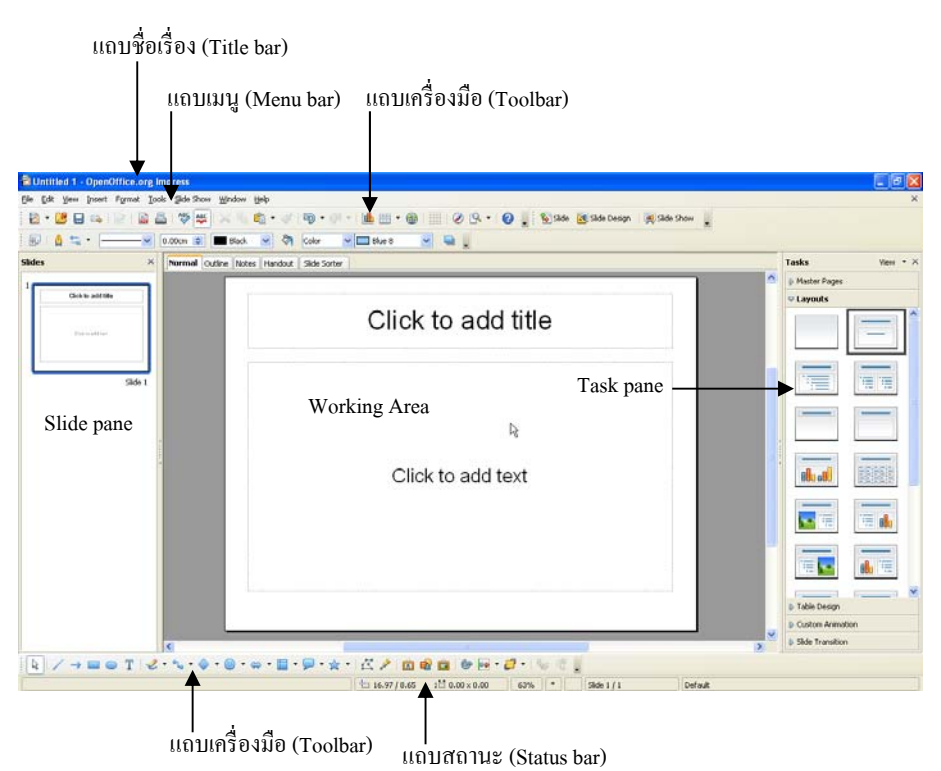

รูปแสคงส่วนประกอบต่างๆของจอภาพโปรแกรม Impress

**แถบชื่อเรื่อง (Title bar)** ปรากฏอยู่แถวบนสุดของจอภาพ แสดงชื่อแฟ้มเอกสาร และชื่อโปรแกรม

| 🛅 Untitled 1 - OpenOffic |                       |                      |
|--------------------------|-----------------------|----------------------|
| แถบเมนู (Menu bar)       | แสดงรายการกำสั่งต่างๆ | ในการควบคุมการใช้งาน |
| โปรแกรม                  |                       |                      |

File Edit View Insert Format Tools Slide Show Window Help

**แถบเครื่องมือ (Toolbar)** ส่วนสำคัญในการใช้งานโปรแกรม ที่ปรากฎได้มากกว่า 1 ชุด (หรือ 1 แถบ) และปรากฎทั้งด้านบนและด้านล่างของจอภาพ หรืออาจจะปรากฏเป็น ลักษณะลอยตัวก็ได้ ประกอบด้วยปุ่มเครื่องมือเล็กๆ เรียงต่อกันตามลักษณะของงาน ทั้งนี้ สามารถเปิด/ปิดแถบเครื่องมือชุดต่างๆ ได้ด้วยกำสั่ง *View, Toolbar,* ...

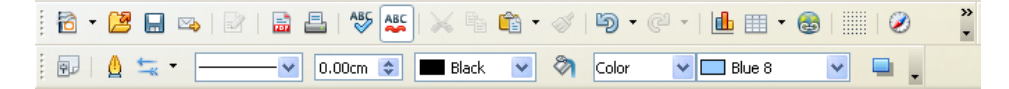

14

 Slide pane
 พื้นที่ด้านซ้ายสุดของจอภาพ
 แสดงเป็นจอภาพส ไลด์ขนาดเล็ก

 เรียงต่อกัน
 ทำให้เห็นภาพรวมของส ไลด์ของแฟ้มเอกสาร ได้ง่าย
 ใช้ในการจัดการส ไลด์

 เช่น การคัดลอก การลบ หรือย้ายส ไลด์ เปิด/ปิด ได้ด้วยกำสั่ง
 View, Slide pane

| Slid | es                                                                                                    | × |
|------|----------------------------------------------------------------------------------------------------|---|
| 1    | water and a second second seco          |   |
|      |                                                                                                    |   |
| 2    | ซอฟต์แวร์ Open Sou                                                                                                    |   |
| 2    | <b>τασιλάμιτά Open Sou</b><br><b>τοιλίατας το τοιλίατας το τοιλίας το τοιλίας το τοιλίας τουλογικός τουλίας τουλίας</b> |   |

Working Area พื้นที่ทำงานสร้าง/แก้ไขสไลด์ ปรับเปลี่ยนโหมดการทำงานได้

หลายโหมดจากแถบควบคุม Normal Outline Notes Handout Slide Sorter

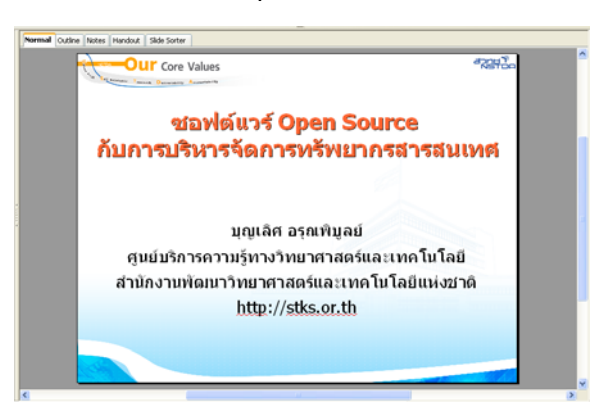

รูปแสดงโหมดทำงานแบบปกติ (Normal View)

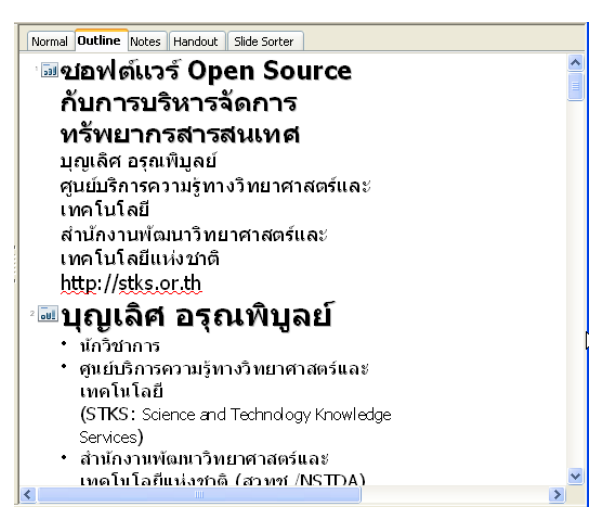

รูปแสดงโหมดทำงานแบบโครงร่าง (Outline View)

Task pane พื้นที่ด้านขวาสุดของจอภาพ ประกอบด้วยส่วนทำงานย่อยซ้อนประกอบกัน เพื่อให้ทำงานต่างๆ ได้สะดวก สามารถเปิด/ปิดได้จากเมนูกำสั่ง View, Task Pane

| Tasks                     | View 👻 🤉 | ĸ |
|---------------------------|----------|---|
| Master Pages              |          |   |
| ⊽ Layouts                 |          |   |
|                           |          |   |
|                           |          |   |
|                           |          | 3 |
|                           |          |   |
|                           |          |   |
|                           |          |   |
| Dramani<br>▶ Table Design | [r]      |   |
| Custom Animati            | on       |   |
| Slide Transition          |          |   |

#### โดยส่วนนี้จะประกอบด้วยแถบงานย่อย ดังนี้

- Master Pages เลือกลักษณะของสไลค์จากแม่แบบสำเร็จรูป
- Layouts ปรับเปลี่ยนรูปแบบของสไลด์
- Table Design ปรับเปลี่ยนรูปแบบของตาราง
- Custom Animation ควบคุมการสร้าง Animation ให้กับวัตถุในสไลด์
- Slide Transition
   ปรับเปลี่ยนรูปแบบการนำเสนอสไลด์

แถบสถานะ (Status bar) แถบสถานะปรากฏด้ำนล่างสุดของจอภาพ แสดง ตำแหน่ง Cursor มุมมองจอภาพ (Zoom view) สไลด์ปัจจุบันและจำนวนสไลด์ทั้งหมด รวมทั้งแม่แบบสไลด์ที่เลือกใช้งาน

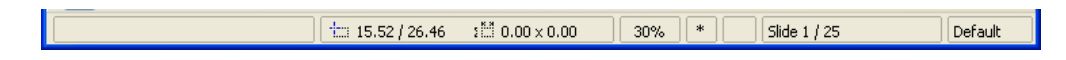

## ควบคุมแถบเครื่องมือต่างๆ

แถบเครื่องมือ เป็นส่วนประกอบของโปรแกรมที่ผู้ใช้จำเป็นต้องใช้งานอยู่เสมอ เนื่องจากมีความสะควก และให้ความรวดเร็วในการสั่งงาน โปรแกรมในชุด OpenOffice.org มีแถบเครื่องมือต่างๆ ให้เลือกใช้หลายชุด การควบกุมแถบเครื่องมือ เพื่อให้สามารถใช้งานโปรแกรมได้อย่างมีประสิทธิภาพ จึงเป็นสิ่งที่ควรทราบเช่นกัน โดย การเปิด/ปิดแถบเครื่องมือทำได้โดยเลือกกำสั่ง *View, Toolbars*, ...

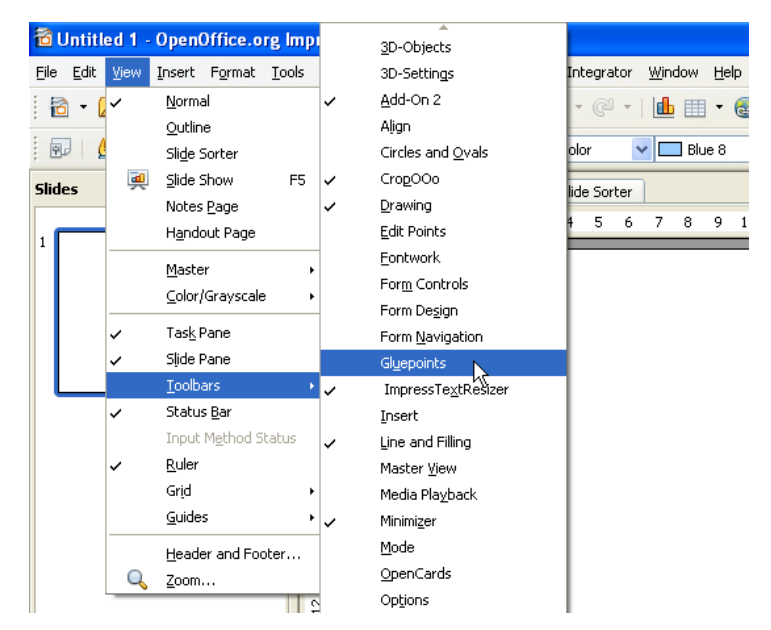

# ปุ่มเครื่องมือบนแถบเครื่องมือ

แถบเกรื่องมือแต่ละชุด จะมีปุ่มเกรื่องมือแตกต่างกันออกไป ซึ่งผู้ใช้สามารถเลือกได้ว่า ต้องการแสดง หรือไม่แสดงปุ่มใดบ้าง โดย

 นำเมาส์ไปชี้ที่ปุ่ม Control Menu ของแถบเครื่องมือชุดที่ต้องการปรับแต่ง (ปุ่ม Control Menu จะมีรูปร่างเป็นสามเหลี่ยมชี้ลงอยู่ด้านขวาสุดของแถบเครื่องมือ)

```
🔍 😰 📕 🏎 ປຸ່ມ Control Menu
```

ปรากฏรายการเลือก
 Visible <u>B</u>uttons
 <u>⊂</u>ustomize Toolbar...

<u>D</u>ock Toolbar Dock <u>A</u>ll Toolbars

<u>L</u>ock Toolbar Position Close <u>T</u>oolbar  คลิกเลือกรายการ Visible Buttons ซึ่งจะปรากฏรายการเลือกย่อย โดยรายการเลือก แต่ละรายการจะแตกต่างกันไปตามแถบเครื่องมือแต่ละชุด

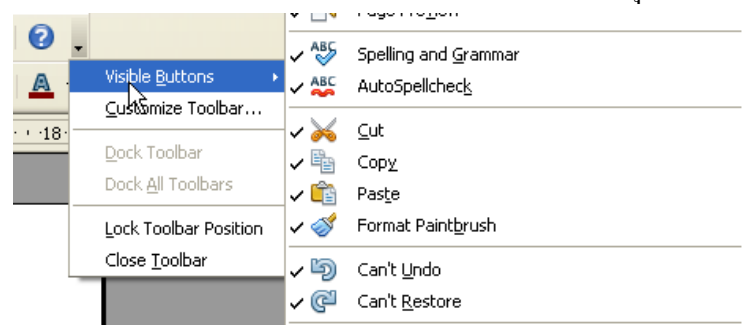

 ถ้าต้องการปิดปุ่มเครื่องมือใด ก็นำเมาส์ไปคลิกที่ชื่อปุ่มเครื่องมือนั้นๆ สังเกตได้ว่า เครื่องหมาย 

 หน้าชื่อปุ่มเครื่องมือนั้นๆ จะหายไป และถ้าต้องการเรียกใช้ปุ่ม
 เครื่องมือ ก็ให้คลิกซ้ำลงไป

# คำอธิบายการใช้ปุ่มเครื่องมือ

ปุ่มเครื่องมือทุกปุ่ม โดยปกติเมื่อนำเมาส์ไปชี้ค้างไว้ จะปรากฏชื่ออธิบายปุ่มเครื่องมือ ซึ่งสามารถเปิด/ปิดคำอธิบายความหมาย และการใช้งานได้จากเมนูกำสั่ง *Tools, Options* จากนั้นเลือกหมวด *OpenOffice.org, General* จะปรากฏรายการควบคุมการแสดง Help Tips ดังนี้

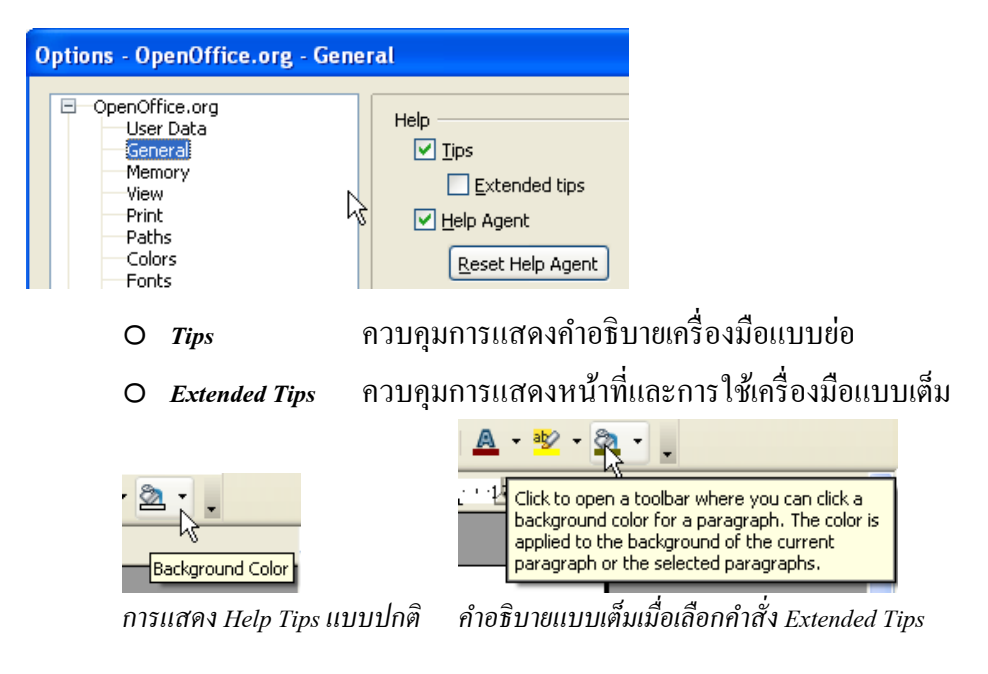

### แถบเครื่องมือแบบถอยตัว

บางครั้งผู้ใช้อาจจะพบว่าแถบเครื่องมือต่างๆ ปรากฏในลักษณะที่ไม่เหมือนกับที่เคยใช้ อยู่ คือ เป็นแถบเครื่องมือที่ลอยอยู่เหนือพื้นที่พิมพ์งาน เรียกว่าแถบเครื่องมือแบบลอยตัว ซึ่งทำให้การพิมพ์งาน หรือแก้ไขข้อความ กระทำได้ลำบาก

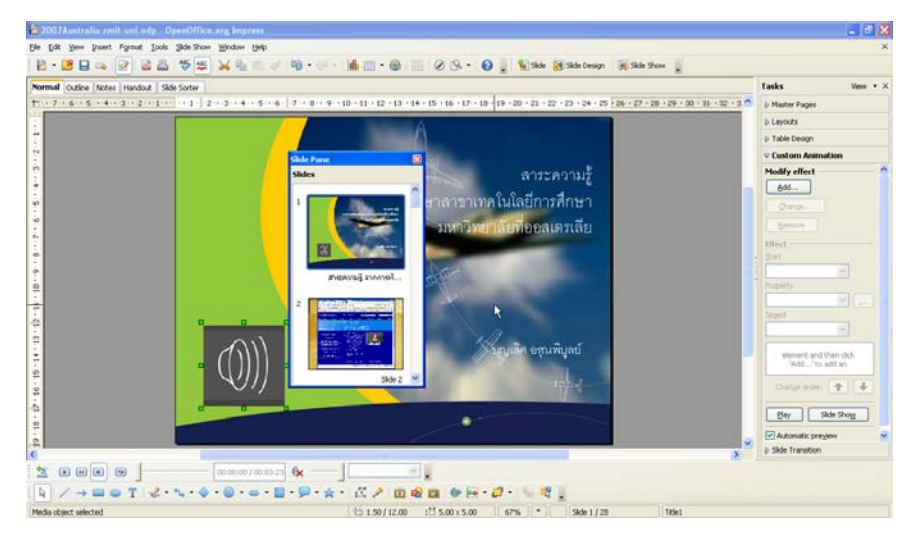

รูปแสดง Slide Pane ในสภาวะลอย

หากแถบเครื่องมือต่างๆ อยู่ในสภาวะลอยตัว สามารถปรับให้เป็นแบบฝังตัวได้โดย การกดปุ่ม <Ctrl> ค้างไว้แล้วดับเบิลคลิกที่แถบสีเทาใต้ชื่อแถบเครื่องมือนั้นๆ แถบ เครื่องมือจะปรับย้ายไปยังตำแหน่งที่เหมาะสมโดยอัตโนมัติ

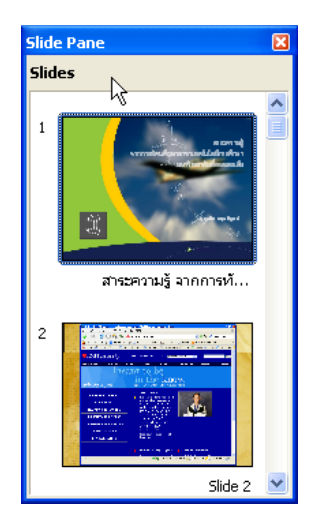

# การปิดโปรแกรม

การปิคโปรแกรม ให้เลือกคำสั่ง *File, Exit* หรือกคปุ่ม Alt พร้อมกับปุ่ม F4 กรณีที่แฟ้ม เอกสารสไลด์ยังไม่ได้บันทึก จะแจ้งให้บันทึกแฟ้มเอกสาร

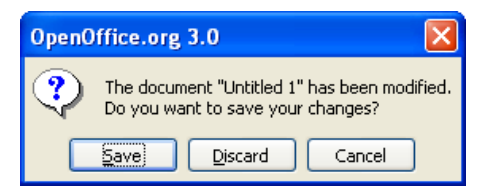

รูปแสคงข้อความเตือนเพื่อบันทึกแฟ้มเอกสาร

ผู้ใช้สามารถเลือกรายการที่ต้องการ

- คลิกปุ่ม Save เพื่อจัคเก็บข้อมูลและปิคโปรแกรม
- คลิกปุ่ม Discard เพื่อปิคโปรแกรมทันที
- คลิกปุ่ม Cancel เพื่อยกเลิกการใช้กำสั่งปิดโปรแกรม

บทที่ 3 การทำงานกับสไลด์

สื่อนำเสนอที่สร้างด้วยโปรแกรมนำเสนอผลงานทุกโปรแกรม จะประกอบด้วยจอภาพ นำเสนอ หรือแผ่นนำเสนอหลายๆ แผ่น เรียกว่า สไลด์ (Slide) การสร้างสื่อนำเสนอจึงเป็น การสร้างสไลด์หลายๆ สไลด์ที่มีเนื้อหาเรียงต่อเนื่องกัน แล้วนำเสนอผ่านจอคอมพิวเตอร์ หรือเครื่องฉายภาพระบบ Multimedia Projector หรือจะพิมพ์ลงบนแผ่นใสสำหรับนำเสนอ ด้วยเครื่องฉายภาพข้ามศีรษะ รวมทั้งการพิมพ์เป็นเอกสารประกอบคำบรรยายลักษณะ ต่างๆ การทำงานกับโปรแกรม OpenOffice.org Impress จึงเป็นการทำงานกับสไลด์นั่นเอง

### การสร้างสไลด์

การเริ่มต้นสร้างสไลด์ใหม่ในรูปแบบสไลด์ว่าง หรือ Empty Presentation ทำได้โดย คลิกปุ่ม *Start, Program, OpenOffice.org 3.0, OpenOffice.org Impress* จากนั้นเลือกรายการ Empty presentation จากหน้าต่างเริ่มต้นงาน Presentation Wizard ดังนี้

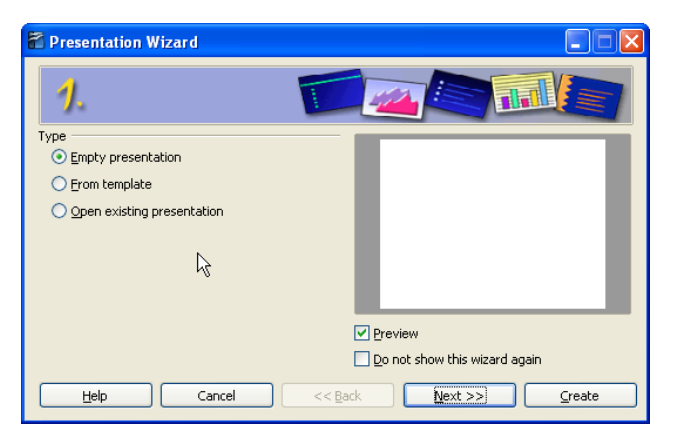

เมื่อเลือกรายการ Empty presentation แล้ว ให้คลิกปุ่ม Create จะปรากฏจอภาพเริ่มต้น สร้างสไลด์ใหม่พร้อมทำงาน ดังนี้

| Be part fyrat for \$265000 \$265000     Core for \$26500     Core for \$26500     Core for \$26500     Core for \$2650     Core for \$2650     Core | Tasks View + 2<br>9 Heater Pages<br>= Lapouts |
|----------------------------------------------------------------------------------------------------|-----------------------------------------------|
| Image: Control of the state of the state                                                                                                    | Tanka View + ><br>9 Marter Pages<br>• Layouts |
|                                                                                                    | Taska Vev • ><br>9 Hader Pages<br>• Layouts   |
| See X Pered Outer Internal Statistics                                                                                                    | Tasks Verv + 2<br>2 Hester Pages<br>• Layouts |
| Click to add title                                                                                                    | © Haster Pages                                |
| Click to add title                                                                                                    | © Layouts                                     |
| Click to add title                                                                                                    |                                               |
|                                                                                                    |                                               |
|                                                                                                    |                                               |
|                                                                                                    |                                               |
| 961                                                                                                    | 11日 月日                                        |
|                                                                                                    |                                               |
| k l                                                                                                    |                                               |
|                                                                                                    |                                               |
| Click to add text                                                                                                    | states .                                      |
|                                                                                                    |                                               |
|                                                                                                    | N 8 8 8 4                                     |
|                                                                                                    |                                               |
|                                                                                                    | 100                                           |
|                                                                                                    |                                               |
|                                                                                                    | p. Table Design                               |
|                                                                                                    | Custom Arenation                              |
| e                                                                                                    | p-Skde Transition                             |

กรณีที่กำลังเรียกใช้งานโปรแกรม Writer หรือ Calc สามารถสร้างสื่อ นำเสนอได้ง่ายๆ โดยเลือกเมนูกำสั่ง File, New, Presentation

### การเพิ่มสไลด์

โดยปกติ Impress จะสร้างสไลด์เริ่มต้น 1 สไลด์ การเพิ่มสไลค์ในแฟ้มเอกสารทำได้ หลายวิธีดังนี้

้ ว**ิธีที่ 1** คลิกปุ่มขวาของเมาส์ใน Slide Pane แล้วเลือกคำสั่ง *New Slides* 

| Slides |                     |
|--------|---------------------|
|        | Click to add title  |
|        | Click to add text   |
|        | Slide 1             |
|        | 🥸 <u>N</u> ew Slide |

วิธีที่ 2 เลือกคำสั่ง Insert, Slide...

วิธีที่ 3 เปิดแถบเครื่องมือ Presentation ด้วยคำสั่ง *View, Toolbar, Presentation* จากนั้น คลิกปุ่ม *Insert Slide*...

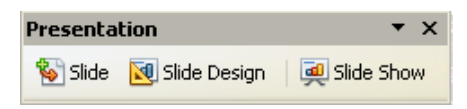

วิธีที่ 4 คลิกเลือกส ใลค์ต้นแบบจาก Slide Pane แล้วเลือกคำสั่ง *Edit, Copy* <Ctrl><C> จากนั้นเลือกคำสั่ง *Edit, Paste* <Ctrl><V>

#### การถบสไลด์

สไถด์บางสไถด์อาจจะผิดพลาด หรือไม่ต้องการใช้งาน สามารถลบทิ้งโดยเลือกสไลด์ ที่ต้องการจาก Slide Pane แล้วกดปุ่ม <Delete> ทั้งนี้สามารถเลือกสไลด์หลายๆ สไลด์ก่อน ลบโดยการใช้ปุ่ม <Shift> ช่วยเลือกสไลด์ต่อเนื่อง หรือปุ่ม <Ctrl> ช่วยในการเลือกแบบไม่ ต่อเนื่อง นอกจากนี้ยังสามารถเข้าสู่โหมด Slide Sorter ด้วยคำสั่ง *View*, *Slide Sorter* เพื่อเลือก และลบสไลด์ได้เช่นกัน

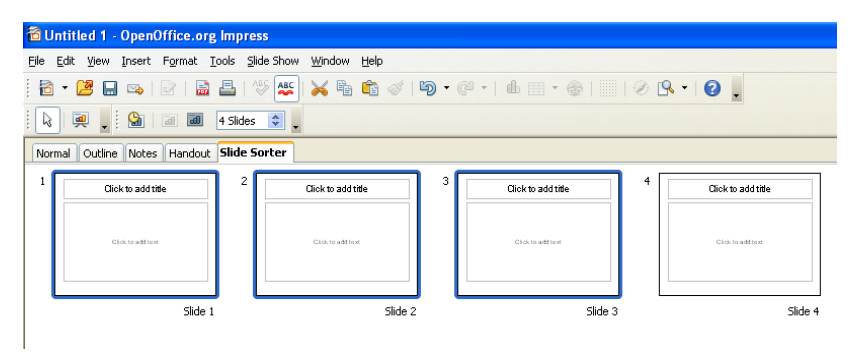

รูปแสคงการเลือกส ไลค์แบบต่อเนื่อง โดยใช้ปุ่ม Shift

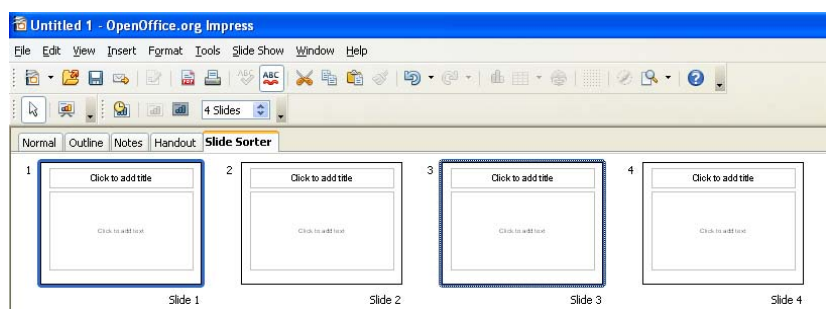

รูปแสดงการเลือกส ใลค์แบบ ไม่ต่อเนื่องด้วยปุ่ม Ctrl

#### การย้ายสไลด์

การย้ายตำแหน่งสไลด์ ควรเข้าสู่โหมดการทำงาน Slide Sorter แล้วจึงคลิกที่สไลด์ที่ ต้องการย้าย จากนั้นลากไปยังตำแหน่งที่ต้องการ

การเข้าสู่โหมค Slide Sorter นอกจากการใช้คำสั่ง *View, Slide Sorter* ยังสามารถคลิกปุ่ม เปลี่ยนโหมคการแสคงผลจอภาพได้ด้วย

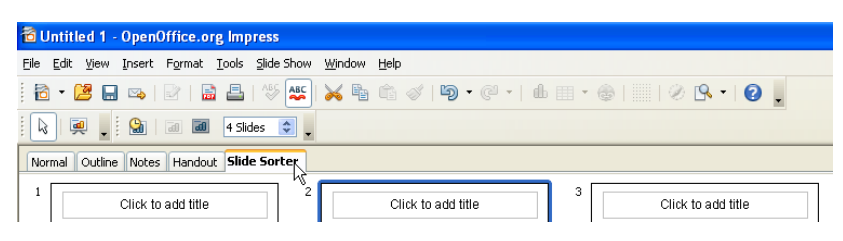

รูปแสดงโหมดการทำงาน Slide Sortter และปุ่มเครื่องมือ Slides per row

โหมดการทำงานจอภาพ Slide Sort จะแสดงสไลด์เรียงต่อกันเป็นชิ้นเล็กๆ และ สามารถกำหนดจำนวนสไลด์แต่ละแถวได้โดยกลิกที่ปุ่มเกรื่องมือ Slides per row ภารกลับไปสู่จอภาพทำงานปกติ ทำได้โดยการดับเบิลกลิกบนสไลด์ใดๆ หรือกลิกกำสั่ง View, Normal หรือกลิกปุ่ม Normal ที่แถบเปลี่ยนโหมดแสดงผลจอภาพ

### การเปลี่ยนแบบสไลด์ (Slide Layout)

หลักการสร้างสไลด์ที่มีคุณภาพ และน่าสนใจ ควรให้ความสำคัญกับแบบสไลด์ (Slide Layout) ด้วย โดยปกติสไลด์แรกมักจะเป็น Title Slide จากนั้นจึงปรับเปลี่ยนเป็น Text & Title หรือ 2 Text blocks

|--|--|--|

#### รูปแสดงแบบส ไลด์ลักษณะต่างๆ

ดังนั้นหากสไลด์ที่ต้องการทำงาน มีแบบสไลด์ไม่ตรงกับที่ต้องการ เช่น สไลด์ปัจจุบัน กือ Title & Text แต่ต้องการทำงานกับสไลด์แบบ 2 Text blocks สามารถปรับเปลี่ยนได้ โดยเลือกเมนูกำสั่ง *Format, Slide Layout...*หรือเลือกรูปแบบสไลด์ที่ต้องการปรับเปลี่ยน รูปแบบ จาก Task Pane

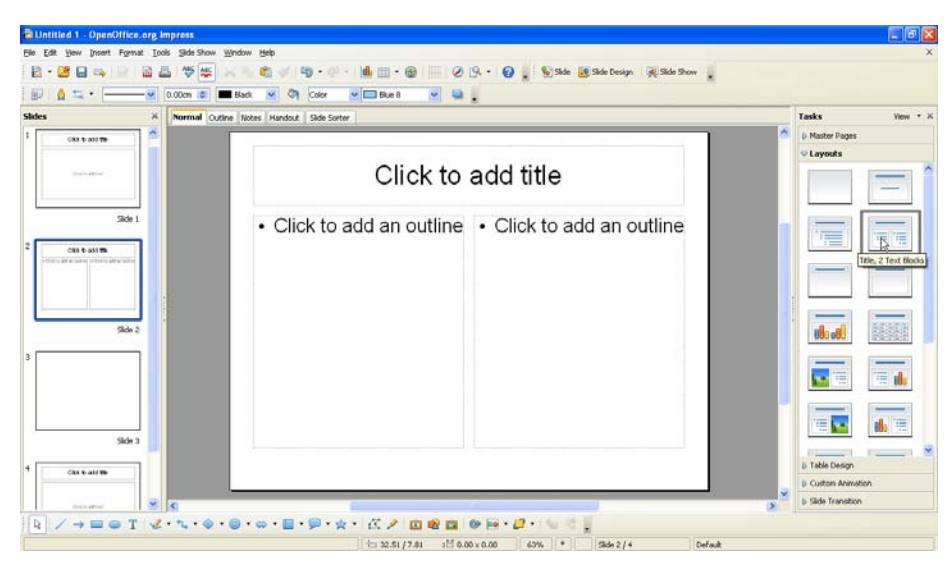

รูปแสดงการเปลี่ยนแบบส ไลค์ (Slide Layout)

หลีกเลี่ยงการเลือกแบบส ไลด์แบบ Blank แล้วพิมพ์เนื้อหาเองด้วย Text box หรือเลือกแบบ ส ไลด์ไม่ตรงกับวัตถุประสงค์ เช่น ต้องการสร้างส ไลด์ภาพ โดยไม่มีข้อความ แต่เลือกแบบส ไลด์ เป็น Text & Title

# การพิมพ์ข้อความ

การพิมพ์ข้อความในสไลด์ ก็มีหลักการไม่แตกต่างจากการพิมพ์ในโปรแกรมทั่วไป จากจอภาพข้างต้น จะพบว่าสไลด์แรกของเอกสารจะเป็น Title Slide การพิมพ์ข้อความก็ เพียงแต่คลิกเมาส์ในกรอบข้อความ แล้วพิมพ์ข้อความที่ต้องการ

# Click to add title

รูปแสคงกรอบข้อความในสภาวะปกติ

รูปแสดงกรอบข้อความในสภาวะการพิมพ์

การพิมพ์ข้อความในกรอบข้อความ มีหลักการดังนี้

- ข้อความหัวเรื่อง ควรมีเพียงบรรทัดเดียว หากจำเป็นต้องขึ้นบรรทัดใหม่ให้ใช้การ ตัดคำเองด้วยปุ่ม <Shift><Enter> (หลีกเลี่ยงการใช้ปุ่ม <Enter>)
- ข้อความส ไลด์ ควรเป็นประเด็นหลัก ไม่ควรพิมพ์แบบพารากราฟ และขึ้นรายการ แต่ละรายการด้วยปุ่ม <Enter>
- เนื้อหาที่ยังไม่จบรายการ แต่ต้องการขึ้นบรรทัดใหม่ให้กดปุ่ม <Shift><Enter>
- ใช้ปุ่ม <Backspace> หรือ <Delete> เพื่อลบข้อความ
- แต่ละส ไลด์ไม่ควรมีเนื้อหาเกิน 8 บรรทัด

#### แบบอักษร

ข้อความที่พิมพ์ลงไปแล้ว มีความแตกต่างของแบบอักษรภาษาไทยและภาษาอังกฤษ ควรปรับแก้ไข และการปรับแก้ไขโดยใช้เทคนิคเลือกข้อความจากนั้นเปลี่ยนแบบอักษร จากปุ่มเครื่องมือ Font เป็นวิธีที่ไม่ถูกต้อง

สร้างสไลด์ด้วย OpenOffice.org Impress

รูปแสดงแบบอักษรที่แตกต่างของภาษาไทยและภาษาอังกฤษ

การกำหนดแบบอักษรที่เป็นมาตรฐาน ทำได้โดยการกำหนดแบบอักษรก่อนพิมพ์ ในโหมด Slide Master ด้วยกำสั่ง *View, Master, Slide Master* 

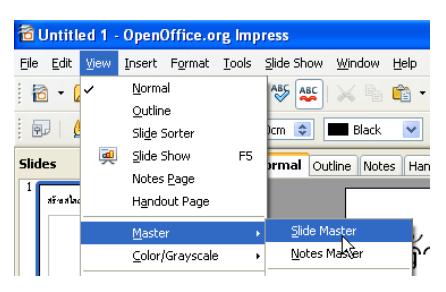

้จอภาพการทำงานในโหมด Slide Master ปรากฏดังนี้

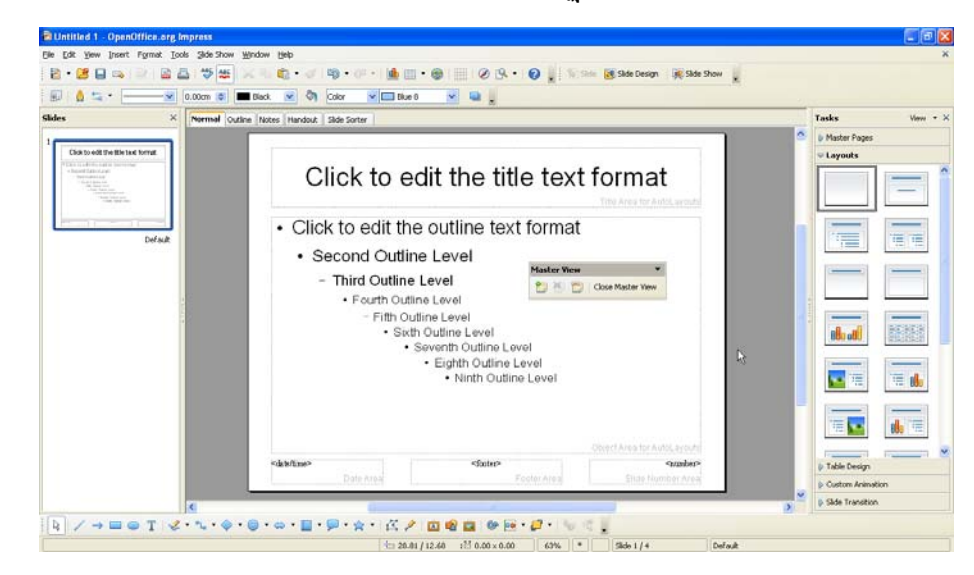

จุดสังเกตระหว่างโหมดปกติและโหมด Slide Master คือข้อความ Click to add... และ Click to edit... โดยข้อความ Click to add ... จะแสดงว่าทำงานในโหมดปกติ และข้อความ Click to edit ... แสดงว่าทำงานในโหมด Slide Master

การทำงานในโหมด Slide Master จะทำเพียงการเลือกข้อความที่ปรากฏอยู่เดิม แล้วปรับแก้ไขแบบอักษร เช่น ต้องการแก้ไขแบบอักษรของ Title Slide ในทุกสไลด์ กี่ทำ ได้โดย

1. เลือกข้อความ Click to edit the title text format

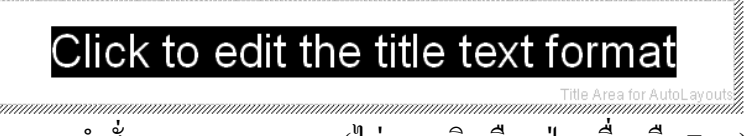

- 2. เลือกเมนูคำสั่ง Format, Character (ไม่กวรคลิกเลือกปุ่มเครื่องมือ Font)
- เลือกแบบอักษรและลักษณะตัวอักษรตามต้องการ โดยเฉพาะรายการ Western Text Font และรายการ CTL Font จะต้องเลือกฟอนต์ชุดเดียวกัน

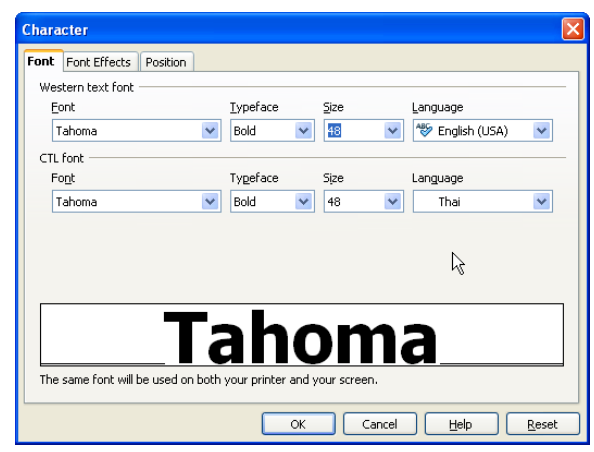

4. การเลือกลักษณะพิเศษให้กับข้อความ เช่น สี่ข้อความ จากบัตร Font Effects

| ont Font Effects Position |                            |                |
|---------------------------|----------------------------|----------------|
| Underlining               | Color                      |                |
| (Without)                 | V Automatic                | ~              |
| Strikethrough             |                            | <u>R</u> elief |
| (Without)                 | ✓ Individual <u>w</u> ords | (Without)      |
| Font color                |                            | Outline        |
| Orange 2                  | × N                        | V Shadow       |
|                           | 48                         |                |
| T                         | <b>ahor</b>                | na             |
|                           |                            |                |

5. คลิกปุ่ม OK แล้วไปคำเนินการซ้ำกับกรอบข้อความเนื้อหา จากนั้นกลับสู่โหมด การทำงานปกติด้วยคำสั่ง View, Normal

| Slides × Normal O                                                                                                    | utine Notes Handout Side Sorter |                                                                   | Tasks          |
|----------------------------------------------------------------------------------------------------|---------------------------------|-------------------------------------------------------------------|----------------|
| 1                                                                                                    |                                 |                                                                   | D Master Pages |
| Click to add the title text                                                                                                    | Click                           | adit the title tout                                               | * Layouts      |
| + Issued Latence of                                                                                                    | CIICK U                         | eart the title text                                               |                |
| The second second secon |                                 | format to Aver to Aver and                                        |                |
| and the second second second                                                                                                    | Click to edit t                 | o outline tout formet                                             |                |
| Defait                                                                                                    |                                 | haracter                                                          |                |
|                                                                                                    | <ul> <li>Second Out</li> </ul>  | Ford Ford Effects Poston                                          |                |
|                                                                                                    | - Third Outli                   | Western text forit                                                |                |
|                                                                                                    | Fourth O                        | Eont Dypeface Sce Language                                        |                |
|                                                                                                    | - Fitth                         | Tahoma M Regular M (36 M TV English (USA)                         |                |
|                                                                                                    | • 5                             | Fogt Tygeface Spe Language                                        | Budd S         |
|                                                                                                    |                                 | Tahoma 💓 Regular 💓 🖂 🦷 Thai                                       |                |
|                                                                                                    |                                 |                                                                   |                |
|                                                                                                    |                                 | Fe                                                                |                |
|                                                                                                    |                                 |                                                                   |                |
|                                                                                                    |                                 | Tahoma                                                            |                |
|                                                                                                    | (Abbrev)                        |                                                                   |                |
|                                                                                                    | Date Area                       | The same forit will be used on both your printer and your screen. | D Table Design |
|                                                                                                    |                                 | OK Carcel Belp Be                                                 | set            |
| A CAROTINA                                                                                                    |                                 | 1 m A M A M                                                       |                |
| 4 / 4 = 0 1 5. 4. 6                                                                                                    |                                 |                                                                   |                |

ฟอนต์ที่เหมาะสำหรับการนำเสนอคือ Tahoma และควรหลีกเลี่ยงการปรับเปลี่ยนแบบอักษร จากปุ่มเครื่องมือ Font Tahoma

#### สัญลักษณ์พิเศษ

ในบางครั้งจำเป็นต้องพิมพ์สัญลักษณ์พิเศษ หรืออักขระพิเศษ เช่น © หรือ ≠ โดยใช้ กำสั่ง *Insert, Special Character* โดยใช้แบบอักษร Symbol หรือ Wingdings

| Eont |          | Wi | ngdin | gs |    |      | *  |             |    |             | $\searrow$ |     |    |   |   |   | OK           |
|------|----------|----|-------|----|----|------|----|-------------|----|-------------|------------|-----|----|---|---|---|--------------|
|      | se .     | ×  | æ     | æ  | A  | Q    | Ô  | 8           | 0  | $\boxtimes$ | ľ          | 67  | Ð  | ഈ | B | ^ | Cancel       |
|      | Ø        |    |       | 8  | E  | 8    | Ś  | -18         | 20 |             | -          | B   | ø  | Θ | æ |   | Help         |
| ×.   | ¥        | 氪  | ۵     | ې  | ĥ  | - se | ę  | 9           | 17 | 0           | Θ          | 8   | 6* | * | Ъ | = |              |
| ₽    | <b>+</b> | ¢  | ٠     | 衆  | ÷  | ¢    | ŧ  | 4           | \$ | ŀ           | ۲          | 30  | ₿  | Υ | Я |   | Delete       |
| Д    | 5        | Q  | m     | ≏  | m, | Ň    | no | 22          | Ж  | er          | &          | ٠   | 0  |   |   |   |              |
|      |          |    | •     | ٠  | ٠  | ٠    | ٠  | $\boxtimes$ |    | ж           | æ          | ٠   | 66 | " | 0 |   |              |
| 0    | 0        | 3  | ۲     | 0  | 6  | Ø    | 8  | 9           | 0  | 0           | 0          | 0   | 0  | 0 | ø |   |              |
| 0    | 0        | 0  | Ø     | ۲  | ෂ  | 80   | හ  | ଜନ୍ଦ        | ~~ | *5          | ન્સ        | ys. | •  | • | • | ~ | 14.0020 (22) |

# การบันทึกแฟ้มเอกสารสไลด์

สไลด์ที่สร้างหรือแก้ไขระดับหนึ่งแล้วควรบันทึกเป็นระยะ เพื่อป้องกันข้อมูลเสียหาย โดยเลือกคำสั่ง *File, Save...* หรือ *File, Save as...* หรือคลิกปุ่มเครื่อง Save 🔜 หรือใช้คีย์ลัด <Ctrl><S> โดยจอภาพการบันทึกแฟ้มเอกสารสไลด์ มีรายการดังนี้

| Save As                                           |                                                                                             |                                                                              |       | ? 🗙    |
|---------------------------------------------------|---------------------------------------------------------------------------------------------|------------------------------------------------------------------------------|-------|--------|
| Save in:                                          | 📋 My Documents                                                                              | ~                                                                            | G 🦻 📂 |        |
| My Recent<br>Documents<br>Desktop<br>My Documents | My Music<br>My Pictures<br>My Received Files<br>mr. workspace<br>Snagit Catalog<br>Updater5 |                                                                              |       |        |
|                                                   | File name:                                                                                  |                                                                              |       | Save   |
| My Network                                        | Save as type:                                                                               | ODF Presentation (.odp)                                                      |       | Cancel |
|                                                   |                                                                                             | Automatic file name extensic     Save with password     Edit filter settings | 'n    | .::    |

จากจอภาพบันทึกแฟ้มเอกสารสไลด์ ให้เลือกไคร์ฟ โฟลเดอร์ จากนั้นพิมพ์ชื่อแฟ้ม เอกสารที่รายการ File name: และเลือกรูปแบบแฟ้มเอกสารจากรายการ Save as type: จากนั้นจึงคลิกปุ่ม Save

โดยปกติรูปแบบแฟ้มเอกสารสไลด์ที่สร้างด้วย Impress จะเป็น ODF Presentation ที่มี ส่วนขยายเป็น .odp แต่ก็สามารถปรับเปลี่ยนเป็นฟอร์แมตอื่นได้ตามต้องการ สามารถใช้กีย์ลัด <Ctrl><S> หรือคลิกปุ่ม 🖬 เพื่อบันทึกข้อมูลได้ การบันทึกด้วยวิธีนี้ จะปรากฎหน้าต่างควบคุมการบันทึกเฉพาะการบันทึกแฟ้มเอกสารครั้งแรกเท่านั้น หลังจากนั้น โปรแกรมจะบันทึกแฟ้มเอกสารอัตโนมัติ โดยไม่แสดงหน้าต่างควบคุมใดๆ อีก

สามารถกำหนครหัสผ่านให้กับแฟ้มเอกสาร โดยการคลิกเลือกรายการ Save with password ซึ่งจะปรากฏหน้าต่างกำหนดรหัสผ่าน ให้ผู้ใช้กำหนดรหัสผ่าน มีความยาวไม่ต่ำกว่า 5 ตัวอักษร (สามารถใช้ได้ทั้งตัวอักษร และตัวเลข) จำนวน 2 ครั้งแล้วคลิกปุ่ม OK เพื่อยืนยันการบันทึกแฟ้ม คลิกเมาส์ที่ปุ่ม Save โปรแกรมจะบันทึกแฟ้มให้อัตโนมัติ

## คำสั่ง Save as

การใช้คำสั่ง File, Save เป็นการบันทึกแฟ้มที่มีการถามชื่อและโฟลเดอร์ในครั้งแรก เท่านั้น และเมื่อกำหนดโฟลเดอร์/ชื่อแฟ้มเอกสารเรียบร้อยแล้ว การใช้คำสั่งในครั้งต่อไป โปรแกรมจะบันทึกด้วยชื่อเดิม ในโฟลเดอร์เดิม ถ้าต้องการเปลี่ยนชื่อแฟ้ม หรือเปลี่ยน โฟลเดอร์ จะต้องใช้คำสั่ง File, Save as... โดยรูปแบบหน้าต่างบันทึก และวิธีการมีลักษณะ เดียวกับการบันทึกปกติทุกประการ

Anรบันทึกแฟ้มเอกสารสามารถกำหนดโฟลเดอร์ที่จะใช้งานได้โดยเลือกเมนูกำสั่ง *Tools*, Options, OpenOffice.org, Path จากนั้นดับเบิลกลิกที่รายการ My Document แล้วเลือกโฟลเดอร์ที่ ต้องการใช้ การบันทึกแฟ้มเอกสารครั้งถัดไปโปรแกรมจะเลือกโฟลเดอร์ข้างต้นให้โดยอัตโนมัติ

 วิธีการป้องกัน ไฟล์เสียหายวิธีหนึ่งก็คือการสร้างแฟ้มสำเนา (Backup File) ซึ่งสามารถ กำหนดให้ โปรแกรมทำสำเนาทุกครั้งที่มีการบันทึกแฟ้มเอกสาร โดยเลือกคำสั่ง *Tools, Options, Load/Save, General* จากนั้นเลือก Always create backup copy และถ้าต้องการให้ โปรแกรมบันทึก แฟ้มเอกสารอัต โนมัติทุกๆ กี่วินาทีก็เลือกรายการ Save Autorecovery ... ด้วย

# การตั้งชื่อแฟ้มเอกสารสไลด์

การตั้งชื่อแฟ้มเอกสารสไลด์ ควรสนับสนุนระบบการจัดเรียงและสืบค้นที่สะดวก รวดเร็ว เช่น การใช้วันที่สร้างหรือแก้ไขแฟ้มเอกสารมานำหน้าชื่อแฟ้มเอกสาร เช่น แฟ้ม เอกสารที่สร้างในวันที่ 15 มกราคม พ.ศ. 2551 ก็ให้กำหนดเป็น 25510115 (วันที่ควรเรียง จากกลุ่มใหญ่ไปหากลุ่มย่อย กรณีนี้คือ ปีพ.ศ. ต่อด้วยเลขเดือน 2 หลักและเลขวัน 2 หลัก) หรือจะใช้วันที่ในระบบ ค.ศ. ซึ่งจะได้เป็น 20081015 แล้วแต่ความเหมาะสมของหน่วยงาน (แต่กวรเลือกเพียงระบบเดียว) จากนั้นต่อด้วยชื่อหรือกำอธิบายย่อของสไลด์ เช่น สไลด์ กวามรู้เกี่ยวกับโปรแกรม OpenOffice.org Impress \ระบุเป็น 20081015-impress-intro

ทั้งนี้หลักการสำคัญในการตั้งชื่อแฟ้มเอกสารสไลด์ ได้แก่

- นำชื่อแฟ้มเอกสารด้วยวันที่สร้าง/แก้ไขสไลด์ในรูปแบบ yyyymmdd-ตามด้วยชื่อแฟ้มสไลด์ภาษาอังกฤษ หรือผสมตัวเลขตามเหมาะสม เช่น 20081015-impress-intro.odp
- หลีกเลี่ยงการใช้ข้อความภาษาไทย ช่องว่าง และขีดล่าง (Underscrore \_ ) โดยใช้ เครื่องหมายลบ (Dash - ) เป็นเครื่องหมายคั่นระหว่างคำ

#### บันทึกเป็น PowerPoint format

จุดเด่นของ OpenOffice.org ทุกโปรแกรมคือ รองรับการเปิดและทำงานกับแฟ้ม เอกสารที่สร้างด้วย Microsoft Office และยังสามารถบันทึกกลับเป็นฟอร์แมตดังกล่าวได้ ด้วย ดังนั้นแฟ้มเอกสารสไลด์ที่สร้าง/แก้ไขด้วย Impress หากต้องการส่งกลับไปใช้งานกับ Microsoft PowerPoint ก็ทำได้โดยเลือกฟอร์แมตเอกสารจากรายการ Save as type เป็น Microsoft PowerPoint 97/2000/XP (.ppt)

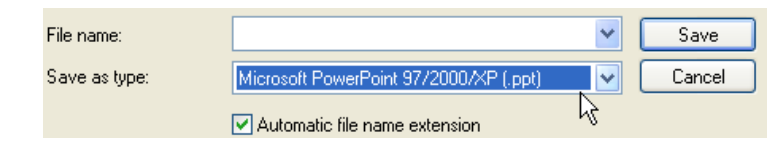

โปรแกรม OpenOffice.org 3.0 ยังไม่รองรับแฟ้มเอกสารที่สร้างด้วย Microsoft Office 2007

#### ประกาศความเป็นเจ้าของผลงาน

การประกาศความเป็นเจ้าของผลงาน ใช้ความสามารถของเมทาคาทา (Metadata) ด้วย

กำสั่ง *File, Properties...* ซึ่งยัง นำไปใช้เป็นข้อมูลสำหรับระบบ Search Engine กรณีที่มีการ เผยแพร่ผลงานผ่านอินเทอร์เน็ต

| General     Description     User Defined     Internet       Itle                                                                                                    | roperties of Untitled1     |                 |  | Ľ        |
|----------------------------------------------------------------------------------------------------|----------------------------|-----------------|--|----------|
| Ilte  Subject Seywords Comments                                                                                                    | General Description User ( | efined Internet |  |          |
| Subject Exercise Sector Sector | Title                      |                 |  |          |
| Keywords<br>Comments                                                                                                    | Subject                    |                 |  |          |
| <u>Comments</u>                                                                                                    | Keywords                   |                 |  |          |
|                                                                                                    | ⊆omments                   |                 |  | <u> </u> |
|                                                                                                    |                            |                 |  |          |
|                                                                                                    |                            |                 |  | ~        |

จากจอภาพ Properties of ... ผู้สร้างแฟ้มเอกสารควรกำหนดข้อมูลลงไปให้เหมาะสม เช่น ชื่อเรื่องของเนื้อหาในรายการ Title คำค้นจากรายการ Subject และ Keyword รวมทั้ง อื่นๆ ในรายการ Comment

| Properties of Untitle | d1                                                                  | 2  |
|-----------------------|---------------------------------------------------------------------|----|
| General Description   | User Defined Internet                                               |    |
| <u>T</u> itle         | ความรู้เกี่ยวกับการสร้างสื่อนำเสนอคุณภาพด้วย OpenOffice.org Impress |    |
| <u>S</u> ubject       | Professional Presentation                                           |    |
| <u>K</u> eywords      | Presentation, OpenOffice.org, Imress, Open Source, OSS, Slide       |    |
| ⊆omments              | ออกแบจัดหาโดย นายบุญเลิศ อรุณพิบูลย์                                | ^  |
| ß                     |                                                                     |    |
|                       | OK Cancel <u>H</u> elp <u>R</u> es                                  | et |

เพียงเท่านี้ข้อมูลข้างต้นจะฝึงรวมไปกับแฟ้มเอกสาร และจะถูกนำไปใช้โดยอัตโนมัติ ด้วยความสามารถของ Search Engine เมื่อแฟ้มเอกสารนี้เผยแพร่ในระบบอินเทอร์เน็ต

#### ปิดแฟ้มเอกสาร (Close File)

แฟ้มเอกสารที่สร้าง และใช้งานเสร็จเรียบร้อยแล้ว ควรปิดแฟ้มนั้นๆ เพื่อคืน หน่วยความจำให้กับระบบ โดยโปรแกรมมีคำสั่งในการปิดแฟ้มเอกสาร คือเลือกเมนูคำสั่ง *File, Close* หรือใช้คีย์ลัด <Ctrl><W> และกรณีที่ยังไม่ได้บันทึกก่อนที่จะปิด โปรแกรมจะ แสดงข้อความเตือนให้บันทึกก่อน ดังนี้

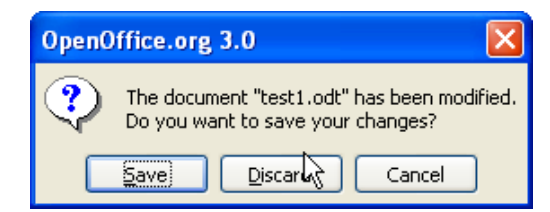

ผู้ใช้สามารถเลือกรายการที่ต้องการ โดยคลิกปุ่ม Save เพื่อจัดเก็บข้อมูลและปิด โปรแกรม หรือคลิกปุ่ม Discard เพื่อปิดโปรแกรมทันที หรือคลิกปุ่ม Cancel เพื่อยกเลิก การใช้คำสั่งปิดโปรแกรม

### คำสั่งโหลดซ้ำ (Reload)

บางครั้งเมื่อผู้ใช้เปิดแฟ้มเอกสารใดๆ ขึ้นมา และมีการพิมพ์ข้อมูลเพิ่มเติม หรือแก้ไข ข้อมูลใดๆ แต่ต้องการยกเลิกการพิมพ์ หรือแก้ไข แทนที่จะต้องปิดแฟ้มโดยไม่บันทึก (ซึ่ง อาจจะพลาดได้ง่าย) แล้วเปิดแฟ้มเอกสารเดิมขึ้นมาอีกครั้ง ดูจะไม่สะดวกเท่าไรนัก คำสั่ง โหลดซ้ำ (Revert) จะช่วยให้การทำงานข้างต้น กระทำได้สะดวก และรวดเร็วกว่า โดย โปรแกรมจะเรียกข้อมูลเดิม (ก่อนบันทึกข้อมูล) มาแทนที่เอกสารที่ปรากฏบนหน้าต่าง เอกสาร ณ ขณะนั้น

เช่น แฟ้มเอกสารเดิมมีข้อมูลอยู่ 5 บรรทัด เมื่อเปิดขึ้นมาและพิมพ์เพิ่มอีก 5 บรรทัด รวมเป็น 10 บรรทัด ปรากฏว่าไม่พอใจข้อมูลใหม่ 5 บรรทัด ที่พิมพ์เพิ่มลงไป สามารถ ยกเลิกได้ง่ายๆ โดยคลิกเลือกคำสั่ง *File, Reload* โปรแกรมจะแสดงกรอบคำสั่งยืนยันการ ยกเลิก คลิกที่ปุ่ม Yes โปรแกรมก็จะเรียกข้อมูลจากแฟ้มเดิม ซึ่งมี 5 บรรทัดมาแทน

### เทคนิคการพิมพ์ลักษณะต่างๆ

#### รายการ

เนื้อหาที่นำเสนอในสไลด์ควรมีลักษณะเป็นประเด็น หรือหัวข้อหลัก จึงมักจะพิมพ์ใน รูปแบบของรายการด้วยแบบสไลด์ Text & Title หรือ 2 Text blocks โดย

- ข้อความส ไลด์ ควรเป็นประเด็นหลัก ไม่ควรพิมพ์แบบพารากราฟ และขึ้นรายการ แต่ละรายการด้วยปุ่ม Enter
- เนื้อหาที่ยังไม่จบรายการ แต่ต้องการขึ้นบรรทัดใหม่ให้กดปุ่ม Shift + Enter

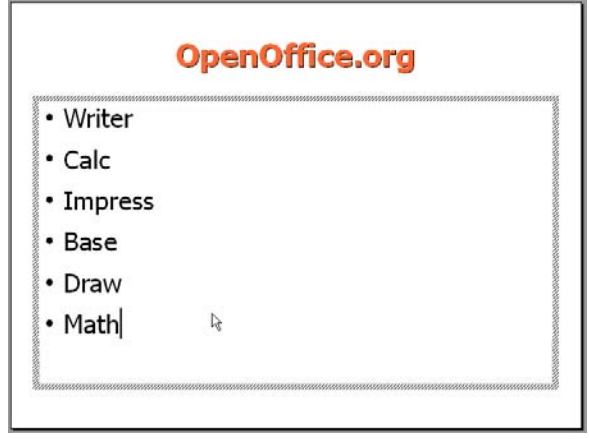

รูปแสดงการพิมพ์แบบรายการ

• ใช้ปุ่ม Backspace หรือ Delete เพื่อลบข้อความ

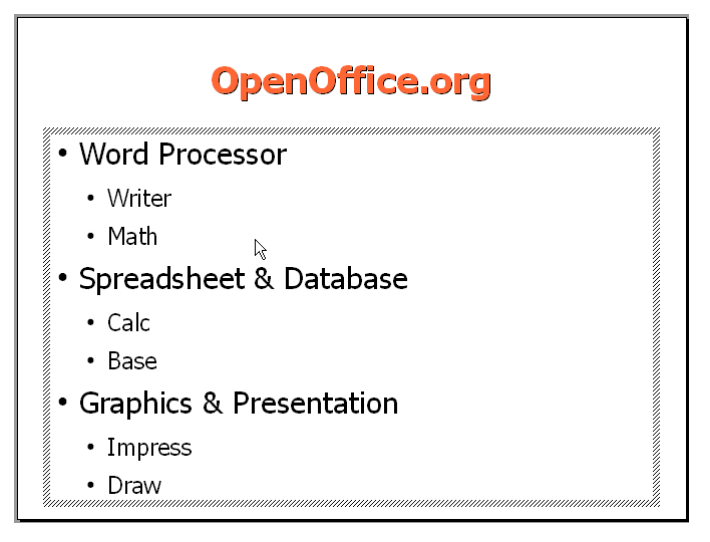

#### รูปแสดงการพิมพ์รายการย่อย

โดยปกติโปรแกรมจะกำหนดสัญลักษณ์รายการเป็นจุดดำทึบสำหรับรายการลำดับที่ 1 (Level 1) และจะเปลี่ยนเป็นรูปแบบอื่นๆ เมื่อมีการเปลี่ยน Level ของรายการ ทั้งนี้ลักษณะ ของสัญลักษณ์รายการ จะแตกต่างกันไปตามแต่ละแม่แบบที่เลือก หรือผู้สร้างปรับแต่งได้ ภายหลัง

#### งานพิมพ์พารากราฟแบบย่อหน้าบรรทัดแรก

สื่อนำเสนอควรหลีกเลี่ยงเนื้อหาแบบพารากราฟ แต่ถ้าจำเป็นก็สามารถทำได้โดยมี หลักการดังนี้

เลือกแบบสไลด์ Text & Title

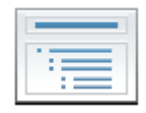

- คลิกเมาส์ในกรอบข้อความ ปิคสภาวะการพิมพ์แบบรายการ โดยคลิกปุ่ม Bullets On/Off
- เปิดแถบไม้บรรทัดด้วยคำสั่ง View, Ruler

| Nor | mail Outline Makes Mandesk Cide Cester                                                        |     |
|-----|-----------------------------------------------------------------------------------------------|-----|
|     | Counte Notes Handoor Side Sorter                                                              |     |
| +   | 5 4 3 2 1 🕺 1, 2 3 4 5 6 7 8 9 10 11 12 13 14 15 16 17 18 19 20 21 22 23 24 25 26 27 28 29 30 | 3 🛆 |
| w   |                                                                                               |     |
| 4   | <b>↑</b>                                                                                      |     |
| 0   |                                                                                               |     |
| ~   | การพิมพ์แบบพารากราฟ                                                                           |     |
|     |                                                                                               |     |
|     |                                                                                               |     |
|     |                                                                                               |     |
| 0   |                                                                                               |     |
| e   |                                                                                               |     |
| 4   |                                                                                               |     |
| ы   |                                                                                               | =   |
| ÷   |                                                                                               |     |
| ~   |                                                                                               |     |
| ~   | แถบ เมบรรทด                                                                                   |     |
| 6   |                                                                                               |     |
| 9   |                                                                                               |     |
| Ξ   |                                                                                               |     |
| 2   |                                                                                               |     |
| 2   |                                                                                               |     |
| 14  | tananananananananananananananananananan                                                       |     |
| 5   |                                                                                               |     |
| 19  |                                                                                               |     |
| <   |                                                                                               | ×   |

รูปแสคงแถบไม้บรรทัคทั้งแนวตั้งและแนวนอน

 ปรับเครื่องหมายกั้นหน้าบนแถบไม้บรรทัด ให้เป็นการพิมพ์แบบพารากราฟย่อ หน้าบรรทัดแรก ดังตัวอย่าง

| Normal       | Outline | 2. N | otes | Hand | out | Sli | ide S | orte | er |
|--------------|---------|------|------|------|-----|-----|-------|------|----|
| <u>+</u> 2 1 | 1       | 2    | 3    | 7 5  | 6   | 7   | 8_    | 9    | 10 |

รูปแสดงการกำหนดสัญลักษณ์ควบคุมย่อหน้าบรรทัดแรก

พิมพ์ข้อความที่ต้องการ

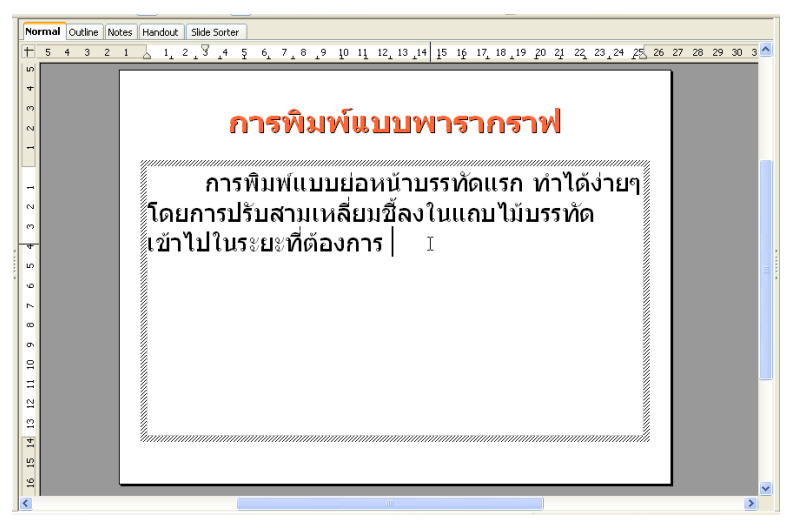

### งานพิมพ์พารากราฟแบบย่อหน้าลอย

งานพิมพ์แบบย่อหน้าลอย หรือ Hanging Paragraph เป็นงานพิมพ์อีกลักษณะที่นิยมใช้ กันมาก โดยเฉพาะการนำเสนอเนื้อหาตามหมวดเรื่อง

การพิมพ์แบบย่อหน้าลอย จะต้องปรับเครื่องหมายกั้นหน้าบนแถบไม้บรรทัด ให้มี ลักษณะดังนี้

| +2 1 1 | 2 | 3 | 4 | Δ | 6 | Ζ | 8 | 9 | 10 |
|--------|---|---|---|---|---|---|---|---|----|

รูปแสดงการกำหนดสัญลักษณ์ควบคุมพารากราฟย่อหน้าลอย

้จากนั้นจึงพิมพ์ข้อความ โดยใช้ปุ่ม <Tab> ช่วยในการกำหนดตำแหน่งพิมพ์เนื้อหา

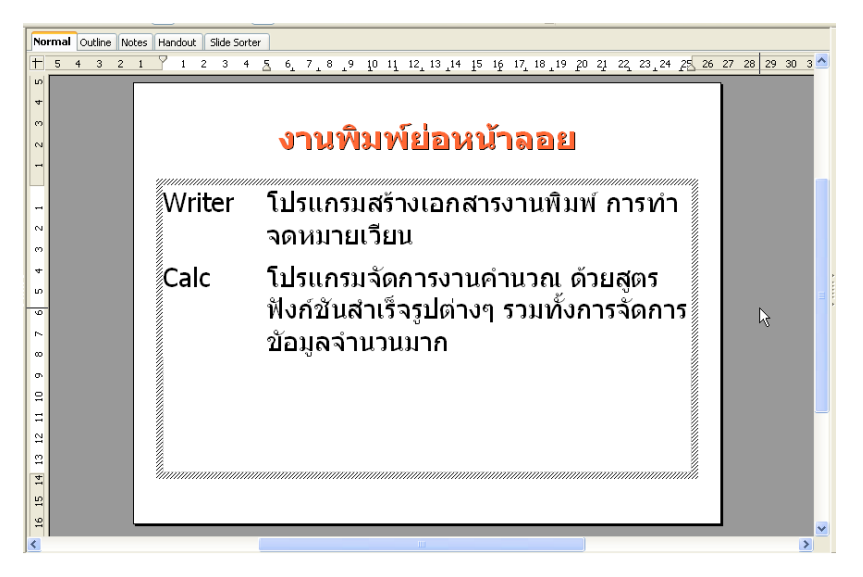

#### งานพิมพ์ด้วยแท็บ (Tab)

แท็บช่วยควบคุมงานพิมพ์ที่ต้องจัดตำแหน่งในแนวคอลัมน์ งานพิมพ์ที่มีสัญลักษณ์ ตัวนำ เช่น เลขหน้า ลำดับรายการ รวมทั้งตัวเลขที่มีก่าทศนิยม เนื่องจากต้องจัดตำแหน่งจุด ทศนิยมให้ตรงกัน ดังตัวอย่าง

| จัดตัวเลขด้วย Tab             |     |
|-------------------------------|-----|
| <b>ค่าเช่าอาคาร</b> 50,000.00 | บาท |
| <b>ค่าประกันชีวิต</b> 790.75  | บาท |
| ค่าประกันภัย3,500.25          | บาท |

รูปแสดงงานพิมพ์ด้วยแท็บ

จากตัวอย่างเป็นการตั้งแท็บ 2 ลักษณะ คือ แท็บทศนิยมที่มีตัวนำ (Leader) เป็นจุดเรียง ต่อกันหน้าตัวเลขที่มีตำแหน่งทศนิยมตรงกัน และแท็บชิดซ้าย เพื่อควบคุมการพิมพ์หน่วย "บาท" ให้อยู่ในแนวเดียวกัน
การพิมพ์งานด้วยแท็บ จะต้องเปิดแถบ ไม้บรรทัดด้วยกำสั่ง View, Ruler และ โดยปกติ หน่วยวัดของแถบ ไม้บรรทัดจะเป็นเซนติเมตร ซึ่งสามารถปรับเปลี่ยนหน่วยได้ โดยเลือกกำสั่ง Tools, Options, OpenOffice.org Impress, General

| Unit of measurement | Inch | ~ | Ta <u>b</u> stops | 0.50" | \$ |
|---------------------|------|---|-------------------|-------|----|
|---------------------|------|---|-------------------|-------|----|

ขั้นตอนการกำหนดแท็บเพื่อควบคุมการพิมพ์งาน คลิกเมาส์ในกรอบข้อความ ปิด สภาวะการพิมพ์แบบหัวข้อโดยคลิกปุ่ม Bullet On/Off 📰 เลือกคำสั่ง *Format, Paragraph...* เลือกบัตรรายการ Tab

| Indents & Spacing | Alignment Tabs     |    |                    |
|-------------------|--------------------|----|--------------------|
| Position          | Туре               |    | New                |
| 0.00"             | ⊙ <u>L</u> eft     | L. | <u>I</u> ACAA      |
|                   | 🔘 Righ <u>t</u>    | -  | Delete <u>A</u> ll |
|                   | Centered           | 1  | Delete             |
|                   | O Deci <u>m</u> al | 2  |                    |
|                   | ⊆haracter          |    |                    |
|                   | Fill character     |    | _                  |
|                   | None               |    |                    |
|                   | <u> </u>           |    |                    |
|                   | O <u></u>          |    |                    |
|                   | 0                  |    |                    |
|                   | ○ Character        |    |                    |
|                   |                    |    |                    |
|                   |                    |    |                    |

ระบุตำแหน่งแท็บที่ต้องการกำหนดในรายการ Position เช่น 6.3 นิ้ว จากนั้นคลิกเลือก รูปแบบของแท็บจากรายการ Type

- O Left แท็บจัดชิดซ้าย
- O Right แท็บจัดชิดขวา
- O Centered แท็บจัดกึ่งกลาง
- O Decimal แท็บทศนิยม

แต่ละตำแหน่งที่เลือก สามารถเลือกสัญลักษณ์ที่ใช้นำตำแหน่งแท็บที่ระบุได้จาก รายการ Fill character หรือตัวนำ (Leader) คลิกปุ่ม New เพื่อตั้งค่าแท็บตามรายการที่ กำหนด กำหนดรูปแบบแท็บตำแหน่งอื่น เมื่อครบแล้วจึงคลิกปุ่ม OK แล้วพิมพ์งานโดยให้ ปุ่ม Tab ควบคุมการจัดตำแหน่ง เมื่อต้องการลบการตั้งค่าแท็บทุกๆ ตำแหน่งให้เลือกคำสั่ง *Format, Paragraph...* แล้ว กลิก ปุ่ม Delete All หรือกลิกเลือกตัวเลขตำแหน่งที่ต้องการแล้วกลิกปุ่ม Delete เพื่อลบค่า แท็บที่เลือกก็ได้

#### สร้างสไลด์ในโหมด Outline

โหมด Outline เป็นโหมดที่ช่วยให้สร้างสไลด์ได้เร็ว เมื่อต้องพิมพ์เนื้อหาจำนวนมาก ซึ่งเข้าสู่โหมดนี้ได้ด้วยการกดปุ่ม Outline

Normal Outline Notes Handout Slide Sorter

การสร้างสไลด์ในโหมด Outline มีหลักดังนี้

- เพิ่มสไลด์ ใช้การกคปุ่ม <Enter>
- ข้อความที่พิมพ์ต่อจากรูปสไลด์หลัก จะเป็นหัวเรื่องของสไลด์นั้น (Title)
- สร้างเนื้อหาย่อยลำคับที่ 1 ใช้ปุ่ม Promote/Demote หรือใช้ปุ่ม Tab
  หรือ <Shift><Tab>
- เปิด/ปิดสัญลักษณ์ข้อ ใช้ปุ่ม Bullets on/off 🚝

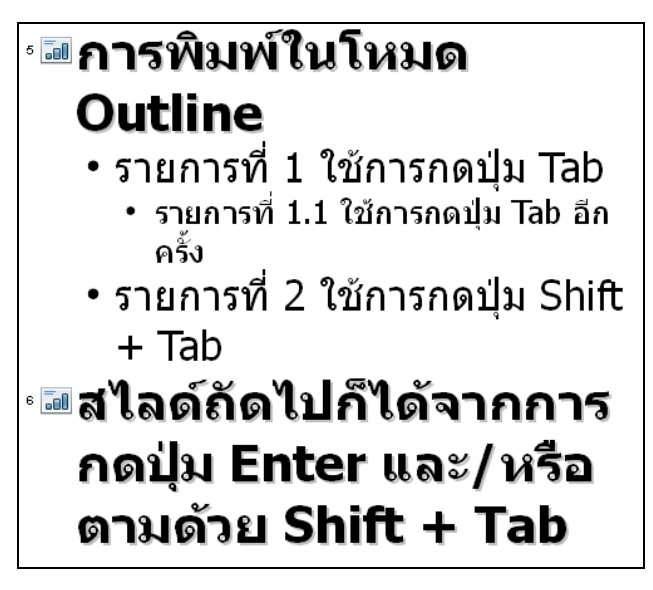

รูปแสดงการพิมพ์ใน โหมด Outline

## จัดการข้อมูล

การจัดการข้อมูล เป็นขั้นตอนสำคัญอีกขั้นตอนหนึ่งที่เกี่ยวข้องกับการสร้างเอกสาร เนื่องจากเป็นวฺิธีที่จะช่วยให้การจัดแต่งเอกสาร การแก้ไขเอกสารกระทำได้อย่างสะดวก รวดเร็ว

## เลื่อนตัวชี้ตำแหน่ง

ตัวชี้ตำแหน่ง (Cursor) เป็นสัญลักษณ์บ่งบอกตำแหน่งการพิมพ์งาน โดยการพิมพ์หรือ แก้ไขข้อความต่างๆ จะกระทำ ณ จุดที่ตัวชี้ตำแหน่งทำงาน แสดงด้วยการกระพริบ ดังนั้น การเลื่อนตัวชี้ตำแหน่ง จะช่วยให้ผู้ใช้สามารถพิมพ์ หรือแก้ไขงานพิมพ์ของตนเองได้อย่าง รวดเร็ว และสะดวก

| ວີຮັດາรປฏิบัติ                         | ผลจากการปฏิบัติ                                |
|----------------------------------------|------------------------------------------------|
| เลื่อนเมาส์ไปคลิก ณ ตำแหน่งที่         | ปรากฏตัวชี้ตำแหน่งกระพริบ ณ ตำแหน่งนั้น        |
| ต้องการ                                |                                                |
| เลื่อนแถบเลื่อนจอภาพ (Scroll Bar)      | ปรากฏตัวชี้ตำแหน่งกระพริบ ณ ตำแหน่งนั้น        |
| แล้วคลิกเมาส์ ณ ตำแหน่งที่ต้องการ      |                                                |
| กดปุ่มลูกศรซ้ายหรือขวา                 | เลื่อนตำแหน่งตัวชี้ตำแหน่งตามทิศทาง 1 ตัวอักษร |
|                                        | (เลื่อนหลายตำแหน่ง ให้กคปุ่มลูกศรค้างไว้)      |
| กดปุ่มถูกศรขึ้นหรือถง                  | เลื่อนตำแหน่งตัวชี้ตำแหน่งตามทิศทาง 1 บรรทัด   |
|                                        | (เลื่อนหลายบรรทัด ให้กดปุ่มลูกศรค้างไว้)       |
| กดปุ่ม <ctrl> พร้อมกับปุ่มลูกศร</ctrl> | เลื่อนตำแหน่งตัวชี้ตำแหน่งตามทิศทาง 1 คำ       |
| กดปุ่ม <home></home>                   | เลื่อนตัวชี้ตำแหน่งมาอยู่หน้าบรรทัด            |
| ปุ่ม <end></end>                       | เลื่อนตัวซี้ตำแหน่งไปอยู่ท้ายบรรทัด            |
| กดปุ่ม <ctrl><home></home></ctrl>      | เลื่อนตัวชี้ตำแหน่งไปต้นเอกสาร (กรอบข้อความ)   |
| ปุ่ม <ctrl><end></end></ctrl>          | เลื่อนตัวชี้ตำแหน่งไปท้ายเอกสาร (กรอบข้อความ)  |

#### เลือกข้อมูล (Selection)

การเลือกข้อมูล หรือที่เรียกว่า "ระบายคำ" เป็นการทำงานที่ผู้ใช้ควรทราบ เนื่องจาก การแก้ไขงานพิมพ์ต่างๆ มักจะอาศัยการเลือกข้อมูลก่อนเสมอ เพื่อให้การแก้ไขกระทำได้ สะควก 40

| รูปแบบการเลือก  | วิธีการ                                                                 |
|-----------------|-------------------------------------------------------------------------|
| เลือกเป็นคำ     | นำเมาส์มาชี้ที่กำนั้นๆ แล้วคับเบิลกลิก                                  |
| เลือกทั้งบรรทัด | นำเมาส์มาชี้ ณ บรรทัคที่ต้องการ แล้วคลิกเมาส์ต่อเนื่อง 3 ครั้ง          |
|                 |                                                                         |
| เลือกข้อมูลทั้ง | กดปุ่ม <ctrl><a></a></ctrl>                                             |
| สไลด์           |                                                                         |
| เลือกเป็นช่วง   | นำเมาส์มาชี้หน้าตัวอักษรที่ต้องการกำหนดเป็นจุดเริ่มต้นของช่วง กดปุ่ม    |
| ต่อเนื่อง       | ซ้ายของเมาส์ค้างไว้ แล้วลากเมาส์ไปค้านหลังช้าๆ จะปรากฏแถบสีคำคลุม       |
| (วิธีที่ 1)     | ข้อความนั้น (สามารถลากเมาส์ลงมาเพื่อเลือกข้อความหลายๆ บรรทัคได้)        |
|                 | เมื่อได้ระยะที่ต้องการจึงปล่อยนิ้วออกจากเมาส์                           |
|                 | <i>หมายเหตุ:</i> สามารถทำย้อนกลับจากหลังมาหน้าได้                       |
| เลือกเป็นช่วง   | นำเมาส์มาชี้หน้าตัวอักษรที่ต้องการกำหนดเป็นจุดเริ่มต้นของช่วง กดปุ่ม    |
| ต่อเนื่อง       | <shift> ค้างไว้ แล้วนำเมาส์ไปซี้หลังตัวอักษรที่ต้องการกำหนดเป็น</shift> |
| (วิธีที่ 2)     | จุดสิ้นสุดของช่วง คลิกเมาส์ 1 ครั้ง  จะปรากฏแถบสีดำคลุมข้อความนั้น      |
|                 | <i>หมายเหตุ:</i> สามารถทำย้อนกลับจากหลังมาหน้าได้                       |

## ยกเลิกการเลือกข้อมูล

ข้อมูลที่ถูกเลือกไปแล้ว จะปรากฏเป็นแถบสีดำคลุมข้อมูลนั้นๆ ถ้าต้องการยกเลิกการ เลือกข้อมูล ให้นำเมาส์ไปคลิก ณ ตำแหน่งใดๆ ก็ได้ 1 ครั้ง แถบสีดำจะหายไปเอง

ขณะที่เลือกข้อมูล ควรระวังการกดปุ่มต่างๆ บนแป้นพิมพ์ เพราะอาจจะส่งผลให้ข้อมูลนั้น หายไป หรือถูกแทนที่ สามารถแก้ไขได้โดยการกดปุ่ม <Cttl><Z> หรือเลือกคำสั่ง Edit, Undo...

#### ลบข้อความ

การลบข้อความที่ไม่ต้องการ เป็นรูปแบบหนึ่งของการแก้ไขที่ผู้ใช้มีโอกาสใช้บ่อยๆ วิธีการลบข้อความที่พิมพ์ไปแล้ว สามารถกระทำได้หลายวิธี ดังนี้

| การถบ             | ວີ <del>ຮ</del> ັກາ <b></b> รลบ                                                                                      |
|-------------------|----------------------------------------------------------------------------------------------------|
| ลบครั้งละตัวอักษร | นำเมาส์ไปคลิก หรือเลื่อนตัวชี้ตำแหน่งไปไว้ <i>หลังตัวอักษร</i> ที่ต้องการลบ<br>กคป่ม <backspace> 1 ครั้ง</backspace> |
| ດบครั้งละตัวอักษร | ู้<br>นำเมาส์ไปคลิก หรือเลื่อนตัวชี้ตำแหน่งไปไว้ <i>หน้าตัวอักษร</i> ที่ต้องการลบ<br>กดปุ่ม <del> 1 ครั้ง</del>      |

| การลบ             | ວີ້ຮັກາรลบ                                                          |
|-------------------|---------------------------------------------------------------------|
| ลบหลายตัวอักษร    | ใช้หลักการเดียวกับการลบครั้งละตัวอักษร แต่ให้กดปุ่มลบหลายๆ ครั้ง    |
| ลบข้อความเป็นช่วง | กำหนดช่วงข้อมูลให้กับข้อความที่ต้องการลบ กดปุ่ม <del> 1 ครั้ง</del> |

#### พิมพ์แทรก/พิมพ์ทับ

ข้อความในเอกสารที่ได้พิมพ์ไว้แล้ว บางครั้งจำเป็นต้องมีการพิมพ์เพิ่มเติมแทรก ระหว่างข้อความเดิม เรียกว่าการพิมพ์แทรก หรือพิมพ์ทับข้อความเดิม เรียกว่า การพิมพ์ทับ โดยการกำหนดสภาวะการพิมพ์แทรก หรือการพิมพ์ทับ จะใช้ปุ่ม <Insert> โดยโปรแกรม จะแสดงรายการที่แถบสถานะ ซึ่งโดยปกติควรกำหนดสภาวะการพิมพ์เป็นการพิมพ์แทรก โดยจะปรากฏกำว่า "Insert"

#### เรียกคืนข้อมูล (Undo)

พึงก์ชันเรียกลืนข้อมูล จะช่วยให้งานนั้นๆ สามารถกู้กลับลืนมาได้ เช่น เผลอไปลบ ข้อมูลในช่วงที่กำหนดไว้ แทนที่จะต้องพิมพ์ใหม่ กำสั่งเรียกลืนข้อมูลจะช่วยให้ข้อมูลที่ถูก ลบกลับมาสู่สภาพเดิมได้ วิธีการเรียกลืนข้อมูลเมื่อทำงานผิดพลาด กระทำได้ง่ายๆ โดยการ กดปุ่ม <Ctrl><Z> หรือใช้เมนูกำสั่ง *Edit, Undo...* หรือใช้ปุ่มเครื่องมือ 🄊 การเรียกลืน ข้อมูลสามารถย้อนกลับได้หลายขั้น หรืออาจจะตรวจสอบลำดับขั้นการเรียกลืนข้อมูลโดย กลิกค้างบนปุ่มเครื่องมือ 🔍 ทั้งนี้โปรแกรมจะแสดงลำดับการทำงานที่ผ่านมาทั้งหมด ให้เลือก

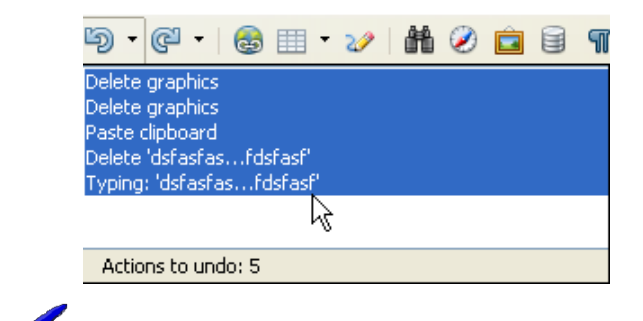

คำสั่งที่ยกเลิกไปแล้ว สามารถเรียกคืนกลับ โดยคลิกปุ่มเครื่องมือ Redo หรือเลือก คำสั่ง Edit, Redo...

#### **Paste Special**

คำสั่ง Paste Special เป็นคำสั่งวางแบบพิเศษ นับเป็นคำสั่งที่น่าสนใจมาก โดยเฉพาะ เมื่อต้องการนำเอกสารจากหน้าเว็บที่คัดไว้มาวางโดยให้แสดงผลเฉพาะอักขระ ไม่ต้องการ ฟอร์แมตของอักขระนั้นๆ แนะนำให้กลิกเมาส์ค้างไว้ที่ปุ่ม 💼 แล้วเลือกรายการ Unformatted Text

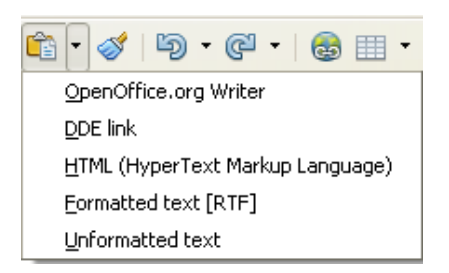

นอกจากนี้ยังรวมถึงรูปภาพ ตารางจากหน้าเว็บด้วย โดยรูปภาพควรเลือกเป็น Bitmap

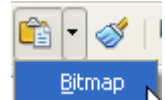

#### การค้นหาและแทนที่คำ

การค้นหาและแทนที่คำ นับเป็นอีกพึงก์ชันที่โปรแกรมประมวลผลคำทุกโปรแกรม ต้องติดตั้ง โดยมีความแตกต่างกันไปตามเทคนิคและลักษณะคำที่ใช้ค้นหา บางโปรแกรม ให้ระบุเฉพาะคำได้อย่างเดียว แต่บางโปรแกรมให้ระบุรหัสพิเศษ หรือรหัสควบคุมทาง กอมพิวเตอร์ เช่น รหัสการกคปุ่ม <Enter> รหัสการย่อหน้าด้วยแท็บ หรือบางโปรแกรมก็ เพิ่มฟังก์ชันการค้นหาคำที่มีรูปแบบเฉพาะ เช่น ค้นเฉพาะคำที่เป็นตัวหนา หรือหัวเรื่อง เป็นต้น

OpenOffice.org ก็เช่นกัน ได้เตรียมฟังก์ชันช่วยค้นหาและแทนที่คำไว้หลากหลาย

ถักษณะ โดยเลือกสามารถ เรียกใช้งานได้จากเมนูกำสั่ง *Edit, Find & Replace* ซึ่งจะ ปรากฏหน้าต่างทำงาน ดังนี้

ระบุคำที่ต้องการค้นหา ในรายการ Search for

| Find & Replace            |   |                  |
|---------------------------|---|------------------|
| Search for                |   | Find             |
|                           | ~ |                  |
|                           |   | Find <u>A</u> ll |
|                           | - |                  |
| Replace with              |   |                  |
|                           |   | Replace          |
|                           |   | Replace All      |
|                           |   |                  |
| Match case                |   |                  |
|                           |   |                  |
| whole wor <u>a</u> s only |   |                  |
|                           |   |                  |
| More Options 🕈            |   |                  |

42

กรณีที่ต้องการค้นหาอักขระพิเศษ : Special Character ให้กดปุ่ม <Ctrl><Shift><S> เพื่อเปิด Special Character Dialog

ระบุคำที่ต้องการแทนที่ในรายการ Replace with กรณีที่ต้องการค้นหาอักขระพิเศษ : Special Character ให้กดปุ่ม <Ctrl><Shift><S> เพื่อเปิด Special Character Dialog กรณีที่ ต้องการค้นหาอย่างเดียว รายการนี้ไม่ต้องระบุ

คลิกปุ่ม

- Find เพื่อให้โปรแกรมค้นหาคำในเอกสารทีละครั้ง โดยคำที่ค้นพบใน เอกสาร จะถูกเลือก (ระบายดำ) โดยอัตโนมัติ
- Find all เพื่อให้โปรแกรมเลือกคำในเอกสารทุกคำ ที่ตรงกับเงื่อนไขที่ กันหา
- Replace เพื่อให้โปรแกรมแทนที่คำที่ค้นพบทีละครั้ง
- Replace all เพื่อให้โปรแกรมแทนที่คำที่ค้นพบตามเงื่อนไขทุกคำ

สามารถคลิกตัวเลือกเพิ่มเติม (Options) เพื่อช่วยในการค้นหาได้ โดยคลิกเลือกจาก More Options

- คลิกเลือกรายการ Match case เพื่อให้ค้นหาคำที่มีการพิมพ์ตรงกันกับคำที่ระบุ เช่น Cat จะต้องค้นเฉพาะ Cat เท่านั้น ไม่ต้องค้นหา cat หรือ CAT หรือ caT
- คลิกเลือกรายการ Whole words only เพื่อให้โปรแกรมค้นหาคำที่ตรงกับที่ พิมพ์ในรายการ Search for เท่านั้น เช่นถ้ากำหนดคำค้นหาเป็นคำว่า Computer จะค้นได้เฉพาะคำว่า Computer ที่เป็นคำโดดๆ แต่ Computer ที่ไป ประสมกับคำอื่น เช่น Microcomputer, Minicomputer จะไม่ตรงกับเงื่อนไข
- ตัวเลือก Current Selection Only จะปรากฏเมื่อมีการสร้าง Selection ก่อนใช้ คำสั่ง เป็นการระบุให้ค้นเฉพาะใน Selection เท่านั้น
- ตัวเลือก Similarity Search ค้นโดยไม่สนใจ Attribute หรือ Format ของคำ ที่ระบุ
- ตัวเลือก Backwards ค้นตั้งแต่ตำแหน่งตัวชี้ตำแหน่ง ย้อนขึ้นไปต้นเอกสาร
- ตัวเลือก Regular expressions ระบุตัวช่วยในการก้น (Wildcard) ในเงื่อนไข
- ตัวเลือก Search for Styles ค้นและแทนที่ Style ที่ระบุ

#### **Regular expressions**

การสืบค้นและแทนที่ด้วยตัวเลือก Regular Expressions จะต้องระบุตัวช่วย หรือ Wildcard ในการกำหนดเงื่อนไขเพื่อสืบค้น โดยตัวช่วยที่ระบุได้ จะมีดังนี้

| รหัสควบคุม | ตัวอย่าง                                                               | ความหมาย                                                        |
|------------|------------------------------------------------------------------------|-----------------------------------------------------------------|
|            | c.n                                                                    | ค้นหากำที่ขึ้นต้นด้วย c ลงท้ายด้วย n โดยแทนที่ . ด้วยตัวอักษร   |
|            |                                                                        | ใดๆ เพียงตัวเดียว ทั้งนี้ไม่สนใจว่าก่อนตัว c และหลังตัว n จะมี  |
|            |                                                                        | อักษรใดอีกหรือไม่                                               |
| *          | c*n                                                                    | ก้นหากำที่ขึ้นต้นด้วย c ลงท้ายด้วย n โดยแทนที่ * ด้วยตัวอักษร   |
|            |                                                                        | ใดๆ                                                             |
| ?          | c?n                                                                    | ค้นหากำที่ขึ้นต้นด้วย c ลงท้ายด้วย n ทั้งนี้ไม่สนใจว่าก่อนตัว c |
|            |                                                                        | และหลังตัว n จะมีอักษรใดอีกหรือไม่                              |
| ^          | ^con                                                                   | ก้นหากำที่ขึ้นต้นด้วย con เฉพาะต้นพารากราฟหรือต้นเซลล์          |
| \$         | a\$                                                                    | ก้นหากำที่ลงท้ายด้วย a เฉพาะท้ายพารากราฟ หรือท้ายเซลล์          |
| 1>         | con\>                                                                  | ค้นหาคำว่า con ที่อยู่ท้ายข้อความ เช่น Icon                     |
| /<         | \ <engineer< th=""><th>ก้นหากำที่ขึ้นต้นด้วย engineer</th></engineer<> | ก้นหากำที่ขึ้นต้นด้วย engineer                                  |
|            | Admin fax                                                              | ค้นหาคำว่า Admin หรือคำว่า Fax                                  |
| []         | [as]                                                                   | ค้นหาคำที่มีอักษร a หรือ s                                      |
| \n         | \n                                                                     | ค้นหารหัสขึ้นบรรทัดจากกำสั่ง <shift><enter></enter></shift>     |
| \t         | \t                                                                     | ค้นหารหัสจากคำสั่ง <tab></tab>                                  |
| ^\$        | ^\$                                                                    | ค้นหาพารากราฟว่าง                                               |

# สร้างสไลด์สวยๆ จากแม่แบบสำเร็จรูป

สำหรับท่านที่ไม่ต้องการยุ่งยากกับการสร้างสไลด์ด้วยตนเอง โดยเฉพาะการกำหนด หัวข้อ และความสวยงามของสไลด์ สามารถเลือก Presentation Wizard เครื่องมือช่วย ออกแบบสร้างสไลด์ โปรแกรมจะกำหนด Effect และหัวเรื่องที่เหมาะสมโดยอัตโนมัติ โดยจากจอภาพ Presentation Wizard คลิกเลือกรายการ From template จากนั้นเลือก รายการย่อยเป็น Presentation

44

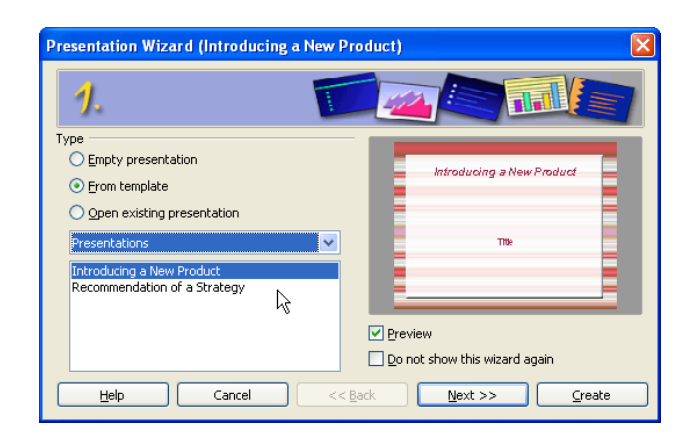

จากตัวอย่างจะมี 2 รายการย่อยให้เลือกคือ Introducing a New Product และ Recommendation of a Strategy เลือกรายการใดรายการหนึ่ง แล้วคลิกปุ่ม Next

| Presentation Wizard (Recommendati                                        | on of a Strategy) 🛛 🔀        |
|--------------------------------------------------------------------------|------------------------------|
| 2.                                                                       |                              |
| Select a slide design                                                    |                              |
| Presentation Backgrounds                                                 | Recommendation of a Strategy |
| Coriginal><br>Black and White<br>Blue Border<br>Blue Lines and Gradients | ∑ Inia                       |
| Original Oscreen                                                         |                              |
| Overhead sheet O Slige                                                   | ✓ Preview                    |
| Help Cancel                                                              | << Back Next >> Create       |

จอภาพที่ 2 ของ Presentation Wizard จะให้เลือกรูปแบบสไลค์จากรายการ Select a slide design และประเภทของสื่อที่ต้องการสร้างจากรายการ Select an output medium เช่น ต้องการสไลค์นำเสนอผ่านจอภาพก็เลือกเป็น Screen ต้องการออกแบบสไลค์สำหรับพิมพ์ บนแผ่นใสก็เลือกเป็น Overhead sheet หรือต้องการพิมพ์ลงกระดาษก็เลือกเป็น Paper เมื่อ เลือกได้ตามต้องการแล้ว จึงคลิกปุ่ม Next 46

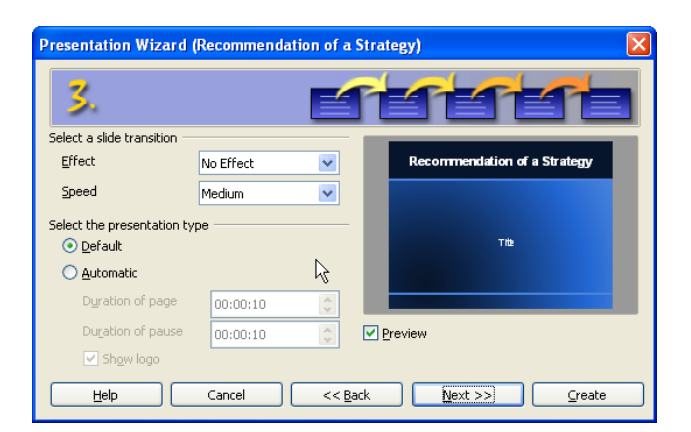

จอภาพที่ 3 เป็นการเลือกรูปแบบการแสดงสไลด์ (Slide Transition) ความเร็วในการ นำเสนอและรูปแบบการนำเนอ Default หมายถึงนำเสนอเรียงลำดับโดยการคลิกเมาส์หรือ กดปุ่มเพื่อเปลี่ยนสไลด์ หรือจะเลือกรูปแบบการนำเสนอแบบตั้งเวลา ซึ่งระบุเวลาได้จาก รายการ Duration of page และ Duration of pause เมื่อกำหนดค่าแล้วจึงคลิกปุ่ม Next

| Resentation Wizard (Colorful Mezzotint)        |        |
|------------------------------------------------|--------|
| 4. Anthere                                     | _      |
| Describe your basic ideas                      |        |
| What is your name or the name of your company? |        |
|                                                |        |
| What is the subject of your presentation?      |        |
| Further ideas <u>t</u> o be presented?         |        |
|                                                |        |
| Help Cancel << Back Next >>                    | ⊆reate |

ขั้นตอนนี้เป็นการกำหนดรายละเอียดของสไลด์ เช่น ชื่อหน่วยงาน/บุคคล เรื่อง และ อื่นๆ ตามเหมาะสม

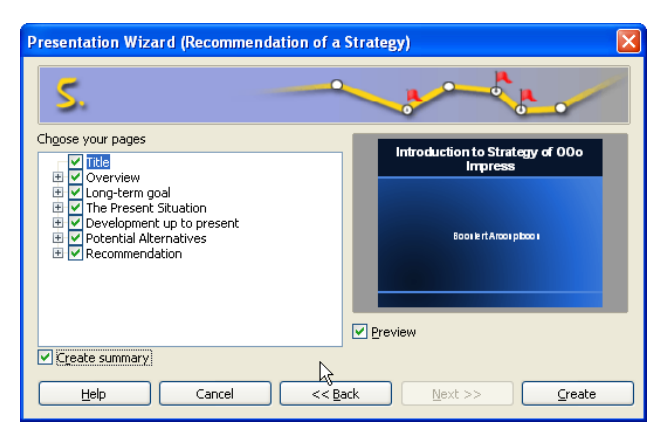

ขั้นตอนสุดท้ายโปรแกรมจะแสดงจำนวนสไลด์ตามรูปแบบที่เลือก พร้อมกำหนดหัว เรื่องแต่ละสไลด์ให้ตามเหมาะสม ถ้าต้องการสไลด์สรุปก็ให้คลิกเลือกรายการ Create summary ด้วยจากนั้นคลิกปุ่ม Create เพื่อเข้าสู่การสร้าง/ปรับแต่งสไลด์ต่อไป

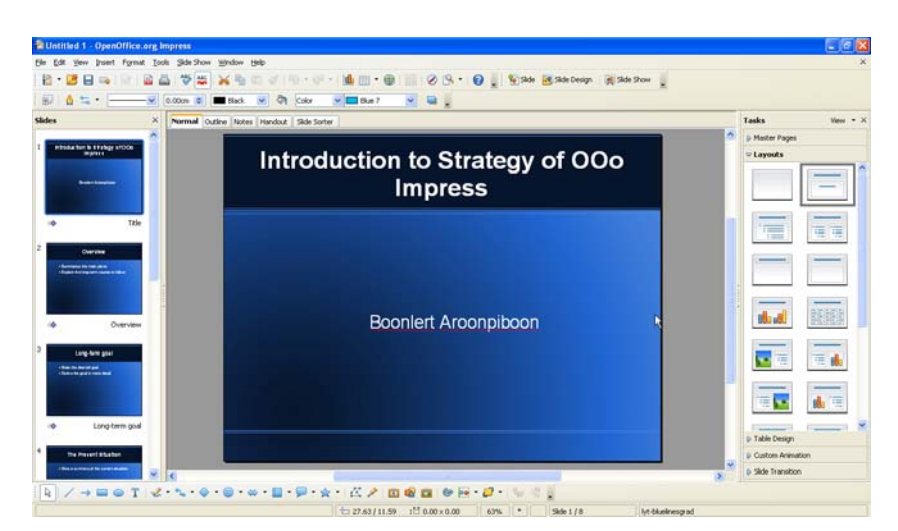

จากตัวอย่างข้างต้น จะพบว่าการออกแบบสไลด์ให้สวย และได้มาตรฐานไม่ยากเลย โดยเฉพาะการสร้างสไลด์จากแม่แบบสำเร็จรูป เพราะ Impress ได้วิเคราะห์สไลด์ และ หัวเรื่องที่จำเป็นให้แล้ว ที่เหลือก็เพียงแต่ป้อนเนื้อหาและปรับแต่งเพิ่มเติม บทที่ 3 ตกแต่งสไลด์ให้สวยงาม

#### ข้อความสวย สบายตา

การสร้างสื่อนำเสนอ จะเป็นนำเสนอประเด็นย่อหรือประเด็นหลักของเนื้อหาที่ ด้องการนำเสนอ แต่ก็สามารถพิมพ์เนื้อหาแบบพารากราฟได้ ดังนั้นหากต้องใช้เนื้อหา พารากราฟในการนำเสนอ ควรจัดข้อความให้อ่านง่าย สบายตาด้วยเทกนิกต่างๆ ที่ เหมาะสม

#### ช่องว่างระหว่างพารากราฟ/ระหว่างแถว

ระยะห่างระหว่างบรรทัด หรือระยะห่างระหว่างพารากราฟมีส่วนสำคัญให้อ่านได้ง่าย เห็นได้ชัด แต่การเพิ่มช่องว่างระหว่างบรรทัดหรือพารากราฟโดยการกดปุ่ม Enter เป็นวิธีที่ ไม่สมควรทำอย่างยิ่ง

| Writer | โปรแกรมสร้างเอกสารงานพิมพ์ การทำ<br>จดหมายเวียน                                            |
|--------|--------------------------------------------------------------------------------------------|
| Calc   | โปรแกรมจัดการงานคำนวณ ด้วยสูตร<br>ฟังก์ชันสำเร็จรูปต่างๆ รวมทั้งการจัดกา<br>ขัอมูลจำนวนมาก |

รูปแสดงการเพิ่มช่องว่างระหว่างพารากราฟด้วยปุ่ม Enter ที่ไม่ควรทำ

การเพิ่มช่องว่างระหว่างบรรทัด หรือพารากราฟ ควรใช้กำสั่ง Spacing โดยเลือกกำสั่ง *Format, Paragraph...* แล้วเลือกบัตร Indent & Spacing จากนั้นปรับค่า Spacing หรือ Line Spacing

| Spacing                  |          |
|--------------------------|----------|
| Ab <u>o</u> ve paragraph | 0.00cm 😂 |
| Below <u>p</u> aragraph  | 0.50cm 😂 |
| Line spacing             |          |
| Single 💽 of              | Å        |

คำสั่ง Spacing

เดียวกัน

คำสั่ง Line spacing

จัดระยะห่างระหว่างพารากราฟต่อพารากราฟ จัดระยะห่างระหว่างบรรทัดต่อบรรทัด ในพารากราฟ

#### ปรับแต่งข้อความ

การปรับแต่งข้อความให้มีสีสัน และลักษณะที่โคคเค่น จะช่วยให้สไลค์มีความ น่าสนใจ คึงคูคผู้ฟัง ผู้ชมขณะนำเสนอได้มากกว่าสไลค์แบบเรียบๆ ซึ่งการปรับแต่ง ข้อความให้มีสีสัน และลักษณะต่างๆ สามารถทำได้หลายวิธี ดังนี้

- เลือกข้อความ
  - ด เลือกด้วยเทคนิคการทำแถบสี (Selection)

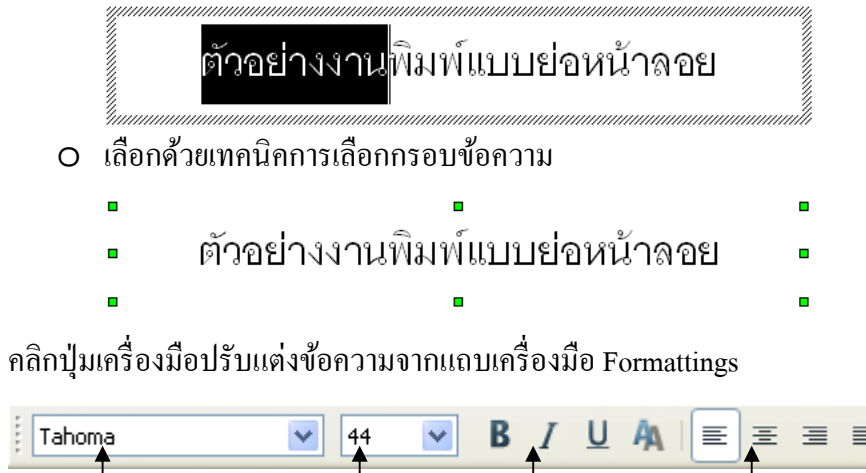

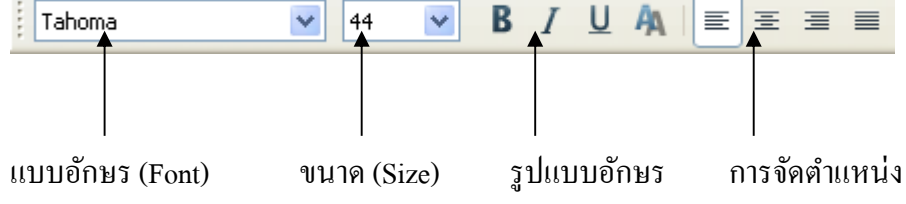

หรือเลือกจากคำสั่ง Format, Character...

| Character                        |                        |              | ×                   |
|----------------------------------|------------------------|--------------|---------------------|
| Font Font Effects Position       |                        |              |                     |
| Western text font                |                        |              |                     |
| Eont                             | <u>Typeface</u>        | Size         | Language            |
| Tahoma                           | 🖌 Regular 🔽            | 44 🔽         | 💖 English (USA) 🛛 🔽 |
| CTL font                         |                        |              |                     |
| Font                             | Typeface               | Size         | Language            |
| Tahoma                           | 🗸 Regular 🔽            | 44 🔽         | Thai 🗸              |
|                                  |                        |              |                     |
|                                  |                        |              | N                   |
|                                  |                        |              | 43                  |
|                                  |                        |              |                     |
|                                  |                        |              |                     |
|                                  | anc                    | oma          | <b>a</b> 11         |
| The same feet will be used on be |                        |              | •                   |
| The same rund Will be used on bo | iun your printer and y | /our screen. |                     |
|                                  | ОК                     | Cancel       | Help Reset          |

บัตรรายการ Font กำหนดรูปแบบข้อความ โดยส่วนสำคัญคือจะต้องเลือกแบบอักษร ให้ตรงกันใน 2 รายการได้แก่ ข้อความภาษาไทยควบคุมด้วยชุดฟอนต์ CTL Font และ ข้อความภาษาอังกฤษ ควบคุมด้วยชุดฟอนต์ Western text font ที่เหลือก็เป็นรูปแบบ พื้นฐานทั่วไปที่กำหนดได้อิสระ

50

บัตรรายการ Font Effects กำหนดลักษณะพิเศษของข้อความ เช่น เส้นใต้ลักษณะ ต่างๆ ตัวอักษรขีดทับ (Strikethrough) ตัวอักษรเงา (Shadow) ตัวอักษรโครงร่าง (Outline) และตัวอักษรนูน (Embossed)

| Character             |          |                          |                   | X                 |
|-----------------------|----------|--------------------------|-------------------|-------------------|
| Font Font Effects     | Position |                          |                   |                   |
| Underlining           |          | Color                    |                   |                   |
| (Without)             | <b>~</b> | Automatic                | ~                 |                   |
| <u>S</u> trikethrough |          |                          | <u>R</u> elief    |                   |
| (Without)             | ~        | Individual <u>w</u> ords | (Without)         | ~                 |
| Font <u>c</u> olor    |          |                          | Outline           |                   |
| Orange 2              | ~        | $\searrow$               | 🔽 Sha <u>d</u> ow |                   |
|                       |          |                          |                   |                   |
|                       |          |                          |                   |                   |
|                       |          |                          |                   |                   |
|                       |          |                          |                   |                   |
|                       |          | ano                      | 1211              |                   |
|                       |          |                          |                   |                   |
| L                     |          |                          |                   |                   |
|                       |          | ОК                       | Cancel <u>H</u>   | elp <u>R</u> eset |

บัตรรายการ Position กำหนดตำแหน่งการแสดงตัวอักษร เช่น ตัวยก (Superscript) ตัว ห้อย (Subscript) ช่องว่างระหว่างตัวอักษร (Spacing)

| haracter             | sition                          |       |
|----------------------|---------------------------------|-------|
| Position             |                                 |       |
| O Superscript        | Raise/lower by 1% 😴 🗹 Automatic |       |
| 💽 Normal             | Relative font size 100% 🤤       |       |
| 🔘 Su <u>b</u> script |                                 |       |
| Scaling              |                                 |       |
| Scale <u>w</u> idth  | 100% 🗢                          |       |
| Spacing              | h                               |       |
| Default              | by 0.0pt 💿 Pair kerning         |       |
|                      |                                 |       |
|                      | Tahoma                          |       |
|                      |                                 |       |
|                      | OK Cancel Help I                | Reset |

ตัวอย่างการปรับรูปแบบข้อความลักษณะต่างๆ

Superscript & Subscript

 $A^2 + B^2 = C^2$  หรือ  $H_2O$  คือ น้ำ

ข้อความปกติ

ข้อความที่ปรับช่องว่างระหว่างตัวอักษร

#### แปลงข้อความภาษาอังกฤษตัวพิมพ์ใหญ่/ตัวพิมพ์เล็ก

ข้อความภาษาอังกฤษ สามารถสลับหรือแปลงเป็นตัวอักษรแบบตัวพิมพ์ใหญ่ หรือ ตัวพิมพ์เล็ก ได้โดยเลือกข้อความ จากนั้นเลือกคำสั่ง *Format, Case/Characters* ถ้าต้องการ แปลงเป็นตัวพิมพ์ใหญ่ก็เลือก Uppercase และถ้าต้องการแปลงเป็นตัวพิมพ์เล็ก ก็เลือก Lowercase

#### การคืนสภาพข้อความ

ข้อความที่ปรับแต่งแล้ว สามารถคืนสภาพกลับเป็นปกติ โดยเลือกคำสั่ง *Format,* Default Formattings

#### การย้ายพารากราฟ

ข้อความในแต่ละพารากราฟ มักจะมีมากกว่า 1 บรรทัด เมื่อพิมพ์ไปแล้วการย้าย พารากราฟสลับตำแหน่งกันมักจะก่อให้เกิดความยุ่งยากได้ง่าย Imprss มีปุ่มเครื่องมือ Move down/Move up ชิงช่วยให้การสลับ/ข้ายพารากราฟทำได้ง่าย โดยคลิกเลือก พารากราฟที่ต้องการข้ายตำแหน่ง จากนั้นคลิกปุ่มเครื่องมือ Move down เพื่อย้ายไปต่อ พารากราฟด้านล่าง หรือคลิกปุ่มเครื่องมือ Move up เพื่อย้ายไปอยู่เหนือพารากราฟบน

## ลักษณะพื้นสไลด์ (Slide Background)

สไลด์ที่สร้างด้วยตัวเลือก Empty presentation จะมีพื้นสไลด์ เป็นสีขาว หรือสไลด์ที่เลือกจากตัวเลือก From Template ก็จะมี ลักษณะพื้นสไลด์ตามแม่แบบ (Template) ที่เลือก แต่ก็สามารถ ปรับเปลี่ยนลักษณะใหม่ได้โดยเลือกจาก Master Pages ของ Task Pane

จากนั้นก็คลิกเลือกแบบที่ต้องการ โดยจะมีผลต่อส ไลด์ทุก ส ไลด์ในเอกสาร และมีผลต่อแบบอักษรในแต่ละกรอบด้วย

|                       |                 | _ |
|-----------------------|-----------------|---|
| Tasks                 | View 👻          | × |
| ⊽ Master Page         | 5               |   |
| 🗉 Used in This        | Presentation    | ^ |
| Chi foreit the UP had |                 |   |
| E Recently Us         | ed              |   |
|                       |                 |   |
|                       |                 |   |
|                       |                 |   |
| 🗆 Available fo        | r Use           |   |
| CREW Drate: BR        | 3-11-100-       |   |
| Constitut             | Constant and a  |   |
|                       | a course        |   |
| C data adv the        | Tibles with the |   |
| Character             | THE REPORT      |   |
|                       |                 |   |
|                       |                 |   |
| Ebbles will the       | 7. Arsule me    |   |
| Tibbin wildet         | C datable Pro   |   |

# ปรับเปลี่ยนพื้นสไลด์อิสระ

หลายๆ ท่านอาจจะชอบการนำเสนอสไลด์ที่พื้นสไลด์มีความแตกต่างกันไป เพราะ รู้สึกว่าการนำเสนอไม่น่าเบื่อ ก็สามารถทำได้โดยคลิกเลือกสไลด์ที่ต้องการปรับเปลี่ยน จากนั้นเลือกกำสั่ง *Format, Page*... เลือกบัตร Background

| Page Setup                           |                                              | × |
|--------------------------------------|----------------------------------------------|---|
| Page Background                      |                                              |   |
| Fill<br>Bitmap                       | Size                                         | - |
| Blank<br>Sky                         | Relative Height                              |   |
| Coarse grained                       |                                              |   |
| Droplets<br>Marble<br>Linen<br>Stone | <u>X</u> Offset 0% ♀<br><u>Y</u> Offset 0% ♀ |   |
| Mercury<br>Gravel                    | ✓ Iile  ✓ AutoEit                            |   |
|                                      |                                              |   |
|                                      |                                              |   |
|                                      | OK Cancel <u>H</u> elp <u>R</u> eset         |   |

เลือกรูปแบบของพื้นสไลค์จากรายการ

| 0 | None     | ไม่ต้องการพื้นสไลด์              |
|---|----------|----------------------------------|
| 0 | Color    | กำหนดให้สี เป็นพื้นสไลด์         |
| 0 | Gradient | กำหนดพื้นสไลด์เป็นแบบการไล่โทนลี |
| 0 | Hatching | กำหนดพื้นสไลด์ด้วยลวดลาย         |
| 0 | Bitmap   | เลือกรูปภาพเป็นพื้นสไลด์         |
|   |          |                                  |

คลิกปุ่ม OK เพื่อยืนยันการปรับเปลี่ยนพื้นสไลด์ จะปรากฏกรอบตัวเลือกให้ ปรับเปลี่ยนพื้นสไลด์ทั้งหมด (Yess) หรือเฉพาะสไลด์ที่เลือก (No)

| Page Settings                    | ×    |
|----------------------------------|------|
| Background settings for all page | jes? |
| Yes No                           |      |

การใช้ภาพอื่นๆ มาเป็นพื้นสไลด์จะแนะนำในหัวข้อ "การนำเข้าภาพเป็น Bitmap"

# ทำงานกับกรอบข้อความ

#### ย้ายกรอบข้อความ

กรอบข้อความแต่ละกรอบ มีตำแหน่งในการแสดงผลเฉพาะตามแต่ Layout ที่เลือก แต่ ก็สามารถปรับย้ายได้อิสระ โดยกลิกเลือกกรอบข้อความที่ต้องการย้าย แล้วกดปุ่มเมาส์ก้าง ไว้ ลากไปปล่อย ณ ตำแหน่งใหม่ที่ต้องการ

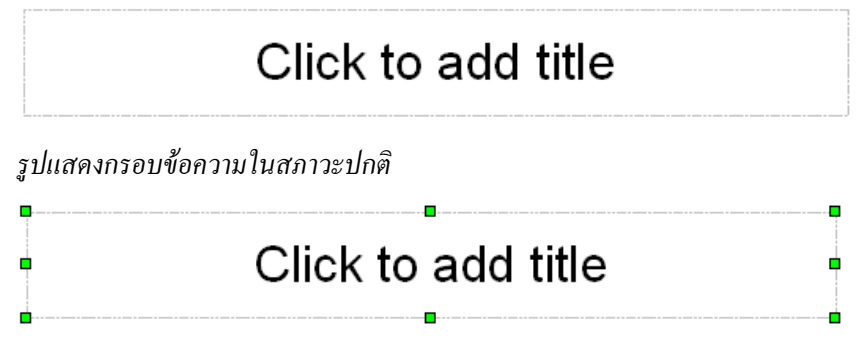

รูปแสดงกรอบข้อความในสภาวะการเลือก

#### ปรับขนาดกรอบข้อความ

นอกจากการย้ายตำแหน่งกรอบข้อความ ถ้านำเมาส์ไปชี้ที่จุดตรึงตำแหน่ง (Handle) ซึ่ง เป็นจุดสี่เหลี่ยมสีเขียวเล็กที่มุมทั้งสี่ และกึ่งกลางด้านทั้งสี่ด้าน เมาส์จะมีรูปร่างเป็นลูกศร 2 ทิศ จากนั้นก็กดปุ่มเมาส์ด้างไว้ ปรับให้มีขนาดตามต้องการ

| <b>Ģ</b> - | <b>-</b>     | 9   |
|------------|--------------|-----|
| ÷          | ~ ~ N ~      |     |
| d.         | หวเรองลโลด ↔ | • • |
| ł          |              |     |
| ė.         |              | ه.  |

#### ลบกรอบข้อความ

กรอบข้อความที่ไม่ใช้งาน หรือมีความผิดพลาด ควรลบทิ้งออกไปจากสไลด์ โดยคลิก เลือกกรอบข้อความที่ต้องการลบ แล้วกดปุ่ม <Del>

#### ปรับแต่งกรอบข้อความ

กรอบข้อความ สามารถจัดแต่งให้มีลักษณะโคดเค่น พิเศษได้โดยเลือกกรอบข้อความ ที่ต้องการ แล้วเลือกคำสั่ง Format, Area...

จากนั้นเลือกลักษณะที่ต้องการปรับแต่งจากบัตรรายการ เช่น บัตรรายการ Area เลือก ลักษณะของพื้นกรอบข้อความ

54

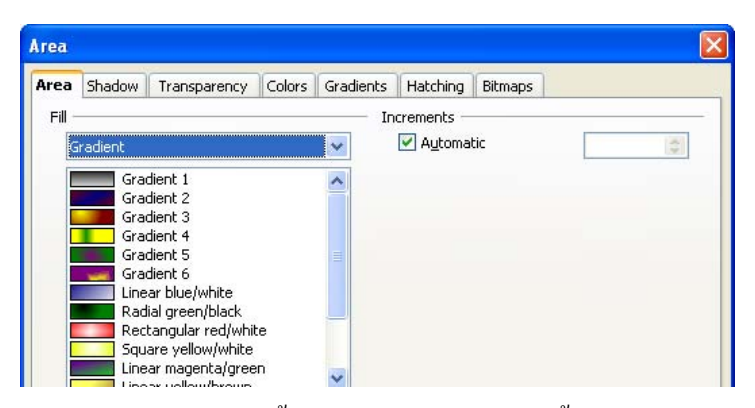

โดยมีรายการต่างๆ ดังนี้ None ไม่ต้องกำหนดสีพื้นกรอบข้อความ Color เลือกสีกรอบ ข้อความ Gradient เลือกโทนสีให้กับกรอบข้อความ Hatching เลือกลวดลายเป็นพื้นกรอบ ข้อความ และ Bitmap เลือกรูปภาพเป็นพื้นกรอบข้อความ

บัตรรายการ Shadow เลือกลักษณะเงาของกรอบข้อความ

| roperties      |   |          | Properties |
|----------------|---|----------|------------|
| Use shadow     |   | 7        | 000        |
|                |   | ~        | Use shad   |
| Position       |   | cc       | Position   |
| <u>c</u>       |   | 2-2-2-   |            |
| Dictance 0.12" |   | 0.12"    | Dictorco   |
|                | × | 0.12     | Distance   |
| Color Gray     | ~ | 🔲 Gray 👔 | ⊆olor      |

โดยมีตัวเลือก คือ Use shadow ตัวเลือกกำหนดหรือไม่กำหนดเงาให้กับกรอบข้อความ Position ตำแหน่งของเงา Distance ระยะเงาจากวัตถุ Color สีของเงา และ Transparency ความเข้มของสีเงา

#### การสร้างลวดลาย

หากถวดลายที่โปรแกรมให้ยังไม่ถูกใจ ก็สามารถออกแบบเพิ่มเติมได้โดย เลือกคำสั่ง Format, Area... แล้วเลือกบัตร Hatching

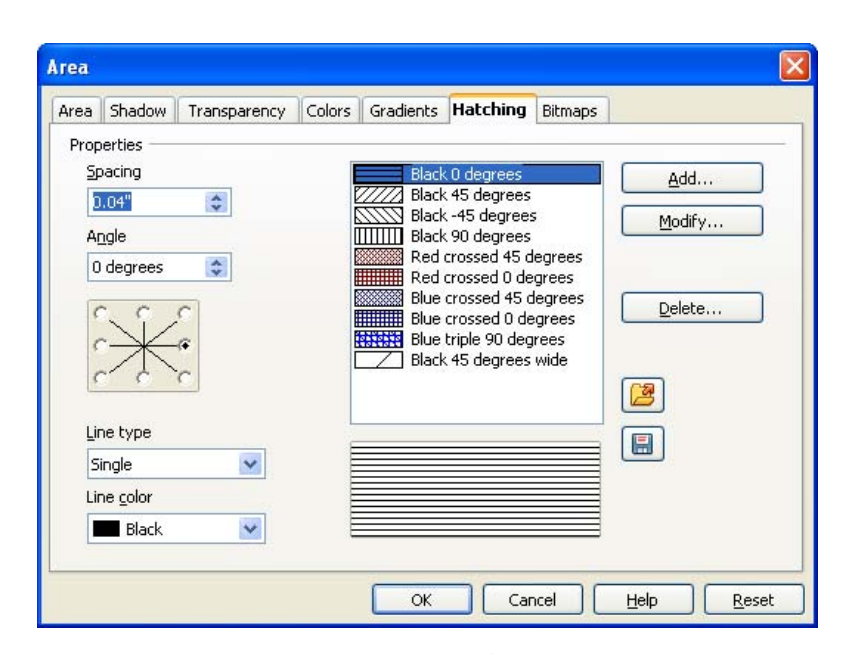

ปรับค่าลวคลายจากรายการ Properties ด้วยรายการย่อย คือ Spacing ระยะระหว่างเส้น ลวคลาย Angle มุมของเส้น Line type ลักษณะของเส้นลวคลาย ได้แก่ เส้นเดี่ยว เส้นคู่ตัด กัน หรือเส้น 3 เส้นตัดกัน รวมทั้งรายการ Line color ในการกำหนดสีของเส้น

เมื่อออกแบบถวดลายที่ต้องการแล้ว ก็คลิกปุ่ม Add... เพื่อเพิ่มลวดลายให้กับ โปรแกรม

#### การนำเข้าภาพเป็น Bitmaps

จุดเด่นของ Impress คือการนำรูปภาพมาเป็นลวดลายของพื้นกรอบข้อความหรือพื้น สไลด์ โดยจะต้องนำเข้าภาพที่ต้องการก่อน ด้วยกำสั่ง *Format, Area...* แล้วเลือก บัตรรายการ Bitmaps จากนั้นคลิกปุ่ม Import... เลือกภาพที่ต้องการ

| rea  | Shadow       | Transparency | Colors    | Gradie    | ents                 | Hatching        | Bitm | aps |             |
|------|--------------|--------------|-----------|-----------|----------------------|-----------------|------|-----|-------------|
| Prop | erties —     |              |           |           |                      |                 |      |     |             |
| Pa   | attern Edito | or           | [         | 1990 - S. | Blank                |                 |      | ~   | <u>A</u> dd |
|      |              |              |           |           | 5ky<br>Wate<br>Coars | r<br>se grained |      |     | Modify      |
| -    |              |              |           |           | Space<br>Metal       | e<br>I          |      |     | Import      |
| F    |              |              |           |           | Dropl<br>Marbl       | ets<br>le       |      | -   | Delete      |
| t    |              |              | tion from |           | Linen<br>Stone       |                 |      |     |             |
| E    | oreground    | color        |           | 1254025   | Mercu                | ury             |      |     |             |
|      | Black        | ~            |           |           | ພາຟ.                 | 31              |      | ~   |             |
| Ba   | ackground (  | color        | ſ         |           |                      |                 |      |     |             |
|      | White        | ~            |           |           |                      |                 |      |     |             |
| -    |              |              |           |           |                      |                 |      |     |             |
|      |              |              |           |           |                      |                 |      |     |             |

#### ตั้งชื่ออธิบายภาพ

| Name                                                              |              |
|-------------------------------------------------------------------|--------------|
| Please enter a name for the external bitmap:<br>ตั้งชื่ออธิบายภาพ | OK<br>Cancel |
|                                                                   |              |

เมื่อคลิกปุ่ม OK โปรแกรมจะนำเข้ารูปภาพเพิ่มในระบบ

| 4rea    Shaq | wob    | Transparency     | Colors | Gradients    | Hatching  | Bitmaps                                                                                                    |             |
|--------------|--------|------------------|--------|--------------|-----------|----------------------------------------------------------------------------------------------------|-------------|
| Properties   | e da s | 2                | 1      |              |           | in the second second se |             |
| Pattern      | Eulto  | /                | 100    | Grave        | ury<br>el | <u>^</u>                                                                                                    | <u>A</u> dd |
|              | _      |                  |        | Wall<br>Brow | nstone    |                                                                                                    | Modify      |
|              |        | $\left< \right.$ |        | Nettii       | ng<br>Bs  |                                                                                                    | Import      |
| 1            | /      |                  |        | Artifi       | ial Turf  |                                                                                                    | Delete      |
| /            |        | $\sim$           |        | Oran         | ge        |                                                                                                    |             |
| Eoregro      | und c  | olor             |        | Rose         | s         |                                                                                                    | (a)         |
|              |        | Y                | 1      | nowe         | 5         |                                                                                                    |             |
| Backgro      | und d  | olor             | ſ      |              |           |                                                                                                    |             |
|              |        | ~                |        |              |           |                                                                                                    |             |
|              |        |                  |        |              |           |                                                                                                    |             |
|              |        |                  |        |              |           |                                                                                                    |             |

## การเลือกชุดสีใหม่

โปรแกรมได้เตรียมชุดสีให้เลือกใช้งานหลากหลายชุด เพื่อให้เหมาะสมกับลักษณะ งาน โดยการเปลี่ยนชุดสีสำเร็จรูปทำได้โดยเลือกกำสั่ง *Format, Area*... เลือกบัตรรายการ Color จากนั้นคลิกปุ่ม Load color list

| Area | Shadow       | Transparency            | Colors | Gradients | Hatch | ing | Bitmaps |                 |
|------|--------------|-------------------------|--------|-----------|-------|-----|---------|-----------------|
| Prop | erties —     |                         |        |           |       |     |         |                 |
| N    | ame          | White                   |        |           |       | 1   |         | Add             |
| Ç    | <u>p</u> lor | White                   |        | ~         |       | -   | _       | Modify          |
|      |              | <u>T</u> able: standard |        |           |       |     |         | <u>E</u> dit    |
|      |              |                         |        |           |       | RGB |         | Delete          |
|      |              |                         |        |           | R     | 255 | \$      |                 |
|      |              |                         |        | =         | G     | 255 | \$      |                 |
|      |              |                         |        |           | B     | 255 | \$      |                 |
|      |              |                         |        |           |       |     |         | Load Color List |
|      |              |                         |        |           |       |     |         |                 |
|      |              |                         |        |           |       |     |         |                 |

#### เลือกชุคสีสำเร็จรูปที่ต้องการ

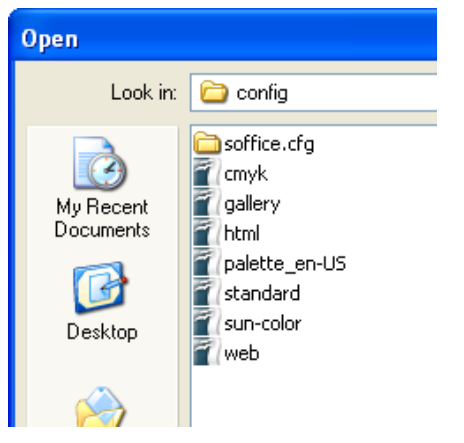

เมื่อคลิกปุ่ม Open จะปรากฏชุคสีใหม่ เพื่อให้เลือกใช้งานต่อไป

#### เส้นขอบกรอบข้อความ

นอกจากปรับแต่งกรอบข้อความด้วยสี หรือถวดถาย ยังสามารถกำหนดลักษณะของ เส้นขอบรอบกรอบข้อความ ด้วยกำสั่ง Format, Line... ซึ่งมีรายการเลือกดังนี้

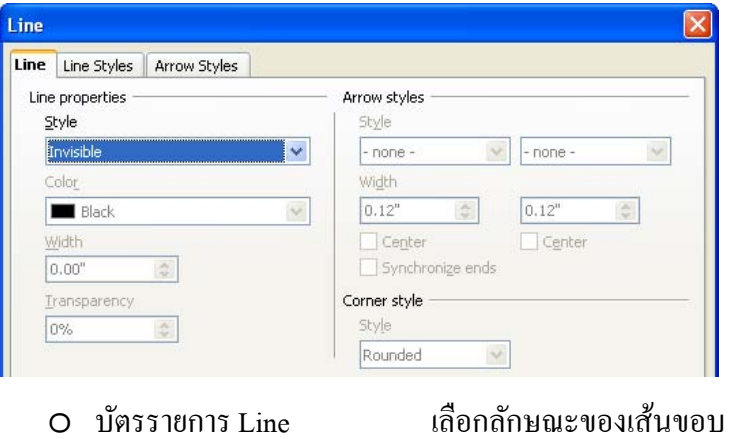

O บัตรรายการ Line Styles

เลอกลกษณะของเส้นขอบ ปรับแต่งลักษณะของเส้นขอบ

#### กรอบข้อความมุมมน

กรอบข้อความต่างๆ ปกติจะมีมุมเป็นลักษณะเหลี่ยม ซึ่งสามารถปรับเป็นมุมมนได้ โดยเลือกคำสั่ง *Format, Position and size*... แล้วเลือกบัตรรายการ Slant & Corner Radius ปรับค่าความมนของมุนกรอบข้อความจากรายการ Corner radius

| Position and Size |          |                       |  |  |  |  |  |  |
|-------------------|----------|-----------------------|--|--|--|--|--|--|
| Position and Size | Rotation | Slant & Corner Radius |  |  |  |  |  |  |
| Corner radius —   |          |                       |  |  |  |  |  |  |
| <u>R</u> adius    | 0.28"    | \$                    |  |  |  |  |  |  |

## ตกแต่งด้วยกราฟิก

กราฟิกนับว่าเป็นสื่อที่นำเสนอความหมายได้ชัดเจนกว่าข้อความ การออกแบบสไลด์ ควรนำกราฟิกมาช่วยตกแต่ง และนำเสนอแทนข้อความในโอกาสที่เหมาะสม จึงเป็น สิ่งจำเป็นที่ต้องมีการนำกราฟิกมาเป็นส่วนประกอบ เพื่อให้สื่อความหมายได้ชัดเจน และ รวดเร็ว

#### ภาพสำเร็จรูป (Clipart)

โปรแกรม OpenOffice.org ได้เตรียมฟังก์ชันจัดการภาพสำเร็จรูปสำหรับใช้ตกแต่ง เอกสาร สามารถเรียกใช้งานได้ง่ายๆ โดยคลิกที่ปุ่มเครื่องมือ Gallery 🗖 โปรแกรมจะ แสดงภาพสำเร็จรูปดังนี้

| Untitled 1 - OpenOffice.org Impress               |                                                                                                    |              |
|---------------------------------------------------|----------------------------------------------------------------------------------------------------|--------------|
| Ele Edit Vew Insert Format Icols Side Show Window |                                                                                                    |              |
|                                                   |                                                                                                    | Taska Man e  |
| New Theme                                         | Backgrounds - kce-light (C:\Program Files\OpenOffice.org 3\Basis\share\gallery\www-back\kce-light.jpg) | Master Pages |
| E Dufets                                          |                                                                                                    | © Layouts    |
| My There<br>Rulers                                |                                                                                                    |              |
| C Sounds                                          |                                                                                                    |              |

การนำภาพสำเร็จมาใช้ก็เพียงแต่กลิกเลือกภาพที่ต้องการ แล้วลากมาวางบนเอกสาร

ภาพสำเร็จรูปที่มาพร้อมกับ OpenOffice.org จะมีน้อยมาก และ ไม่น่าสนใจ แต่ก็สามารถ ดาวน์ โหลดชุดภาพสำเร็จรูปคือ OpenClipart จากเว็บไซต์ http://openclipart.org มาติดตั้งเพิ่มเติม ได้

## การติดตั้งภาพเพิ่มเติมใน Gallery

ภาพที่ดาวน์โหลดจาก OpenClipart สามารถนำมาเป็นส่วนหนึ่งของ Gallery ได้ง่ายๆ โดยเปิด Gallery แล้วกลิกปุ่ม New Themes

| - |                          |         |                   |                |                  |                  |                |                  |        |
|---|--------------------------|---------|-------------------|----------------|------------------|------------------|----------------|------------------|--------|
|   | New Theme                | Back    | grounds - ice-lig | ht (C:\Program | Files\OpenOffice | e.org 3\Basis\st | are\gallery\ww | vw-back\ice-ligh | t.jpg) |
|   | Backgrounds <sup>*</sup> |         |                   |                |                  |                  |                |                  | ^      |
|   | 💼 Homepage<br>💼 My Theme | 23/2/   | 19/1/             |                |                  |                  |                |                  |        |
|   | E Rulers                 | 11-11/6 | 19 41             |                |                  |                  |                |                  |        |
|   |                          |         |                   |                |                  |                  |                |                  |        |

#### จากนั้นกำหนดชื่อชุดภาพ เช่น OpenClipart

| Properties of New Theme |                                                                              |  |  |  |  |  |
|-------------------------|------------------------------------------------------------------------------|--|--|--|--|--|
| General Files           |                                                                              |  |  |  |  |  |
| Ê                       | OpenClipArt                                                                  |  |  |  |  |  |
| Туре:                   | Gallery Theme                                                                |  |  |  |  |  |
| Location:               | file:///C:/Documents and Settings/user/Application Data/OpenOffice.org/3/use |  |  |  |  |  |
| Contents:               | 0 Objects                                                                    |  |  |  |  |  |
| Modified:               | 20/11/2008, 10:13:54                                                         |  |  |  |  |  |
|                         | OK Cancel Help Reset                                                         |  |  |  |  |  |

คลิกแท็บ Files แล้วต่อด้วยปุ่ม Find Files... แล้วเลือกใคร์ฟและ โฟลเดอร์ของภาพ รอ สักครู่ โปรแกรมจะค้นหาภาพจากโฟลเดอร์และแสดงรายการแฟ้มภาพดังนี้

| roperties of N                                                                                           | lew Theme                                                                                                    |   |                  |
|----------------------------------------------------------------------------------------------------|----------------------------------------------------------------------------------------------------|---|------------------|
| General Files                                                                                            |                                                                                                    |   |                  |
| Eile type                                                                                                | <all files=""> (*.*)</all>                                                                                                    | ~ | Find Files       |
| D:\picture\ope<br>D:\picture\ope<br>D:\picture\ope<br>D:\picture\ope                                     | nclip\az-lizard_benji_park_01.png<br>nclipart\clipart\cormorant-md.png<br>nclipart\clipart\\contour_bat.png<br>nclipart\clipart\anim\crow_01.png                                         |   | Add All          |
| D:\picture\ope<br>D:\picture\ope<br>D:\picture\ope<br>D:\picture\ope<br>D:\picture\ope<br>D:\picture\ope | nclipart\clipart\an\puffin-md.png<br>nclipart\turkay_on_platter_01.png<br>n\bird_of_peace_mauro_oliv_01.png<br>nclip\baby-tux_alex_kuehne_01.png<br>nclip\baby.tux_alex_kuehne_01.png    |   | Pr <u>e</u> view |
| D:\picture\ope<br>D:\picture\ope<br>D:\picture\ope<br>D:\picture\ope                                     | nclipa\gull_marcelo_staudt_01.png<br>nclipart\clipart\a\rooster_01.png<br>nclipart\clipart\anima\hen_01.png<br>nclipart\clipart\\baby_tux_01.png                                         | R |                  |
| D:\picture\ope<br>D:\picture\ope<br>D:\picture\ope<br>D:\picture\ope                                     | ncipart(,ipiusn_cux_anita_U1.png<br>nclipart(clip,tux_clemente_01.png<br>nclipart,tux_didier_fabert_01.png<br>nclipart(clipart(a,)owl_symbol.png<br>nclipart _ lowl_op_branch_gascop_png | ~ |                  |

เลือกภาพที่ต้องการแล้วคลิกปุ่ม Add หรือคลิกปุ่ม Add All เพื่อนำเข้าภาพทุกภาพ และ ปรากฏภาพใน Gallery ดังนี้

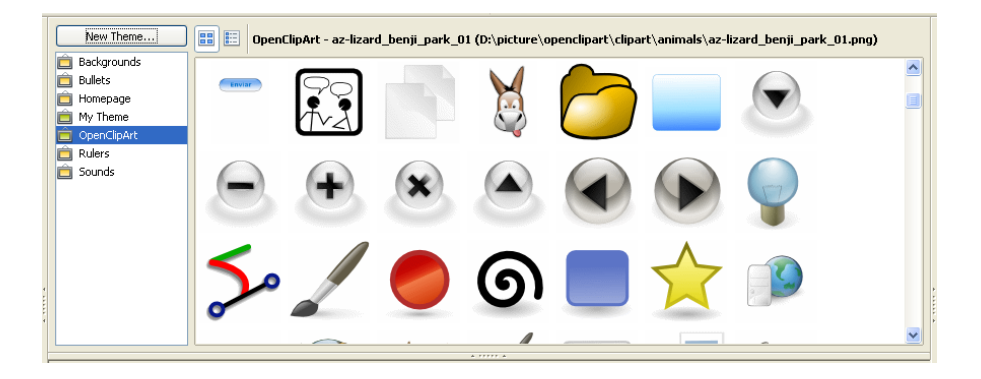

## นำภาพกราฟิกจากแหล่งอื่นมาใช้งาน

นอกจากภาพกราฟิกสำเร็จรูป Impress ยังมีคำสั่งนำภาพกราฟิกจากแหล่งภายนอก หลากหลายฟอร์แมต เช่น .bmp, .jpg, .gif, .tif เข้ามาตกแต่งสไลค์ได้ โดยมีคำสั่งนำเข้า ภาพกราฟิกจากแฟ้มเอกสารกราฟิกอื่นๆ ดังนี้

- นำเมาส์ไปคลิก ณ ตำแหน่งที่ต้องการวางภาพ
- เลือกเมนูกำสั่ง Insert, Picture, From File... ปรากฏหน้าต่างทำงานดังนี้

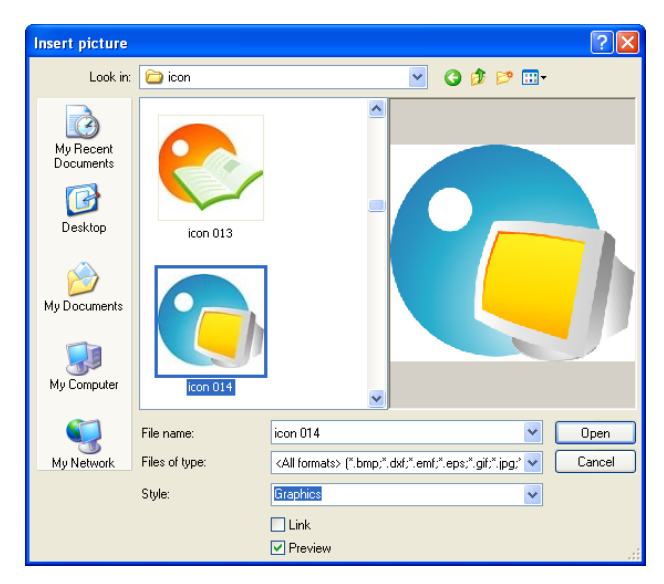

- เลือกไครฟ์ และแฟ้มเอกสารภาพที่ต้องการ
- สามารถคลิกรายการ Preview เพื่อดูภาพตัวอย่างก่อนนำเข้ามาในเอกสาร
- สามารถกลิกเลือกรายการ Link เพื่อนำเข้าภาพกราฟิกแบบเชื่อม โยงกับแฟ้มเอกสาร ต้นฉบับ ซึ่งเมื่อมีการแก้ไขแฟ้มเอกสารต้นฉบับภาพกราฟิกในเอกสารจะถูก เปลี่ยนแปลงแก้ไขตามด้วย (แต่เมื่อกัดลอกแฟ้มเอกสารไปที่เกรื่องอื่น จะต้องกัดลอก แฟ้มเอกสารรูปภาพไปด้วย)
- กลิกปุ่ม Open เพื่อเปิดแฟ้มเอกสารภาพที่ต้องการ

#### การคัดลอกภาพมาใช้กับเอกสาร

นอกจากการนำเข้าภาพด้วยคำสั่งที่แนะนำไปข้างต้น ยังสามารถใช้วิธีการคัดลอก (Copy) ภาพผ่านหน่วยความจำภายในพิเศษของ Windows ที่เรียกว่า Clipboard แล้วนำมา วางในเอกสารได้เช่นกัน โดยสามารถแบ่งรูปแบบการทำงานได้ดังนี้

ว**ิธีที่ 1** กรณีมีภาพเป็นวัตถุอยู่ในโปรแกรม

- คลิกเลือกภาพ หรือวัตถุที่ต้องการ แล้วคัดลอกภาพหรือวัตถุนั้นเก็บไว้ใน Clipboard ด้วยกำสั่ง *Edit, Copy*
- ย้ายการทำงานกลับมาหน้าต่างสไลด์
- กดปุ่ม Edit, Paste เพื่อวางภาพหรือวัตถุบนหน้าเอกสาร
- ว**ิธีที่ 2** กรณีที่เป็นภาพจากหน้าจอคอมพิวเตอร์
  - เปิดภาพที่ต้องการให้แสดงผลบนจอภาพ
  - กดปุ่ม <Print Screen> จะเป็นการคัดลอกจอภาพที่ปรากฏเก็บไว้ใน Clipboard คล้ายคำสั่ง Copy หรือกดปุ่ม <Alt><Print Screen> เพื่อคัดลอกเฉพาะจอภาพ ที่ Active
  - ย้ายการทำงานกลับมาหน้าต่างเอกสารของ โปรแกรมเอกสารข้อความ
  - กดปุ่ม *Edit, Paste* เพื่อวางภาพหรือวัตถุบนหน้าเอกสาร

## การเลือกวัตถุ

ภาพหรือกราฟิก ที่นำเข้ามาตกแต่งเอกสาร เปรียบเสมือนวัตถุ (Object) ประเภทหนึ่ง เมื่อต้องการปรับแต่งหรือลบทิ้ง หรือเคลื่อนย้ายตำแหน่งวัตถุใดๆ ต้องเลือกวัตถุก่อนทุก ครั้ง โดยนำเมาส์ไปคลิกที่วัตถุที่ต้องการ ซึ่งจะสังเกตได้ว่าที่มุมทั้งสี่มุม และที่ด้านทั้งสี่ ด้านปรากฏจุดควบคุม (Handle) เป็นสัญลักษณ์สี่เหลี่ยมเล็กๆ สีเขียว นอกจากนี้ยังสามารถ ใช้ปุ่ม <Shift> เลือกวัตถุหลายๆ ชิ้น

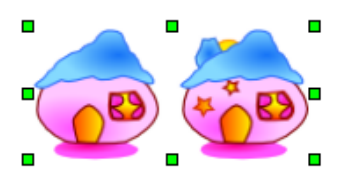

วัตถุในโหมดการถูกเลือก

ภารเลือกวัตถุทั้งหมดในแผ่นสไลด์ให้กดปุ่ม <Ctrl><A>

#### ย่อ/ขยายวัตถุ

การย่อ หรือขยายวัตถุนับเป็นขั้นตอนหนึ่งในการตกแต่ง เนื่องจากวัตถุหลายชิ้นเมื่อ นำเข้ามาตกแต่งในเอกสารมักจะมีขนาดโตเกินไป ซึ่งสามารถย่อให้ได้ขนาดที่ต้องการได้ ง่ายๆ โดย

- คลิกเลือกวัตถุ แล้วนำเมาส์ไปชี้ที่จุดควบคุม (Handle) จุดใดจุดหนึ่ง ซึ่งจะปรากฏว่า Mouse Pointer มีรูปร่างเป็นลูกศร
- กดปุ่มซ้ายของเมาส์ค้างไว้ แล้วลากเมาส์เพื่อปรับขนาดของวัตถุ

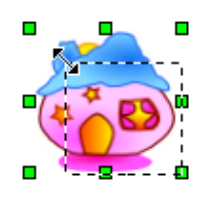

#### ย้ายตำแหน่ง

การย้ายตำแหน่งวัตถุทำได้โดยคลิกเลือกวัตถุ แล้วนำเมาส์ไปชี้ไว้ในวัตถุนั้นๆ ซึ่งจะ ปรากฏ Mouse Pointer มีรูปร่างเป็นลูกศรสี่ทิศ

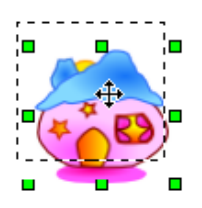

#### ลบวัตถุ

การถบวัตถุสามารถกระทำได้โดยกลิกเลือกวัตถุนั้นแล้วกดปุ่ม <Delete>

## ปรับแต่งภาพ/กราฟิก

ภาพและกราฟิกที่นำเข้ามาใส่ในสไลด์ สามารถปรับแต่งเพิ่มเติมได้ โดย

O นำเมาส์ไปคลิกเลือกวัตถุ ปรากฏแถบเครื่องมือชุด Picture

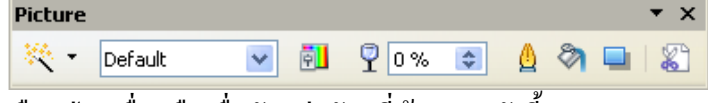

- ๑ เลือกปุ่มเครื่องมือเพื่อจัดแต่งวัตถุที่ต้องการ ดังนี้

| 64 |      |       |             |             |
|----|------|-------|-------------|-------------|
|    | Grap | hic F | il `        | • ×         |
|    | M    | ٥     | $\triangle$ | $F_{\rm c}$ |
|    | 3    | -     | -           |             |
|    | 1    | ⊡     | 88          |             |

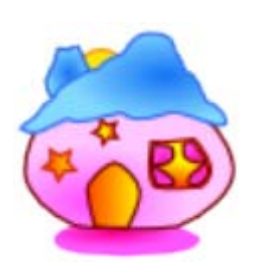

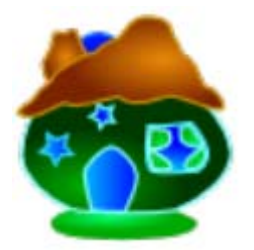

รูปภาพต้นฉบับ

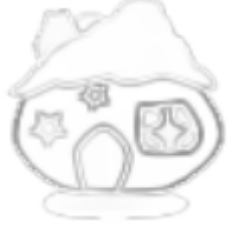

รูปภาพที่แปลงเป็นนูน 🖻

รูปภาพที่กลับสี (Invert) 🗖

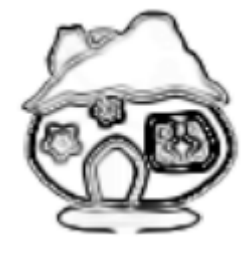

รูปภาพที่ใช้เทคนิคลายเส้น 🥒

ปุ่มโหมดกราฟิก (Graphics Mode)

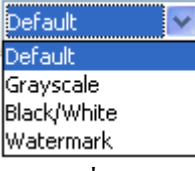

ทำหน้าที่กำหนดโหมดของภาพ เช่น โหมดปกติ, โหมดขาวดำ, โหมดลายน้ำ

 ปุ่มควบคุมแม่สี (แคง, เขียว, น้ำเงิน) 🔜 สามารถเพิ่มหรือลดค่าแม่สีให้กับภาพ เพื่อปรับเปลี่ยนสีของภาพได้

| Color       | • × |
|-------------|-----|
| <b></b> 0%  | \$  |
| <b>-</b> 0% | \$  |
| <b>-</b> 0% | \$  |
| *0%         | \$  |
| 0%          | \$  |
| 1.00        | \$  |

• ปุ่มโปร่งแสง (Transparent) 🖵 13 % 📦 ปุ่มควบคุมความโปร่งแสงของภาพ

- 🔹 ปุ่มควบคุมลักษณะเส้นขอบภาพ, สิพื้นภาพ และเงาภาพ 🤷 🧖 💷

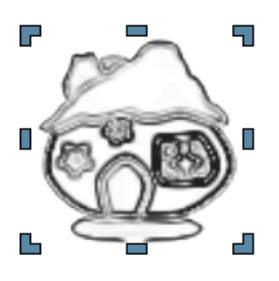

หากไม่ปรากฏแถบเครื่องมือ Picture ให้เปิดใช้งานจากคำสั่ง *View, Toolbar, Picture* 

## วาดกราฟิกเองด้วยเครื่องมือ Drawing

นอกจากภาพหรือกราฟิกจากแหล่งต่างๆ ที่สามารถนำมาตกแต่งสไลด์ ยังสามารถ สร้างสรรค์ได้เองจากชุดเครื่องมือวาดภาพ (Drawing)

| Drawing 🔹 🗸                                      | < |
|--------------------------------------------------|---|
| $ \mathbf{k}  \neq \mathbf{D} \odot \mathbf{T} $ |   |
|                                                  |   |
| 🏒 🎤 🖻 🖻 📦 💀 - 🗗 - 😼 🦚                            |   |

การใช้เครื่องมือแต่ละชุด มีหลักการใกล้เคียงกันคือ

- คลิกเลือกเครื่องมือที่ต้องการ แล้วนำเมาส์ไปลากให้ได้รูปทรงที่ต้องการบน พื้นที่เอกสาร
- สามารถพิมพ์ข้อความภายในภาพวาดได้โดยดับเบิลคลิกที่ภาพวาดนั้นๆ

## เครื่องมือวาดเส้น

การวาดเส้นสามารถใช้เครื่องมือ Line หรือ Arrow โดยมีหลักการวาดดังนี้

- 🔹 คลิกเลือกเครื่องมือวาคเส้น หรือลูกศร 🖊 🔿
- นำเมาส์ไปคลิก ณ ตำแหน่งเริ่มต้น กดปุ่มซ้ายของเมาส์ค้างไว้ แล้วลากเมาส์ให้ได้ ทิศทางและความยาวที่ต้องการ จึงปล่อยนิ้วจากเมาส์
  - O เส้นตรงเรียบ หรือทำมุม 45 องศาให้กดปุ่ม <Shift> ก้างไว้ขณะลากเมาส์

- ด การวาดเส้นที่จุดเริ่มต้นเป็นจุดสูนย์กลางให้กดปุ่ม <Alt> ด้างไว้ขณะ ลากเมาส์
- ด การวาคเส้นหลายๆ เส้น ให้ดับเบิลคลิกที่ปุ่มเครื่องมือ และหยุดการวาด
  โดยกดปุ่ม <Esc>
- เส้นที่วาดสามารถปรับแต่งได้จากปุ่มเครื่องมือในแถบเครื่องมือ Line & Filling

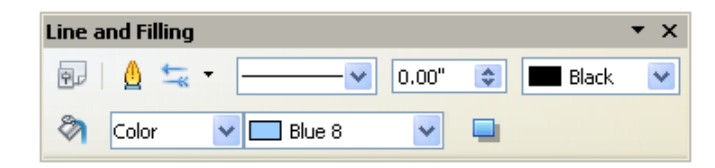

## เครื่องมือวาดสี่เหลี่ยมและรูปทรงอิสระ

การวาคสี่เหลี่ยม ใช้ปุ่มเครื่องมือ 🥅 นอกจากนี้สามารถวาครูปทรงอิสระต่างๆ ด้วย ปุ่มเครื่องมือ 🔷 • 😂 • 🐡 • 🖿 • 🗭 • 🛣 โดยเครื่องมือในชุคนี้เมื่อคลิกเมาส์ที่ ลูกศร จะปรากฏชุดเครื่องมือย่อย เช่น

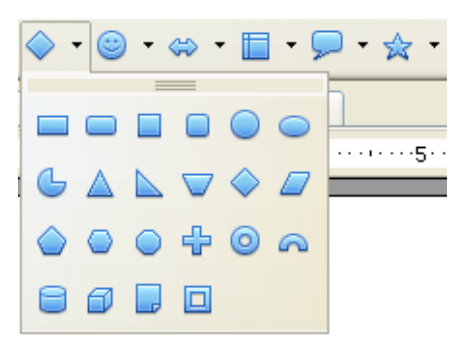

ถ้าต้องใช้งานเครื่องมือย่อย สามารถดึงจอภาพเครื่องมือย่อยแบบลอย

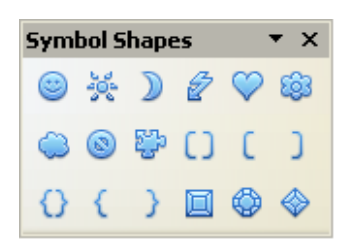

หลักการวาดภาพด้วยปุ่มเครื่องมือต่างๆ มีวิธีการใกล้เคียงกัน ได้แก่

- คลิกเลือกเครื่องมือ
- นำเมาส์มาชี้ ณ ตำแหน่งเริ่มต้น กดปุ่มซ้ายของเมาส์ก้างไว้แล้วลากให้ได้รูปทรง ขนาดที่ต้องการจึงปล่อยนิ้วจากเมาส์

- ด สี่เหลี่ยมรูปทรงจัตุรัส หรือรูปทรงที่มีสัดส่วนแน่นอนให้กดปุ่ม
  <Shift> ค้างไว้ขณะลากเมาส์
- O รูปทรงที่วาดออกจากจุดศูนย์กลางให้กดปุ่ม <Alt> ค้างไว้ขณะลากเมาส์
- ด การเข้าสู่โหมควาคแบบต่อเนื่อง ให้ดับเบิลคลิกที่ปุ่มเครื่องมือ และหยุด การวาดโดยกดปุ่ม <Esc>
- รูปทรงที่วาด สามารถจัดแต่งได้ด้วยเครื่องมือจาก Line & Filling Toolbar
- สามารถพิมพ์ข้อความในวัตถุ โดยดับเบิลคลิกที่วัตถุเพื่อเข้าสู่โหมดการพิมพ์ ข้อความ

## เครื่องมือวาดวงกลม/วงรี

การวาควงกลม วงรี สามารถใช้ปุ่มเครื่องมือ 🥯 หรือเปิดใช้งานแถบเครื่องมือ Circles and Ovals

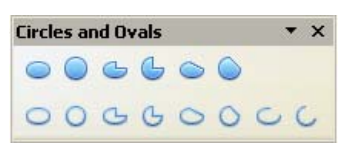

โดยมีหลักการวาดลักษณะเดียวกับรูปทรงที่ได้แนะนำไปก่อนหน้าแล้ว

## เครื่องมือพิมพ์ข้อความ

การพิมพ์ข้อความโดยกำหนดอิสระสามารถทำได้โดยใช้ปุ่มเครื่องมือข้อความ 耶

## เครื่องมือวาดรูปทรงอิสระแบบโค้ง (Curve)

นอกจากรูปทรงแบบปิครูปแบบต่างๆ ยังสามารถวาคส่วนโค้งและรูปทรงที่เกิดจาก เส้นโค้งแบบปิคได้โดย

🔹 คลิกเลือกเครื่องมือวาครูปทรงอิสระ 🚅 🕇 สามารถเลือกรูปแบบย่อยได้

| Lines | ; |   | • × |
|-------|---|---|-----|
| 6     | X | L | 2   |
| 1     | £ | Ъ | 2   |

- นำเมาส์ไปคลิก ณ ตำแหน่งเริ่มต้นที่ต้องการวาครูปทรงลากให้ได้เส้นเริ่มต้น จากนั้น ปล่อยนิ้วจากเมาส์ แล้วนำไปคลิก ณ จุดอื่นๆ เพื่อให้ได้รูปทรงที่ต้องการ
- เมื่อต้องการจบการวาครูปทรงอิสระ ให้ดับเบิลคลิก

รูปทรงอิสระแบบโค้งสามารถนำมาใช้ในการสร้างลูกศรโค้งได้

## เครื่องมือวาดจุดเชื่อม

หากต้องวาดผังหรือภาพใดๆ ที่ผสมผสานของเส้นตรง ลูกศร เช่น ผังองก์กร กวร หลีกเลี่ยงการวาดเส้นเชื่อมด้วยเกรื่องมือวาดเส้น หรือลูกศร แต่ให้ใช้เกรื่องมือวาดจุดเชื่อม (Connector) 🍡 แทน โดยมีหลักดังนี้

 ก่อนใช้งานเกรื่องมือวาดจุดเชื่อม ควรเริ่มจากการวาดวัตถุรูปทรงที่ต้องการเชื่อม ก่อน ดังตัวอย่าง

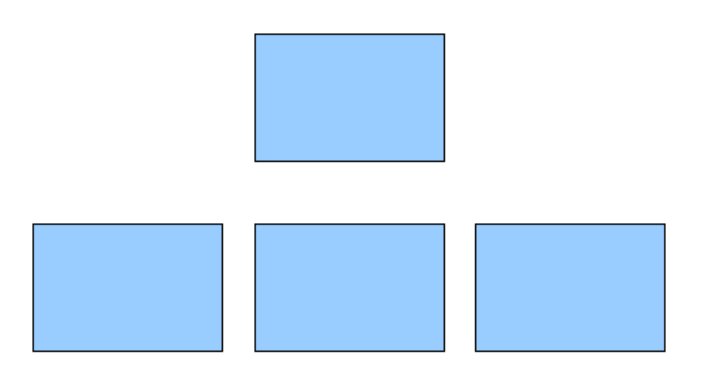

🔹 คลิกเลือกเครื่องมือวาคจุคเชื่อม 🔽 🔭 หรือจะเลือกรูปแบบย่อย

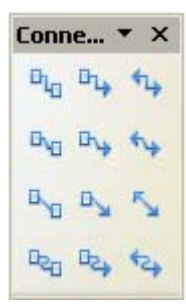

 นำเมาส์ไปคลิกที่มุม หรือด้านของวัตถุต้นทาง กดปุ่มเมาส์ก้างไว้ แล้วลากเมส์ไป ตามทิศทางที่ต้องการ จนถึงมุมหรือด้านของวัตถุปลายทาง เมื่อปล่อยเมาส์จะได้ เส้นตามลักษณะที่กำหนด

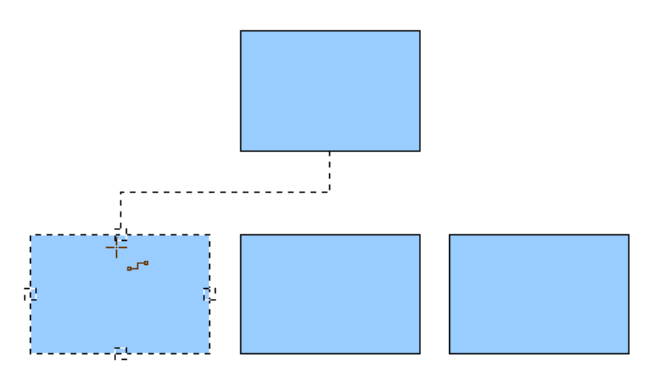

68

🖌 เครื่องมือวาดจุดเชื่อมมีประโยชน์มากในการวาดเส้นเพื่อสร้างผังงานต่างๆ

#### การปรับวัตถุ

ภาพ กราฟิก และรูปทรงต่างๆ ที่วาคด้วย Drawing Tools สามารถปรับแต่งได้โดยคลิก เลือกวัตถุ แล้วปรับแต่งจากแถบเครื่องมือ Line and Filling

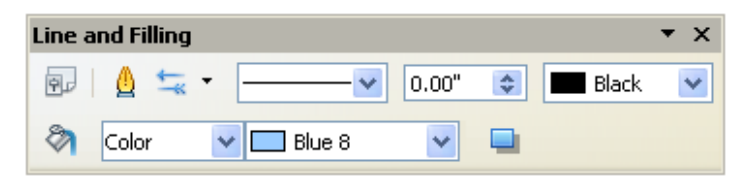

การปรับแต่งสีของวัตถุ สามารถเปิดแถบเครื่องมือ Color bar เพื่อช่วยให้การปรับแต่ง สีทำได้สะควกขึ้น

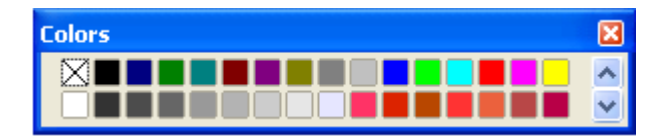

้นอกจากนี้ยังมีปุ่มควบคุมในแถบเกรื่องมือ Drawing ดังนี้

 ปุ่ม Rotate M กำหน้าที่หมุนวัตถุ โดยนำเมาส์ชี้ที่จุดสีแดงที่มุมทั้งสี่มุม และสามารถ เลื่อนจุดกึ่งกลางของการหมุนได้อิสระด้วย

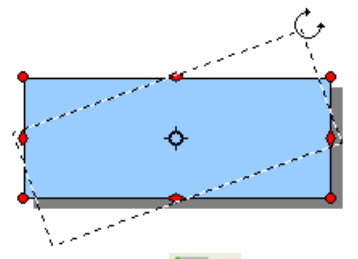

 ปุ่ม Alignment <sup>•</sup> ทำหน้าที่จัดตำแหน่งวัตถุ กรณีที่มีวัตถุเพียง 1 ชิ้นที่เลือก จะเป็น การจัดวัตถุให้สัมพันธ์กับพื้นที่สไลด์ เช่น จัดภาพให้อยู่กึ่งกลางสไลด์ แต่ถ้าเลือกวัตถุ มากกว่า 1 ชิ้น จะเป็นการจัดวัตถุที่เลือกทั้งหมด เช่น จัดให้วัตถุทุกชิ้น อยู่กึ่งกลางซึ่ง กันและกัน โดยปุ่ม Align จะมีตัวเลือกย่อยเรียงลำดับดังนี้

| Align |          |            |          | •    | • × |
|-------|----------|------------|----------|------|-----|
| •     | <b>.</b> | <b>⇒</b> ∎ | <b>\</b> | - 2- | *   |

จัคชิดขอบซ้าย, จัคกึ่งกลาง, จัคชิดขอบขวา, จัคชิดขอบบน, จัคกึ่งกลางแนวตั้ง, จัคชิค ขอบล่าง

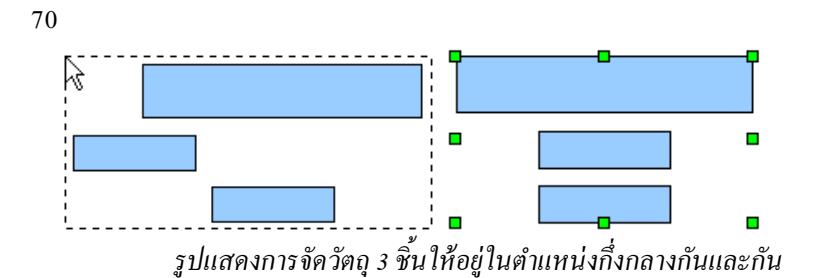

ปุ่ม Arrange ทำหน้าที่จัดลำดับชั้นของวัตถุ วัตถุหรือภาพที่นำเข้ามาวางก่อน จะ
 อยู่เลเยอร์ล่างสุด และถูกซ้อนด้วยวัตถุชิ้นที่นำเข้ามาภายหลัง แต่ก็สามารถปรับเปลี่ยน
 ลำดับชั้น โดยเลือกวัตถุ แล้วกลิกปุ่ม Arrange เพื่อเลือกรูปแบบการจัดลำดับชั้นวัตถุ

#### รวมกลุ่มวัตถุ

ภาพจากวัตถุหลายๆ ชิ้น ควรรวมเป็นชิ้นเดียวกัน เพื่อสะควกในการปรับแต่ง หรือย้าย ตำแหน่ง โดยเลือกวัตถุทั้งหมด แล้วเลือกกำสั่ง Format, Group, Group

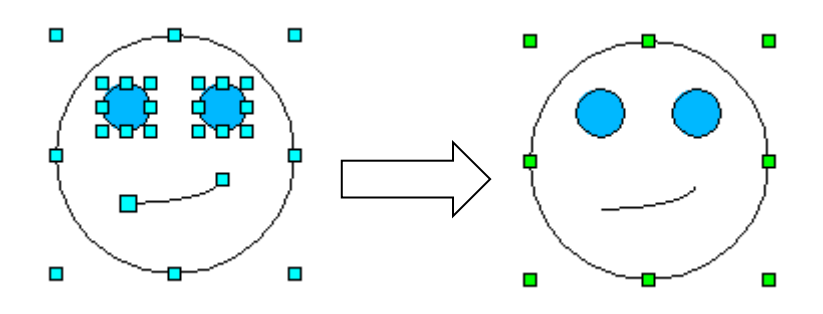

การแยกกลุ่มมี 2 วิธีคือ แยกถาวร ด้วยคำสั่ง *Format, Group, Ungroup* หรือแยกชั่วคราว ด้วยคำสั่ง *Format, Group, Edit group* (หรือดับเบิลคลิกที่วัตถุ) และรวมกลุ่มอีกครั้งด้วยคำสั่ง *Format, Group, Exit group* หรือดับเบิลคลิกนอกพื้นที่วัตถุ

นอกจากนี้ยังสามารถรวมวัตถุในลักษณะ Combine, Subtract, Intersect โดยเลือกวัตถุ ตั้งแต่ 2 ชิ้นขึ้นไปแล้วคลิกปุ่มขวาของเมาส์ เลือกกำสั่ง *Combine* หรือ *Shape, Substract* หรือ *Shape, Intersect* 

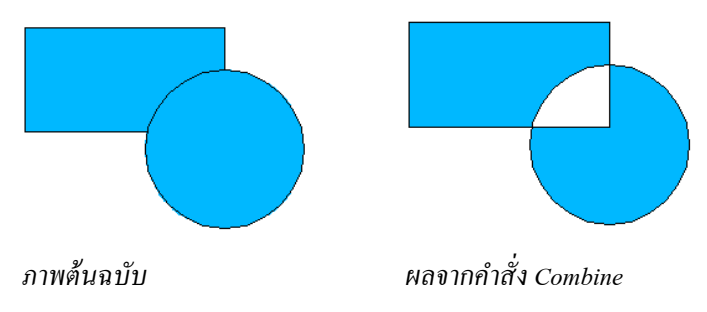

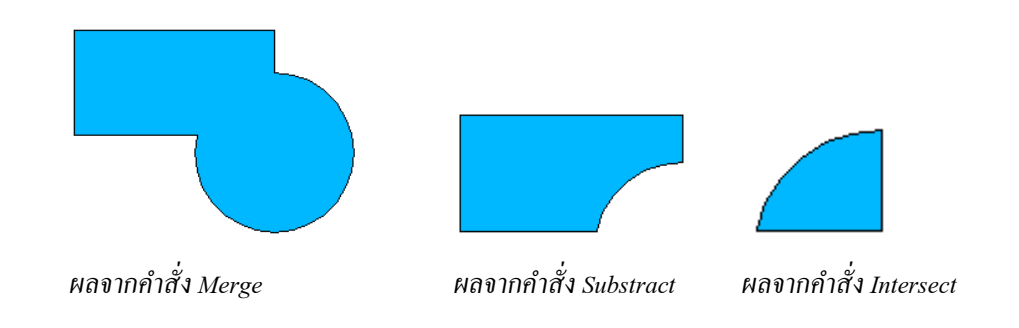

#### แปลงรูปทรงมาตรฐานเป็นรูปทรงอิสระ (Convert)

ภาพจากวัตถุต่างๆ ส่วนมากจะเป็นรูปทรงมาตรฐานเช่น สี่เหลี่ยม วงรี วงกลม แต่ก็ สามารถปรับเป็นรูปทรงอื่นๆ ได้อิสระ ด้วยคำสั่ง Convert หรือ Edit Points จากเมนูคลิก ปุ่มขวา

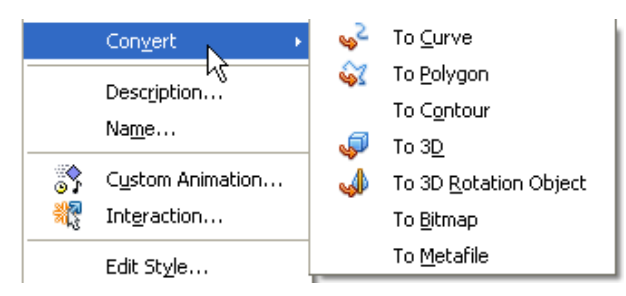

## ้ตัวอย่างแปลงสี่เหลี่ยมจัตุรัส เป็นรูปหัวใจ

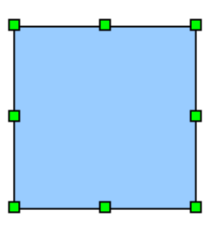

้วาครูปสี่เหลี่ยมจัตุรัส โดยกดปุ่ม <Shift> ค้างไว้ขณะวาด

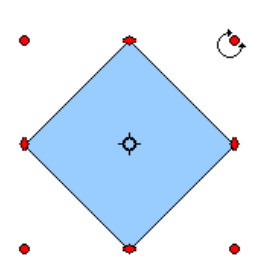

หมุนให้อยู่ในแนวเฉียง ด้วยเครื่องมือ Rotate กดปุ่ม <Shift> ด้างไว้ขณะหมุน จากนั้น กลิกขวาที่รูปเลือก Convert to Curve แล้วต่อด้วยการกลิกปุ่ม Point 🔀

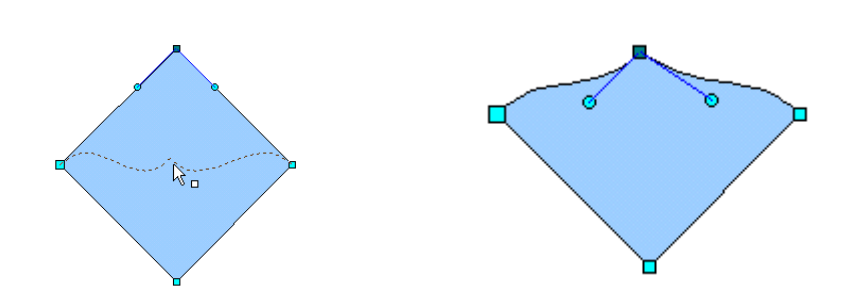

ดัดให้เป็นรูปหัวใจ โดยคลิกที่ปุ่มสี่เหลี่ยมสีฟ้าที่มุมบน หรือจะใช้ปุ่มเครื่องมือใน Point Toolbar ควบคุมการปรับแต่งภาพ

| Edit Points |           | <b>▼</b> × |
|-------------|-----------|------------|
| K 14 1      | 🎖 👒   📐 🖈 | 1          |

#### ภาพสามมิติ

การสร้างภาพสามมิติ ให้เริ่มจากการวาครูปทรงปกติ จากนั้นคลิกขวาที่วัตถุ เลือกคำสั่ง Convert, To 3D โปรแกรมจะแปลงภาพเป็นรูปสามมิติให้โดยอัตโนมัติ

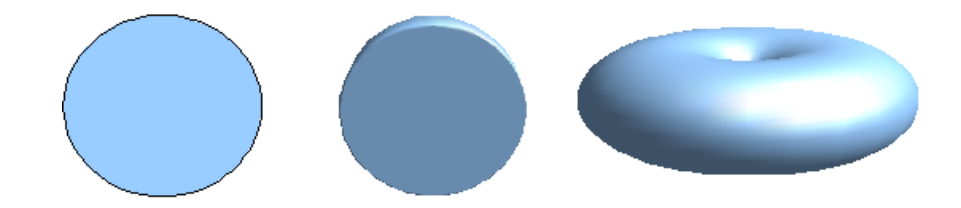

การแปลงภาพปกติเป็นภาพสามมิติลักษณะต่างๆ

การปรับแต่งภาพสามมิติให้กลิกปุ่มขวาของเมาส์ที่วัตถุ แล้วเลือกกำสั่ง 3D Effect จะ ปรากฏจอภาพทำงานดังนี้
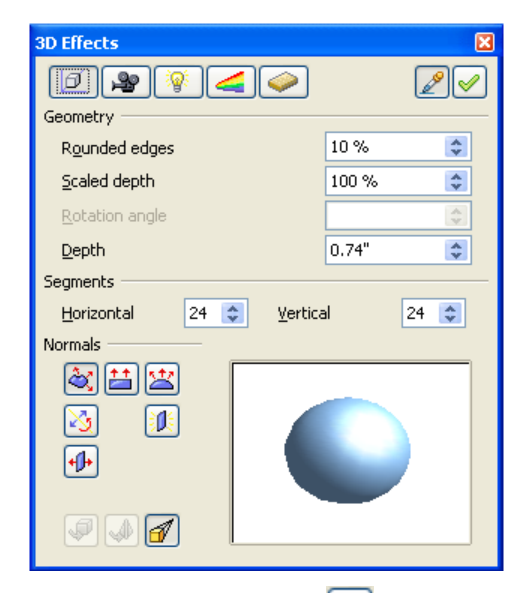

ปรับแต่งวัตถุ แล้วคลิกปุ่ม 🗹 เพื่อยืนยันการปรับแต่ง

74

นอกจากนี้ยังสามารถสร้างวัตถุสามมิติได้จากรูปทรงสำเร็จที่กำหนดไว้ในแถบเครื่องมือ 3D Objects

| 3D-Objects 💌 🗙 |   |   |   |  |
|----------------|---|---|---|--|
| Ø              | 0 | 0 | ۵ |  |
|                | 0 | 0 | 9 |  |

โดยมีหลักการวาควัตถุเหมือนกับวัตถุที่ได้แนะนำไปก่อนหน้า

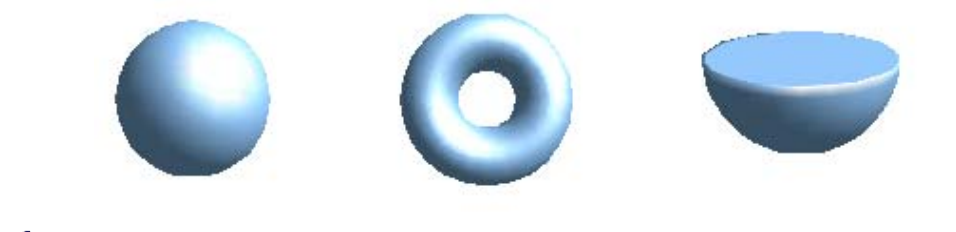

สามารถสร้างอักษรสามมิติได้ด้วยหลักการเดียวกัน โดยต้องพิมพ์ข้อความด้วย Text Tool

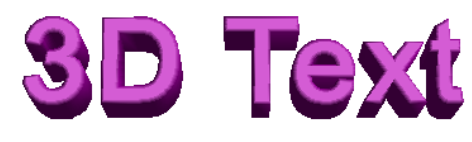

### ซ้อนรูปทรงสามมิติ

วัตถุทรงสามมิติจากปุ่มเครื่องมือ 3D Object เมื่อ นำมาซ้อนกันจะได้ Effect ที่น่าสนใจอีกลักษณะ โดย ใช้หลักการสร้างวัตถุสามมิติ จากนั้นดับเบิลคลิกที่วัตถุ แล้วหมุนให้ได้รูปทรงที่ต้องการ จากนั้นวาดอีกวัตถุ นำมาซ้อนกัน สังเกตผลที่ปรากฏ

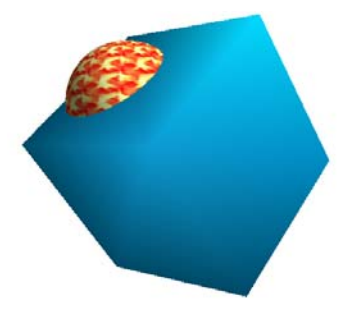

### พลิกวัตถุ (Flip)

วัตถุแต่ละชิ้นสามารถนำมาพลิกกลับด้านได้โดยเลือกวัตถุ แล้วกดปุ่มขวาของเมาส์ เลือกกำสั่ง *Flip*... ตามรูปแบบที่ต้องการ

# สำเนาวัตถุพร้อมกันหลายชิ้น

วัตถุที่สร้างไว้สามารถสำเนา (Duplicate) ได้หลายชิ้นพร้อมๆ กัน รวมทั้งการเกลี่ยสีให้ ดูสวยงามแปลกตา โดยเลือกวัตถุที่ต้องการ จากนั้นเลือกเมนู *Edit, Duplicate...* 

| Duplicate                                      |                                           |                                         |
|------------------------------------------------|-------------------------------------------|-----------------------------------------|
| Number of <u>c</u> opies<br>Placement <u> </u> | 9<br>0.20"<br>0.20"<br>0.20"<br>0 degrees | OK<br>Cancel<br><u>H</u> elp<br>Default |
| Enlargement <u>W</u> idth<br><u>H</u> eight    | 0.00"                                     |                                         |
| Colors<br>Start<br>End                         | Blue 8                                    |                                         |

ผลลัพธ์ที่ได้จากการสำเนาวัตถุ

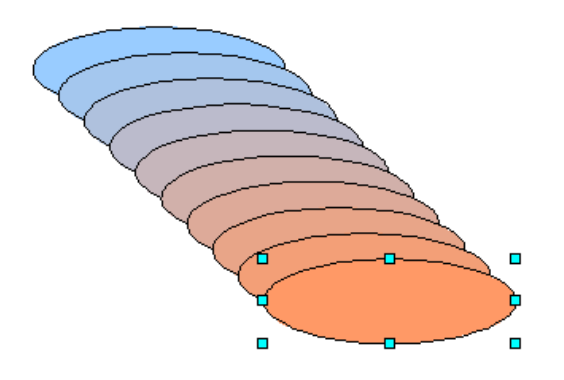

# ตัวอักษรศิลป์ (Fontwork)

ตัวอักษรศิลป์ เป็นเครื่องมืออีกชุดที่ OpenOffice.org เตรียมเพื่อสร้างสรรค์ตัวอักษรที่มี ลักษณะพิเศษโดดเด่น น่าสนใจ เช่น ตัวอักษรแบบโค้ง หรือลูกคลื่น การสร้างตัวอักษร ศิลป์ ทำได้โดยเปิดแถบเครื่องมือ FontWork

| Fontwo | rk |   |    |  |   | •   | × |
|--------|----|---|----|--|---|-----|---|
| Â      | P  | Ŧ | Āā |  | Ŧ | A∖V | Ŧ |

คลิกปุ่มเครื่องมือ FontWork Gallery 🙆 ปรากฏจอภาพลักษณะอักษรศิลป์

76

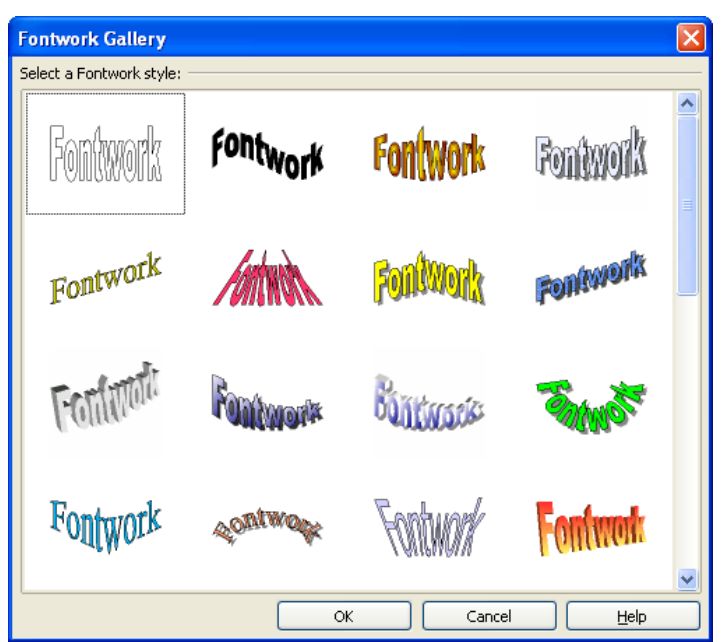

กลิกเลือกรูปแบบที่ต้องการแล้วกลิกปุ่ม OK ปรากฏอักษรศิลป์บนสไลด์ ปรับแก้ไข ข้อความได้โดยดับเบิลกลิกที่อักษรศิลป์ให้พิมพ์ข้อความใหม่ลงไปแทนที่ จากนั้นคลิก เมาส์ด้านนอกอักษรศิลป์ สามารถปรับเปลี่ยนรูปทรงได้จากปุ่ม Shape

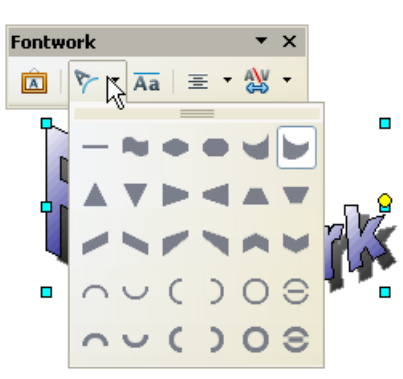

- ด กำหนดให้ความสูงตัวอักษรตัวพิมพ์เล็กเท่ากับตัวพิมพ์ใหญ่โดยคลิกปุ่ม เครื่องมือ Same letter...
- 0 จัดตำแหน่งข้อความได้จากปุ่ม Alignment 🔳 🕇
- 0 ปรับระยะห่างระหว่างอักษรได้จากปุ่ม Character Spacing 🏁 🕇

## ทำงานกับมัลติมีเดีย

Impress รองรับการนำเสนอภาพเคลื่อนแบบ GIF Animation แฟ้มวีดิทัศน์ และแฟ้ม เสียง โดยนำเข้าสไลด์ได้จากเมนูกำสั่ง *Insert, Movie and Sound*...

บทที่ 5 ตารางและกราฟ

ตาราง และกราฟนับเป็นองค์ประกอบสำคัญในการสร้างสื่อนำเสนอ โดยการสรุปประเด็น เป็นหัวข้อแล้วนำเสนอในลักษณะตารางสรุป หรือนำเสนอด้วยกราฟรูปแบบต่างๆ ย่อมทำ ให้สไลด์มีความน่าสนใจกว่าการใช้ข้อความอย่างเดียว

#### ตาราง

การสร้างตารางในสไลด์ทำได้หลายวิธี เช่น เพิ่มสไลด์แล้วกำหนดแบบสไลด์เป็น Title Only จากนั้นคลิกปุ่มสร้างตาราง กำหนดจำนวนแถวและจำนวนคอลัมน์

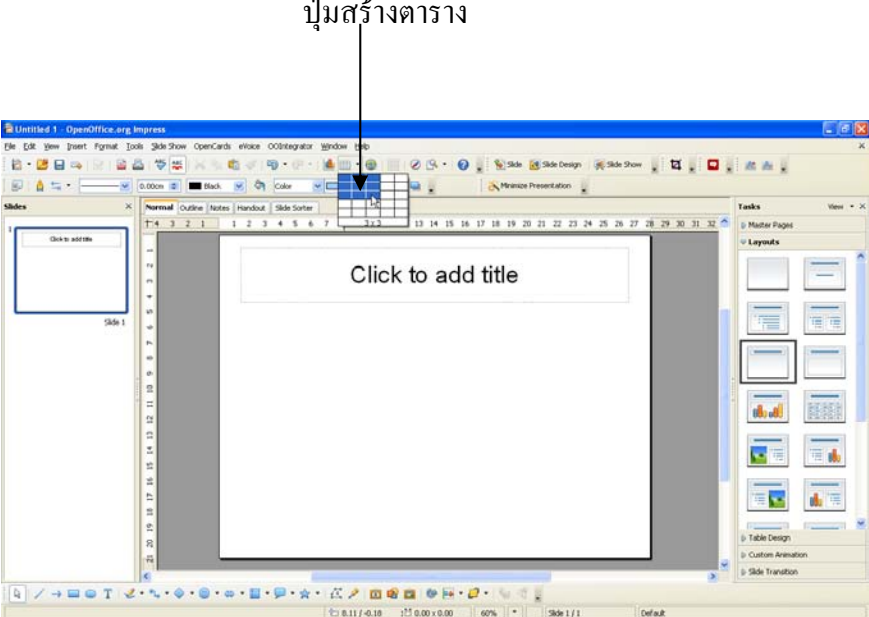

ปุ่มสุร้างตาราง

รูปแสคงส ไลค์แบบ Title only และปุ่มสร้างตาราง

ปรากฏตารางตามจำนวนแถวและคอลัมน์ พร้อมแถบเครื่องมือจัดการตาราง ดังนี้

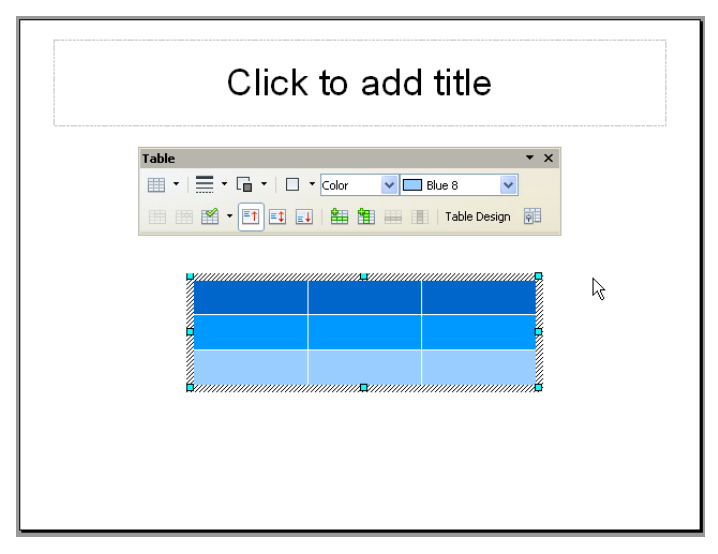

รูปแสดงตารางและแถบเครื่องมือจัดการตาราง

Impress จะออกแบบตารางให้ด้วยโทนสีฟ้า แต่ถ้าไม่ชอบใจก็คลิกเลือกแบบตารางได้ จาก Task pane ในส่วน Table Design

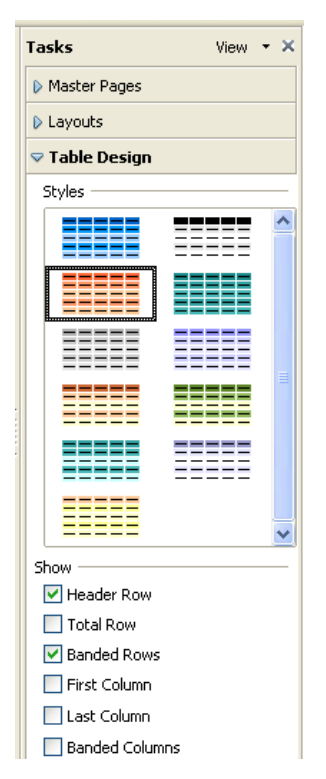

การพิมพ์ข้อมูลในตารางใช้หลักการพิมพ์ทั่วไป และหากต้องการจัดการตาราง แถว หรือคอลัมน์ก็ใช้ปุ่มเครื่องมือจากแถบเครื่องมือจัดการตาราง

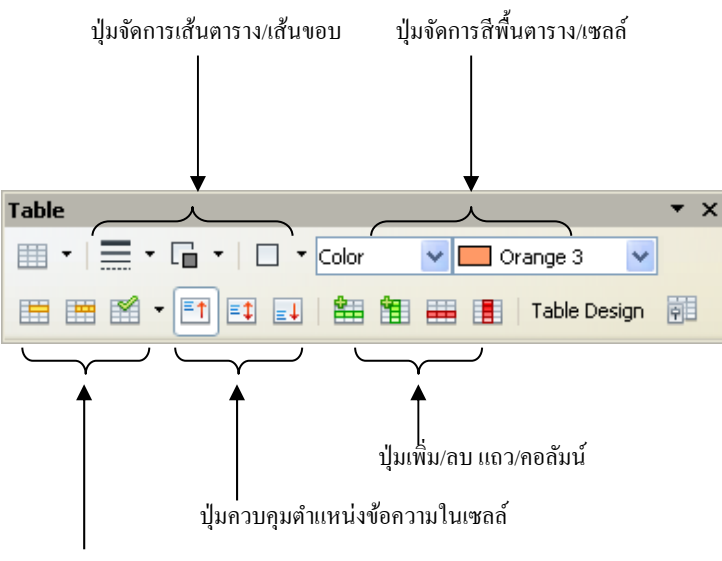

ปุ่มรวมเซลล์ แยกเซลล์ และจัดตาราง

กราฟ

การนำเสนอด้วยกราฟของ Impress ทำได้ง่ายๆ เพียงคลิกเลือกแบบสไลด์ที่สนับสนุน การสร้างกราฟ หรือเลือกคำสั่ง *Insert, Chart...* 

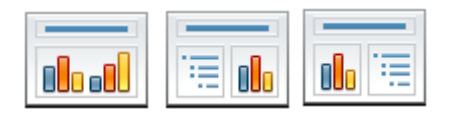

โดยปรากฏกรอบสร้างกราฟ ดังนี้

| Click to add title          |  |
|-----------------------------|--|
| Double-click to add a chart |  |
|                             |  |
| allut                       |  |
|                             |  |
|                             |  |
|                             |  |

จากสไลด์ข้างต้น ให้ดับเบิลคลิกที่ไอคอนรูปกราฟ ปรากฏภาพกราฟตัวอย่าง และแถบ เครื่องมือจัดการกราฟ

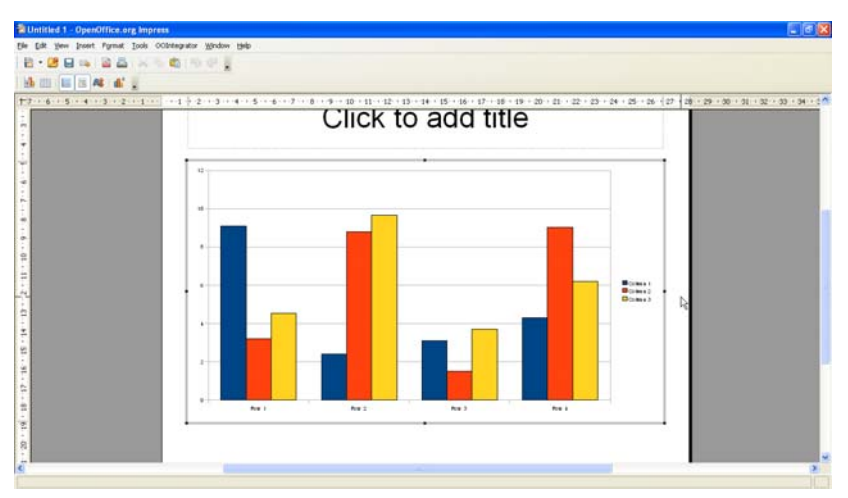

สิ่งสำคัญก็คือ การปรับแก้ไขข้อมูลสร้างกราฟ โดยคลิกปุ่มเครื่องมือ Chart Data Table

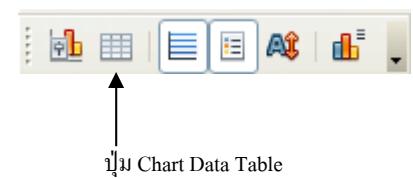

ในหน้าต่าง Chart Data Table สามารถแก้ไขข้อความกำกับกราฟและค่าของกราฟแต่ ละรายการได้ตามต้องการ ซึ่งมีผลต่อการกราฟโดยอัตโนมัติ

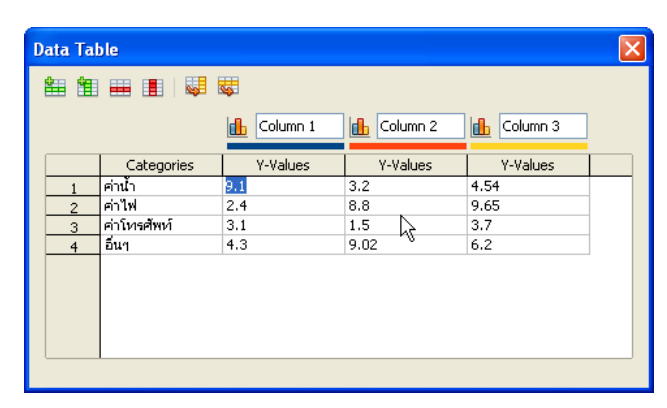

การปรับแก้ไขลักษณะข้อความกำกับแกนกราฟ สี ลักษณะเส้นขององค์ประกอบกราฟ ทำได้โดยคลิกหรือดับเบิลคลิกที่ตำแหน่งที่ต้องการ เช่น การปรับแก้ไขสีของแท่งกราฟก็ ทำได้โดยดับเบิลคลิกที่แท่งกราฟ หรือชุดแท่งกราฟ แล้วเลือกสีใหม่

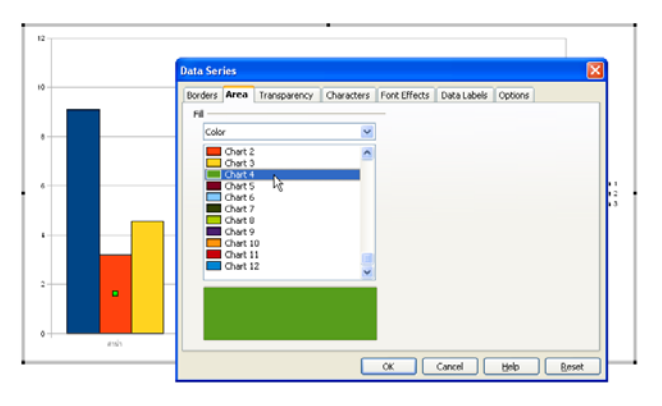

การปรับเปลี่ยนประเภทของกราฟก็คลิกที่ปุ่มเครื่องมือ Chart Type ៉ จากนั้นเลือก ประเภทกราฟที่ต้องการ

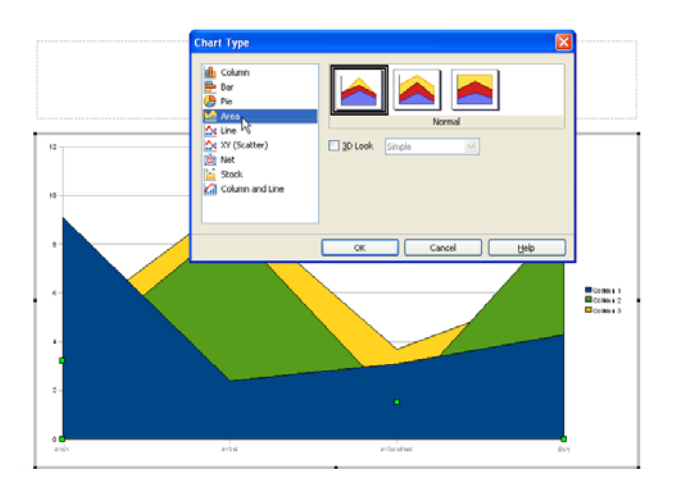

# รู้จักกราฟประเภทต่างๆ

#### กราฟวงกลม (Pie Graph)

กราฟวงกลม จะนำเสนอเพื่อแสดงสัดส่วนของข้อมูลต่างๆ ต่อข้อมูลทั้งหมดที่กิดเป็น 100% การนำเสนอข้อมูลในรูปแบบนี้ จะต้องมีการปรับ หรือคำนวณข้อมูลในแต่ละส่วน โดยให้ผลรวมของข้อมูลทั้งหมดกิดเป็น 100% และเท่ากับพื้นที่วงกลม และที่สำคัญต้อง พิจารณาด้วยว่าข้อมูลมีไม่มากจนเกินไป ไม่กวรมีกวามแตกต่างของจำนวนตัวเลขของ ข้อมูลน้อยเกินไป จนไม่สามารถแบ่งแยกกวามแตกต่างด้วยสายตา โดยทั่วไปสัดส่วน ข้อมูลต่างๆ กวรมีขนาดไม่น้อยกว่า 7% ในการสร้างกราฟชนิดนี้ กวรให้ส่วนที่ข้อมูลที่มี ขนาดใหญ่สุดเริ่มที่ 12 นาฬิกา และขนาดที่มีขนาดเล็กรองลงมาอยู่ถัดไปในทิศทางตามเข็ม นาฬิกา

การอธิบายข้อมูล ควรมีคำอธิบายสั้นๆ และให้คำจำกัดความของข้อมูลอย่างคร่าวๆ สำคัญที่สุดตัวเลขที่แสดงอยู่ในส่วนต่างๆ ของกราฟวงกลม รวมกันแล้วต้องได้เท่ากับ ผลรวมของข้อมูลทั้งหมด ที่คิดเป็น 100%

### กราฟแท่ง (Bar Graph)

กราฟแท่ง นิยมใช้กันมากในการเปรียบเทียบ โดยสามารถนำเสนอได้ทั้งแนวตั้ง และ แนวนอน โดยกราฟแท่งแนวตั้งนิยมนำไปใช้ในการเปรียบเทียบข้อมูลชนิดเดียวกันที่เวลา แตกต่างกัน ส่วนกราฟแท่งแนวนอนมักใช้เปรียบเทียบข้อมูลต่างชนิดกันที่เวลาเดียวกัน

การแสดงผลด้วยกราฟแท่ง ควรกำหนดจำนวนศูนย์ที่แกนตั้งไว้เสมอ และความสูงไม่ ควรถูกแบ่ง หรือตัดทอน (หากไม่จำเป็นจริงๆ) นอกจากนี้ควรแสดงข้อมูลทางสถิติกำกับ ไว้เสมอ รวมทั้งจำนวนข้อมูลที่แปลความหมายได้ง่าย สามารถใช้สีหรือลวดลาย หรือเน้น ความแตกต่างของข้อมูลชนิดต่างๆ โดยให้ความกว้างและระยะห่างของแท่งกราฟมีขนาด เท่าๆ กันควรใช้ขนาดตัวอักษรที่ใหญ่พอที่จะอ่านได้ชัดเจน เมื่อมีการย่อภาพเพื่อพิมพ์

### กราฟแท่งเดี่ยว

เป็นรูปแบบกราฟแท่งที่นิยมใช้กันอย่างกว้างขวาง การนำเสนอควรเริ่มจากกลุ่ม ควบคุมก่อนเสมอ (กรณีนำเสนอข้อมูลงานวิจัย) หรือค่าน้อยที่สุดไปหาค่ามากที่สุด

### กราฟแท่งกลุ่ม

เป็นการเปรียบเทียบข้อมูลระหว่างกลุ่ม โดยมีข้อมูลชนิคเคียกัน 2 – 3 ชนิดกระจายใน ทุกกลุ่ม

### กราฟเส้น (Line Graph)

รูปแบบการนำเสนอที่ใช้กันมากทำได้ง่าย และใช้ได้กับข้อมูลเกือบทุกชนิดใช้ในการ เปรียบเทียบข้อมูลแบบง่ายที่สุด จนถึงข้อมูลที่ซับซ้อนที่สุด มักใช้ในการนำเสนอข้อมูลที่ ต้องการให้เห็นแนวโน้มของการเปลี่ยนแปลงที่เกิดขึ้นในช่วงเวลาหนึ่งๆ มากกว่าจะแสดง เพียงจำนวนตัวเลขที่แท้จริงเท่านั้น อย่างไรก็ตามหากกราฟเส้นแสดงความสำคัญของ ข้อมูลเพียงจุดเดียวการนำเสนอด้วยกำบรรยายจะเหมาะสมกว่า

ส่วนสำคัญของการนำเสนอด้วยกราฟเส้น คือ สัญลักษณ์กำหนดจุดอ้างอิง (Reference point) โดยจะต้องระบุความหมายของสัญลักษณ์ประกอบด้วยเสมอ วงกลมเปิดจะเป็น มาตรฐานของสัญลักษณ์ นอกจากนี้ก็ยังสามารถใช้วงกลมปิด, สามเหลี่ยมเปิดและปิด, สี่เหลี่ยมจตุรัสเปิดและปิด เป็นต้น หากจำนวนสัญลักษณ์ถูกใช้หมด ควรใช้วิธีการนำเสนอ โดยการแบ่งกราฟเส้นเป็นสองรูปจะเหมาะสมกว่า แต่ถ้าจำนวนเส้นกราฟเพิ่มไม่มาก อาจจะใช้สัญลักษณ์กากบาท หรือใช้ความแตกต่างของเส้น เช่น เส้นประ เส้นทึบ เป็นต้น อย่างไรก็ตามในรูปกราฟเดียวกัน ไม่กวรใช้สัญลักษณ์ หรือลายเส้นหลายชนิดมากเกินไป

# บทที่ 6 ทำงานกับแฟ้มสไลด์

# การทำงานกับแฟ้มเอกสารสไลด์ Microsoft PowerPoint

OpenOffice.org Impress เปิดแฟ้มเอกสารสไลด์ที่สร้างจากโปรแกรม Microsoft PowerPoint และแก้ไขได้ทันที อีกทั้งสามารถบันทึกกลับเป็นฟอร์แมต Microsoft PowerPoint ได้เช่นกัน

การเปิดแฟ้มเอกสารสไลด์จาก Microsoft PowerPoint ทำได้โดยการเลือกคำสั่ง *File*, *Open...* จากนั้นเลือกไดร์ฟ โฟลเดอร์และแฟ้มเอกสารสไลด์ที่ต้องการ

| Open                                                             |                                                                                                    |                                                                                                    |                                                                                             | ? 🗙    |
|------------------------------------------------------------------|----------------------------------------------------------------------------------------------------|----------------------------------------------------------------------------------------------------|---------------------------------------------------------------------------------------------|--------|
| Look in:                                                         | 🚞 presentation                                                                                                    | ~                                                                                                    | G 👂 📂 🖽-                                                                                    |        |
| My Recent<br>Documents<br>Desktop<br>My Documents<br>My Computer | 2007Australia.ppt         2007Australia-mit-u         2007Australia-mit-u         2007Australia-victori         2007Australia-victori         2007Australia-victori         2007Australia-victori         20070103-freemind.         20080213-standard         20080901-botany.pp         20080901-botany.pp         20080103-Koha.ppt         20081030-Koha.ppt         20081112-Culture an         20         20         2081112-Culture an         20         2081112-Culture and         2081112-Culture and         2081112-Culture an | purn-uni.ppt<br>ni.ppt<br>a-uni.ppt<br>opt<br>ot<br>doc.ppt<br>pt<br>Type: Microsoft Pow<br>Author: upufine argument<br>Title: cnsufwinsfian<br>Subject: File Organi<br>Subject: File Organi<br>Subject: | verPoint Presentation<br>หพินอย์<br>ารแฟ้มเอกสารดิริทัล<br>zation<br>/2551 22:45<br>nal.ppt | ]      |
|                                                                  | File name:                                                                                                    | 20080213-standard-doc.ppt                                                                                                    | *                                                                                           | Open   |
| My Network                                                       | Files of type:                                                                                                    | All files (*.*)                                                                                                    | ~                                                                                           | Cancel |
|                                                                  | Version:                                                                                                    |                                                                                                    | *                                                                                           |        |
|                                                                  |                                                                                                    | Read-only                                                                                                    |                                                                                             |        |

เมื่อคลิกเลือกแฟ้มเอกสารสไลค์ที่ต้องการแล้วคลิกปุ่ม Open จะปรากฎสไลค์บน จอภาพการทำงานของ Impress ดังตัวอย่าง

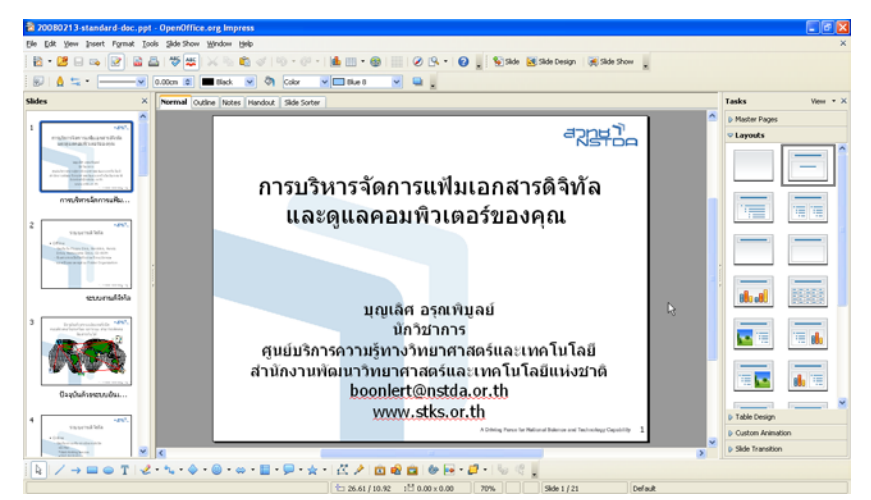

เอกสารสไลด์ที่เปิดแล้วสามารถทำงานได้ตามปกติในกระบวนการสร้าง/แก้ไขสไลด์

### การบันทึกแฟ้มเอกสารสไลด์

เอกสารสไลด์จาก Microsoft PowerPoint หรือที่สร้างด้วย OpenOffice.org Impress สามารถบันทึก (Save) เป็นฟอร์แมต Microsoft PowerPoint ได้ เพื่อนำกลับไปใช้งานกับ โปรแกรม Microsoft PowerPoint ด้วยกำสั่ง *File, Save as...* โดยจะต้องเลือกฟอร์แมต เอกสาร (Save as type) เป็น Microsoft PowerPoint 97/2000/XP

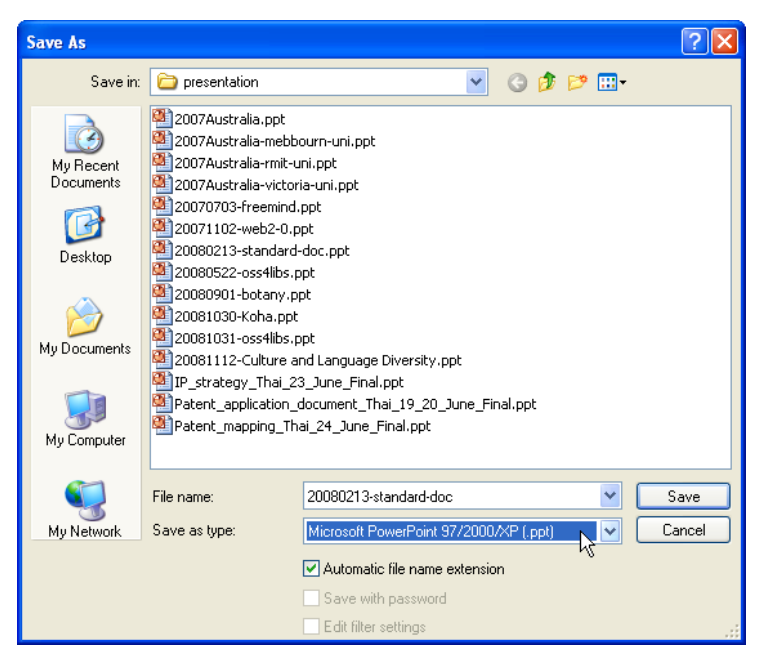

### โปรแกรมจะให้ยืนยันการบันทึก ดังนี้

| OpenOf | fice.org 3.0                                                                                                    |
|--------|----------------------------------------------------------------------------------------------------|
| ?      | This document may contain formatting or content that cannot be saved in<br>the Microsoft PowerPoint 97/2000/XP file format. Do you want to save the<br>document in this format anyway? |
|        | Use the latest ODF file format and be sure all formatting and content is<br>saved correctly.                                                                                           |
|        | Keep Current Format                                                                                                    |
|        | Ask when not saving in ODF format                                                                                                    |

ให้คลิกปุ่ม Keep Current Format เพื่อยืนยันการบันทึกเป็นฟอร์แมต Microsoft PowerPoint ก็ได้แฟ้มเอกสารสไลด์ฟอร์แมต Microsoft PowerPoint ที่พร้อมนำไปใช้งาน ร่วมกับหน่วยงานอื่นๆ หรือบุคคลอื่นๆ ที่ยังไม่พร้อมใช้งานโปรแกรม OpenOffice.org

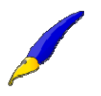

- 1. OpenOffice.org ยังไม่รองรับฟอร์แมตเอกสารจาก Microsoft PowerPoint 2007
- ข้อมูลบางส่วน เช่น กราฟ หรือ Animation Effect บางอย่าง อาจจะแสดงผลไม่ถูกต้อง/ ไม่สมบูรณ์ ผู้ใช้ควรตรวจสอบเอกสารก่อนนำไปใช้งาน

# การนำเข้าสไลด์จากแฟ้มเอกสารสไลด์

การรวมสไลด์จากแฟ้มสไลด์หลายๆ แฟ้มสามารถทำได้สะดวก ด้วยคำสั่ง *Insert, Slide*... โดย

- เปิดแฟ้มเอกสารส ไลด์หลัก เลื่อน ไปยังส ไลด์ตำแหน่งที่ต้องการแทรก (ส ไลด์ใหม่ จะแทรกต่อท้ายส ไลด์ที่เลือก)
- เลือกคำสั่ง Insert, File... เลือกแฟ้มเอกสารที่ต้องการแทรก จะปรากฏหน้าต่าง ควบคุมการแทรกดังนี้

| Insert Slides/Objects                                                                                                    |                              |
|----------------------------------------------------------------------------------------------------|------------------------------|
| <ul> <li>โล่ย:///D:/boonkiat/20070328-elearning.r</li> <li>การพัฒนาเนื้อหา Courseware ใน e-lea</li> <li>การเรียนรู้รูปแบบใหม่</li> <li>WBI/WBT/WBL</li> <li>e-Learning System Framework</li> <li>Learning Content Management Syste</li> <li>http://www.school.net.th/library/cre</li> </ul> | OK<br>Cancel<br><u>H</u> elp |
| Link                                                                                                    |                              |

 คลิกเลือกสไลด์ที่ต้องการแทรก แล้วกดปุ่ม OK หรือเลือกชื่อแฟ้มเอกสาร เพื่อ แทรกทุกสไลด์ การแทรกหลายๆ สไลด์ให้ใช้ปุ่ม <Ctrl> ช่วยในการเลือกสไลด์

สามารถเลือกแทรกเฉพาะวัตถุได้ โดยเลือกชื่อวัตถุแล้วกดปุ่ม OK

## ส่งออกเอกสาร (Export)

คำสั่งส่งออกเอกสาร ช่วยให้สามารถแลกเปลี่ยนเอกสาร หรือเผยแพร่เอกสารไปยัง ระบบอื่นๆ ได้ง่าย สะดวก เช่น เผยแพร่ผ่านเครือข่ายอินเทอร์เน็ตด้วยเอกสาร HTML หรือ Flash รวมทั้งการเผยแพร่ในรูปแบบ PDF

### ส่งออกเอกสารในรูปแบบ HTML

การส่งออกเอกสารในรูปแบบ HTML เป็นเทคนิคหนึ่งที่น่าสนใจ เนื่องจากโปรแกรม จะแปลงเอกสารสไลด์ทั้งหมดให้อยู่ในรูปของเอกสารเว็บ ที่สามารถนำเข้าสู่ระบบ อินเทอร์เน็ตได้ทันที เปิดแฟ้มเอกสารที่ต้องการส่งออก เลือกคำสั่ง *File, Export...* เลือกไครฟ์/โฟลเดอร์ ปลายทางจากหน้าต่างควบคุมการส่งออกเอกสาร ตั้งชื่อแฟ้มเอกสาร และเลือกรูปแบบ เอกสารเป็น HTML Document แล้วคลิกปุ่ม Save

โปรแกรมจะเข้าสู่ตัวเลือกการแปลงเอกสารเป็น HTML คลิกปุ่ม Next

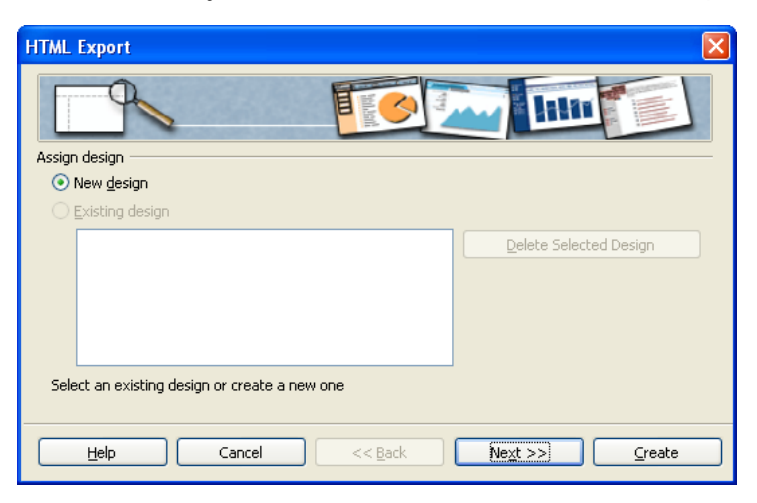

จอภาพถัคไปจะเป็นการเลือกรูปแบบการนำเสนอแฟ้มเอกสาร HTML

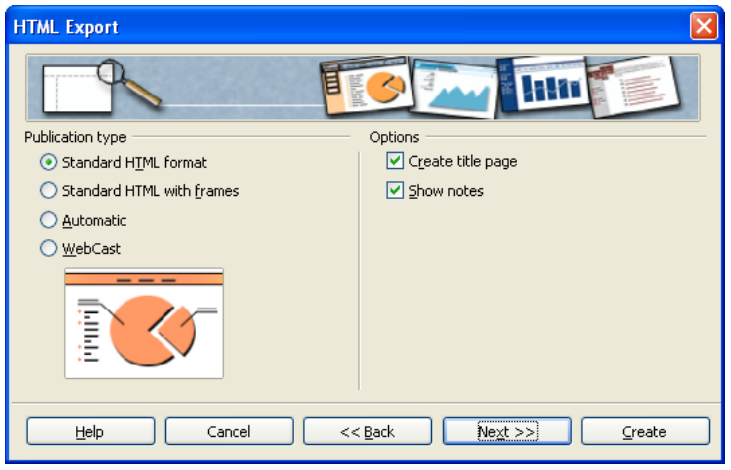

- O Standard HTML format
   1 สไลด์ต่อ 1 แฟ้มเอกสาร HTML
   นำเสนอทั้งระบบภาพกราฟิกและตัวอักษร
- O Standard HTML with frames ระบบน้ำเสนอแบบเฟรม ทั้งภาพและ ข้อความน้ำเสนอพร้อมกันบนจอภาพเดียวกัน
- O Automatic ระบบนำเสนอแบบหน่วงเวลา
- O WebCast ระบบนำเสนอแบบเชื่อมต่อกับ ASP หรือ Perl
- O Create title page สร้างหน้าแรกของการนำเสนอหรือไม่

- O Show notes กรณีที่มีการบันทึกย่อในสไลด์ ให้แสดง บันทึกย่อหรือไม่
- เมื่อเลือกรูปแบบแฟ้มเอกสาร HTML แล้วให้คลิกปุ่ม Next เพื่อกำหนครายละเอียด ของแฟ้มเอกสารภาพ เช่น ฟอร์แมตของภาพ
  - O ภาพในสไลด์เป็นภาพถ่ายกี่ควรเลือกเป็น JPG พร้อมกำหนด Quality ตาม เหมาะสม (อยู่ในช่วง 70 – 90%)
  - 0 ภาพในสไลด์ส่วนมากได้จาก Clipart เลือกเป็น GIF
  - O กรณีที่มีภาพคละกันในสไลด์แนะนำให้เลือกเป็น PNG

จากนั้นเลือกขนาคของเอกสารเว็บที่เหมาะสมกับจอภาพ (Monitor resolution)

| HTML Export      | $\mathbf{X}$                                               |  |  |  |
|------------------|------------------------------------------------------------|--|--|--|
|                  | <u>&gt;</u>                                                |  |  |  |
| Save graphics as | Monitor resolution                                         |  |  |  |
| O <u>P</u> NG    | <ul> <li>Low resolution (<u>6</u>40x480 pixels)</li> </ul> |  |  |  |
|                  | Medium resolution ( <u>8</u> 00x600 pixels)                |  |  |  |
| ⊙ <u>I</u> PG    | O High resolution ( <u>1</u> 024x768 pixels)               |  |  |  |
| 75% 🔍 Quality    |                                                            |  |  |  |
| Effects          | <u></u>                                                    |  |  |  |
| Help Cancel <<   | Back Next >> Create                                        |  |  |  |

กลิกปุ่ม Next เพื่อเพิ่มกำอธิบายต่างๆ เช่น ชื่อ อีเมล์ของผู้พัฒนา เป็นต้น

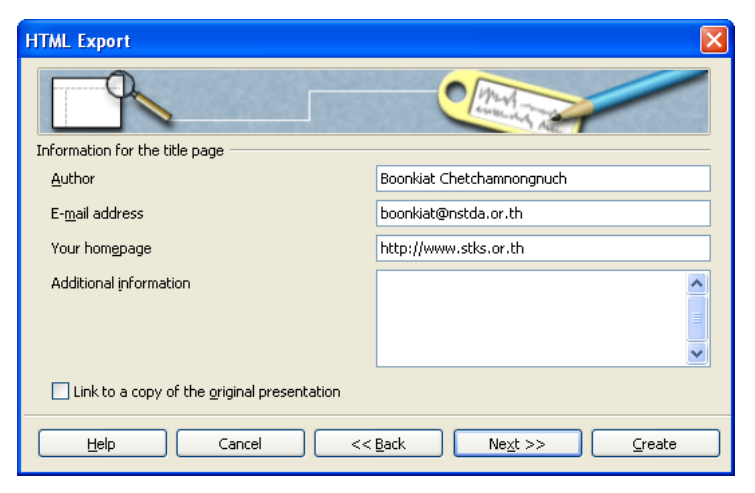

คลิกปุ่ม Next อีกครั้ง เพื่อเลือกรูปแบบของปุ่มควบคุม (Navigator Button)

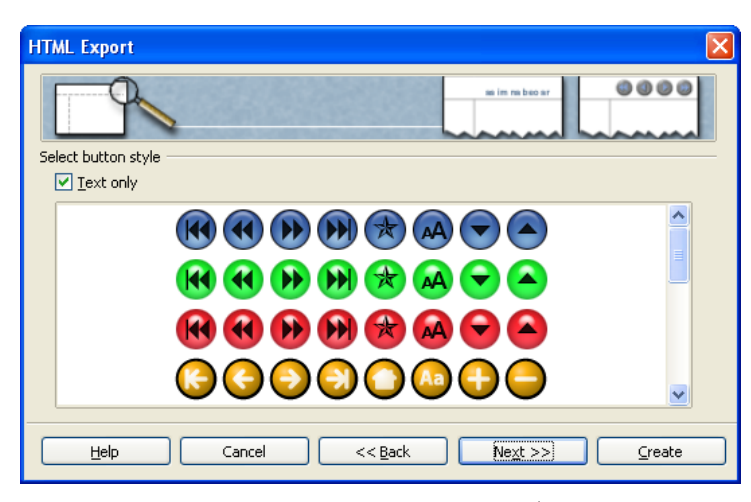

ต่อด้วยการเลือกลักษณะของหน้าเว็บ เช่น สีพื้นเอกสารเว็บ สีตัวอักษร สีของจุดเชื่อม ลักษณะต่างๆ

| HTML Export                   |              |                                |
|-------------------------------|--------------|--------------------------------|
|                               | tan Jani     |                                |
| Select color scheme           |              |                                |
| Apply color scheme from docur | nent         |                                |
| Use <u>b</u> rowser colors    |              |                                |
| O Use custom color scheme     |              |                                |
| Iext                          | Text         | Background                     |
| Hyperlink                     | Hyperlink    |                                |
| Active Li <u>n</u> k          | Active link  |                                |
| <u>V</u> isited Link          | Visited link |                                |
|                               |              |                                |
| Help Cancel                   | << Back Nex  | <u>&lt;</u> t>>> <u>Create</u> |

เมื่อกำหนดค่าต่างๆ แล้วให้คลิกปุ่ม Create

| Name H | TML Design   |             | × |
|--------|--------------|-------------|---|
| I      |              |             |   |
|        | <u>S</u> ave | Do Not Save |   |

จอภาพ Name HTML Design ไม่ต้องระบุก็ได้ ให้กลิกปุ่ม Do Not Save รอสักกรู่ โปรแกรมจะแปลงแฟ้มเอกสารสไลด์ เป็นแฟ้มเอกสาร HTML ในโฟลเดอร์ที่ระบุ

ก่อนใช้กำสั่งนี้ ควรสร้างโฟลเดอร์เฉพาะแยกต่างหาก เนื่องจากผลลัพธ์จากการแปลง เอกสารจะได้ไฟล์จำนวนมาก อาจจะเกิดความสับสนในการเลือกไฟล์ไปใช้งานได้

### ส่งออกเอกสารในรูปแบบ PDF

เอกสาร PDF – Portable Document Format เป็นเอกสารที่ใช้กันอย่างแพร่หลายเมื่อ ต้องการเผยแพร่เอกสารโดยเฉพาะผ่านเว็บไซต์ Impress สามารถแปลงสไลด์เป็น PDF Format ทันทีโดยไม่ต้องติดตั้งโปรแกรมแปลงเอกสาร PDF เพียงเลือกกำสั่ง *File, Export as PDF*... จากนั้นเลือกไดรฟ์ โฟลเดอร์ปลายทาง ตั้งชื่อแฟ้มเอกสาร

| File name:   | 20081015-elearning                    |   | Save   |
|--------------|---------------------------------------|---|--------|
| File format: | PDF - Portable Document Format (.pdf) | * | Cancel |
|              | Automatic file name extension         |   |        |

เมื่อคลิกปุ่ม Save จะเข้าสู่ค่ากำหนดในการแปลงเอกสาร PDF เช่น จำนวนสไลด์ที่ ต้องการส่งออก (Range) การบีบอัดแฟ้มเอกสาร (Compression) และระบบรักษาความ ปลอดภัยแฟ้มเอกสาร (Security)

| PDF Opti         | ons                        |                      |                | ×    |
|------------------|----------------------------|----------------------|----------------|------|
| General          | Initial View               | User Interface       | Links Security |      |
| Range            |                            |                      |                |      |
| ● Al             |                            |                      |                |      |
| O ₽a             | ages                       |                      |                |      |
| 0 50             | election                   |                      |                |      |
| Images           |                            |                      |                |      |
|                  | ssless compre              | SSION                |                |      |
| <b>●</b> <u></u> | Cuslinu                    | on                   | 000/           |      |
|                  | Qualicy<br>Induce impage w | acalution            | 90%            | *    |
| Coporal          | suuce image n              | esolution            | 300 DPI        | ×    |
|                  | DF/A-1                     |                      |                |      |
|                  | agged PDF                  |                      |                |      |
|                  | eate PDF forn              | n                    |                |      |
|                  | Submit <u>f</u> orm        | at                   | FDF            | ~    |
| E>               | (port <u>b</u> ookmar      | ks                   |                |      |
| E                | port notes                 |                      |                |      |
| E2               | gort automati              | ically inserted blar | nk pages       |      |
|                  |                            |                      |                |      |
|                  |                            |                      |                |      |
|                  |                            | Export               | Cancel         | Help |

รายการที่ควรทราบจากบัตรรายการ General ใด้แก่ ช่วงสไลด์ (Range) ที่ต้องการ แปลงเป็น PDF รูปแบบการบีบอัดเอกสาร โดยเอกสารที่ต้องการบีบอัดแบบไม่สูญเสีย ข้อมูลเลยให้เลือกเป็น Lossless compression เช่น เอกสารที่ต้องการส่งโรงพิมพ์ แต่ถ้าเป็น เอกสารสำเนา หรือเผยแพร่ผ่านอินเทอร์เน็ตควรเลือกเป็น JPEG Compression และ กำหนดค่า Quality ประมาณ 60 – 90% นอกจากนี้บัตรรายการ Security ยังมีจุดเด่นในการสร้างระบบรักษาปลอดภัยให้กับ เอกสาร เช่น ห้ามแก้ไขเอกสาร ห้ามพิมพ์เอกสาร เป็นต้น

| PDF Options                                                 |
|-------------------------------------------------------------|
| General Initial View User Interface Links Security          |
| Encrypt the PDF document                                    |
| Set open password Not set                                   |
| Restrict permissions                                        |
| Set permission password                                     |
| Printing                                                    |
| ○ <u>N</u> ot permitted                                     |
| O Low resolution (150 dpi)                                  |
| • High resolution                                           |
| Changes<br>O No <u>t</u> permitted                          |
| <ul> <li>Inserting, deleting, and rotating pages</li> </ul> |
| ◯ <u>F</u> illing in form fields                            |
| ○ Commenting, filling in form fields                        |
| Any except extracting pages                                 |
| ✓ Enable copying of content                                 |
| Enable text access for accessibility tools                  |
|                                                             |
|                                                             |
| Export Cancel <u>H</u> elp                                  |

### ส่งออกเอกสารในฟอร์แมต Flash

Flash เป็นฟอร์แมตขอดนิยม ที่ใช้นำเสนอผ่านเว็บไซต์ การแปลงสไลด์เป็น Flash ให้ เลือกคำสั่ง *File, Export...* จากนั้นเลือก File Format เป็น Macromedia Flash (.swf)

| File name:   | 20081015-elearning 💌          | Save   |
|--------------|-------------------------------|--------|
| File format: | Macromedia Flash (SWF) (.swf) | Cancel |
|              | Automatic file name extension |        |

ยังมีปัญหากับข้อความภาษาไทยบ้าง และจะไม่แสดงผล Animation

### ส่งออกเอกสารเป็นแฟ้มเอกสารภาพกราฟิก

สไลด์แต่ละสไลด์ สามารถแปลงเป็นแฟ้มเอกสารภาพฟอร์แมตต่างๆ ได้ด้วยคำสั่ง File, Export... จากนั้นเลือก File Format เป็นแฟ้มเอกสารภาพที่ต้องการ เช่น GIF, JPG, BMP, ... เป็นต้น โดยแต่ละฟอร์แมตจะมีค่ากำหนดเพิ่มเติมแยกเฉพาะออกไป

# การพิมพ์สไลด์

การสั่งพิมพ์สไลด์ เป็นพึงก์ชันหนึ่งที่ Impress เตรียมเพื่อใช้ในกรณีที่ต้องการพิมพ์ สไลด์ลงในแผ่นใสสำหรับใช้กับเครื่องฉายภาพข้ามศีรษะ หรือพิมพ์เอกสารประกอบการ บรรยายแบบ Handout แต่ก่อนพิมพ์ควรจัดแต่งเอกสารเพิ่มเติม เช่น การใส่เลขสไลด์ หรือ เลขหน้าเอกสาร

#### Header / Footer

Header และ Footer เป็นส่วนสำคัญส่วนหนึ่ง เมื่อมีการพิมพ์เอกสาร โดยอาจจะแสดง ชื่อสไลด์ หน่วยงาน วันที่ หมายเลขสไลด์ หรือเลขหน้าเอกสาร การใส่ Header และ Footer ทำได้โดยเลือกกำสั่ง *View, Header/Footer...* 

| Notes and Handouts  |           |              |
|---------------------|-----------|--------------|
|                     |           | Apply to All |
| Fixed               |           | Apply        |
| ◯ <u>V</u> ariable  | Language: | Cancel       |
| 25/10/08            | Thai      | Melp         |
| Footer              |           | [:]          |
| Foote <u>r</u> text |           |              |
| Foote <u>r</u> text |           |              |

กำหนดข้อมูลที่ต้องการ เช่น วันที่/เวลา, ข้อความกำกับ Footer, เลขที่สไลด์ (Slide Number) จากนั้นคลิกปุ่ม Apply to All เพื่อกำหนดให้สไลด์ทุกสไลด์ หรือ Apply เพื่อ กำหนดให้กับสไลด์ที่เลือก

การปรับเปลี่ยนรูปแบบเลขที่สไลด์ เช่น จากเลขอารบิค เป็นเลขโรมัน ใช้คำสั่ง *Format,* Page... แล้วเลือกจากรายการ Format...

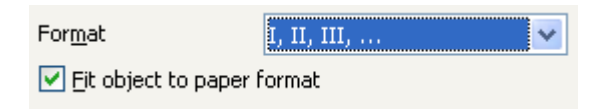

การปรับเปลี่ยนตำแหน่งของ Header/Footer จะต้องเข้าทำงานในโหมดแม่แบบ ด้วย กำสั่ง View, Master, Stide Master จะปรากฏจอภาพลักษณะนี้

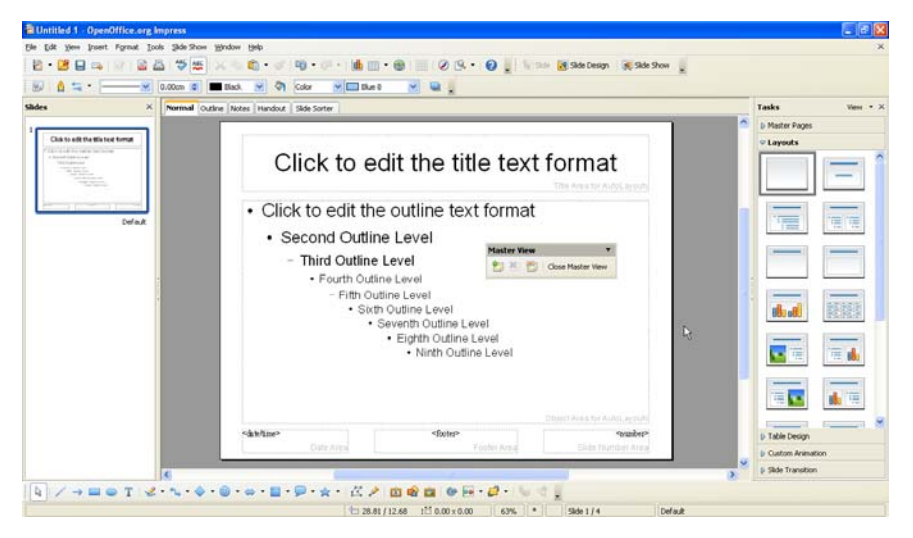

รูปการทำงานในโหมด Slide Master

ในโหมด Slide Master สามารถใช้เครื่องมือ Text Tool พิมพ์ข้อความส่วน Header ตาม ต้องการ แล้วย้ายตำแหน่งให้เหมาะสม

นอกจากนี้จะพบกรอบข้อความสำเร็จรูปได้แก่ <date/time>, <footer> และ <number> อันเป็นส่วนควบคุมการแสดงวันที่/เวลา ข้อความกำกับท้ายสไลด์ และเลขที่สไลด์ ซึ่ง สามารถปรับย้ายตำแหน่งได้ตามต้องการ

เมื่อทำงานในโหมดแม่แบบเรียบร้อยแล้ว ให้กลับสู่โหมดทำงานปกติด้วยกำสั่ง View, Normal

#### Normal

### สไลด์สรุป (Summary Slide)

สไลด์สรุป เป็นสไลด์ที่ได้จากการนำ Title ของทุกสไลด์มารวบรวม และแสดงผลใน สไลด์สุดท้ายของเอกสาร โดยสร้างได้จากกำสั่ง *Insert, Summary Slides* เมื่อได้สไลด์สรุป แล้วให้ย้ายสไลด์ ณ ตำแหน่งที่ต้องการ (มักจะอยู่ต่อจากสไลด์แรก)

### เอกสารพร้อมคำบรรยาย

เอกสารพร้อมคำบรรยายของ Imrpess จะทำงานในโหมด Note โดยการป้อนข้อความ ประกอบคำบรรยายในกรอบข้อความค้านล่างแต่ละสไลด์ มักจะนำไปใช้ในการทำเอกสาร เพิ่มเติม เอกสารกันลืม หรือสื่อการเรียนการสอนประกอบสไลด์

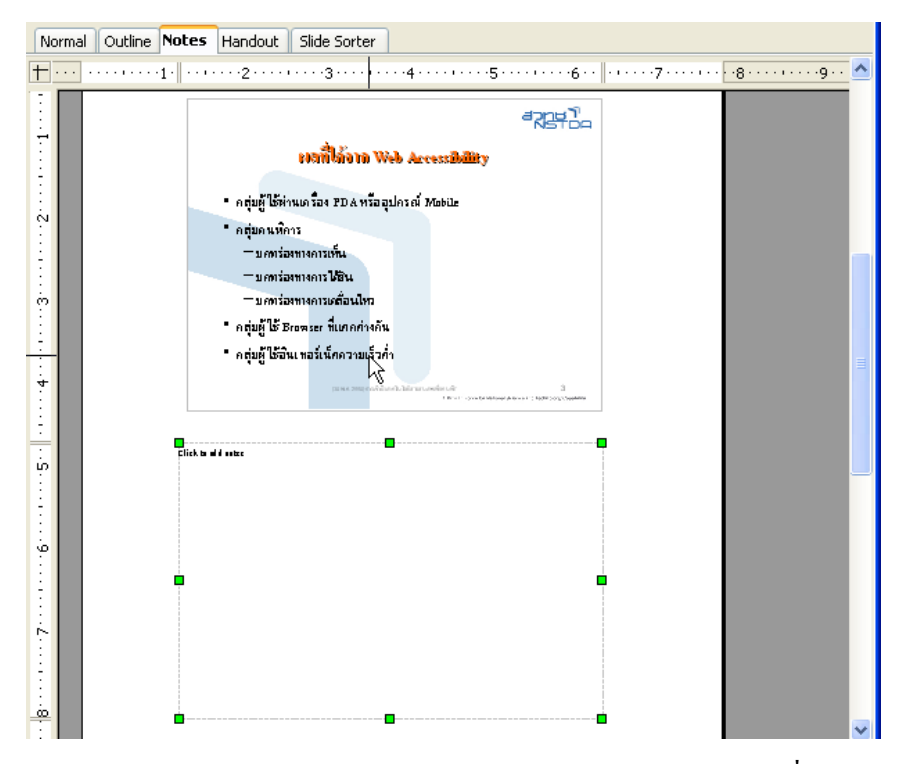

การสร้างเอกสารพร้อมคำบรรยายทำได้โดยเข้าสู่โหมด Note ด้วยคำสั่ง *View, Note Page* จะปรากฏกรอบข้อความด้านล่างสไลด์ เพื่อพิมพ์กำอธิบายรายละเอียดของสไลด์ตาม ต้องการ

### เอกสารประกอบคำบรรยาย

ในการนำเสนอมักจะเตรียมเอกสารแจกผู้พึง โดยเอกสาร 1 แผ่นมีได้หลายสไลด์ ซึ่ง ทำงานในโหมด Handout ด้วยกำสั่ง *View, Handout Page* 

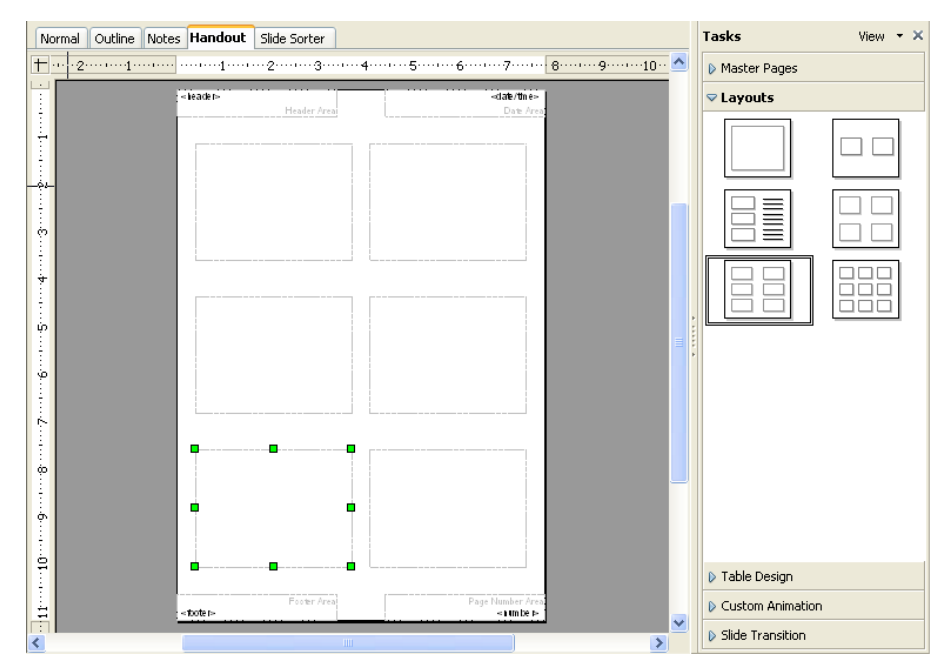

จากโหมคนี้สามารถกำหนดจำนวนสไลด์ต่อ 1 แผ่นกระดาษได้จาก Task Pane อีกทั้ง จัดตำแหน่ง Header/Footer ได้อิสระ

| Tasks        | View 🔻 🗙 |
|--------------|----------|
| Master Pages |          |
| ⊽ Layouts    |          |
|              |          |
|              |          |
|              |          |

สำหรับ Note Page และ Handout Page มีหลักการใส่ Header/Footer แบบเดียวกับที่ได้ แนะนำไปข้างต้น แต่จะต้องเลือกจากบัตรรายการ Note and Handout

| Notes and Handou   | ıts                               |              |
|--------------------|-----------------------------------|--------------|
| lude on page       |                                   | Apply to All |
| Header text        | อารพัฒนาเว็บไซต์อาเนาอรราบ Web Ac | Cancel       |
| The state of Levil |                                   | Help         |
| Date and time      |                                   |              |
| ○ Fixed            | 30 พฤษภาคม 2550                   |              |
| ⊙ <u>V</u> ariable | Language:                         |              |
| 10/25/08           | English (USA)                     |              |
|                    |                                   |              |
|                    |                                   |              |
| Footer text        | boonlert@nstda.or.th              |              |

# ส่งพิมพ์สไลด์

เมื่อต้องการสั่งพิมพ์สไลด์ ให้เลือกกำสั่ง *File, Print*... ปรากฏ หน้าต่างกวบกุมการพิมพ์ ดังนี้

เลือกเครื่องพิมพ์จากรายการ Printer Name: และคลิกปุ่ม Properties... เพื่อตั้งก่าเครื่องพิมพ์

เลือกรูปแบบในการพิมพ์ได้ จากรายการ Print content

| Printer                 |                                |   |
|-------------------------|--------------------------------|---|
| Name                    | Adobe PDF 🛛 Properties         |   |
| Status                  | Ready                          |   |
| Туре                    | Adobe PDF Converter            |   |
| Location                | My Documents                   |   |
| Comment                 |                                |   |
| Print to file           |                                |   |
| Print content           |                                |   |
| Content                 | Slides                         |   |
| <u>S</u> lides per page | 6 💙                            |   |
| Order                   | <ul> <li>Horizontal</li> </ul> |   |
|                         | ○ Vertical                     |   |
| Print range             | Copies                         |   |
| 💿 All pages             | Number of copies 1 💠           |   |
| Pages                   |                                | - |
| Selection               |                                |   |

เลือกจำนวนสไลด์ที่ต้องการพิมพ์ จากรายการ Print Range จำนวนชุดเอกสาร (สำเนา) จากรายการ Copies และตั้งค่าการพิมพ์ โดยคลิกปุ่ม Options...

| Printer Options                                        |                                             |                |
|--------------------------------------------------------|---------------------------------------------|----------------|
| Quality<br>① Default<br>① Grayscale<br>② Black & white |                                             | Cancel<br>Help |
| Print<br>Page name<br>Date<br>Time<br>V Hijdden pages  | Page options                                |                |
|                                                        | Front Back Paper tray from printer settings |                |

เลือกคุณภาพงานพิมพ์จากรายการ Quality รวมทั้งคุณสมบัติอื่นๆ จากรายการ Print & Page options

# การสั่งพิมพ์แบบประหยัดกระดาษ

การสั่งพิมพ์แบบประหยัดกระดาษ สามารถใช้ความสามารถของค่าควบคุมเครื่องพิมพ์ แต่ละประเภทได้สะดวกกว่าการกำหนดจากค่าควบคุมการพิมพ์ของ Impress โดยมีหลักคือ

เลือกรูปแบบการพิมพ์แบบ Slide แล้วเลือกเครื่องพิมพ์ คลิกปุ่ม Properites ของ เครื่องพิมพ์ที่เลือก จากบัตร Layout กำหนครูปแบบกระคาษเป็นแนวนอน และกำหนคค่า Pages Per Sheet เป็น 4 หรืออื่นๆ ตามต้องการ

| Adobe PDF Document Prop   | perties         | ? 🔀    |
|---------------------------|-----------------|--------|
| Layout Paper/Quality Adob | be PDF Settings |        |
|                           | ОК              | Cancel |

เมื่อสั่งพิมพ์จะได้สไลด์ 4 สไลด์ในกระดาษแนวนอน ที่มีขนาดที่เหมาะสม อ่านง่าย มากกว่าการพิมพ์ด้วยค่าควบคุมของ Impress

# บทที่ 8 นำเสนอสไลด์

# การนำเสนอสไลด์

ส ไลด์ที่ออกแบบแล้ว ก่อนนำไปใช้งาน หรือนำเสนอผลงาน ควรใส่ลูกเล่นให้น่าสนใจ เช่นรูปแบบการเปลี่ยนส ไลด์ (Slide Transition) เทคนิคการแสดงข้อความ หรือกราฟิกต่างๆ (Slide Animation)

# การนำเสนอสไลด์เพื่อทดสอบ/นำเสนออย่างรวดเร็ว

การนำเสนอสไถด์ เพื่อทดสอบ หรือนำเสนอแบบรวคเร็ว ทำได้โดยคลิกปุ่ม Slide Show 💭 จากแถบเครื่องมือ Presentation

| Presenta | tion           | <b>▼</b> ×   |
|----------|----------------|--------------|
| 😵 Slide  | 🔯 Slide Design | 🕺 Slide Show |

้โดยขณะนำเสนอมีปุ่มควบคุมดังนี้

- O การหยุดการนำเสนอให้กดปุ่ม <Esc>
- 0 นำเสนอสไถด์ถัดไปให้กดปุ่มซ้ายของเมาส์ หรือปุ่มใดๆ ก็ได้ของแป้นพิมพ์ ยกเว้นปุ่ม <Back space>
- O การถอยกลับให้กดปุ่มขวาของเมาส์ หรือปุ่ม <Back space>
- งณะนำเสนอผลงาน หากจำเป็นต้องเปลี่ยนขัดจังหวะการนำเสนอ ควรปิด เนื้อหาที่นำเสนอชั่วคราว โดยกดปุ่มงวางองเมาส์ แล้วเลือกกำสั่ง Screen, Black หรือ Screen, White เพื่อพักจอด้วยจอสีงาว หรือสีดำ แทนการปิด ตัวเครื่องฉาย

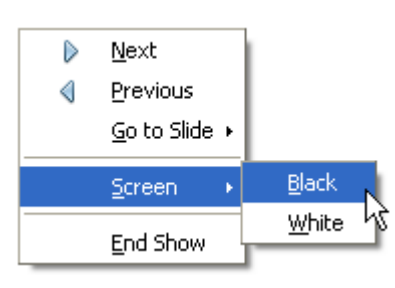

คำสั่ง Tools, Options, OpenOffice.org Impress, General, Always with current page เป็นตัวเลือกใน การควบคุมการนำเสนอว่าจะให้แสดงผลตั้งแต่สไลด์ที่เลือกเป็นต้นไป หรือแสดงผลจากสไลด์แรก

### ค่าควบคุมการนำเสนอ

การนำเสนอสไลด์ มีคำสั่งควบคุมจากเมนูคำสั่ง Slide Show, Slide Show Settings...

| Slide Show                                              |                                                                                                    |
|---------------------------------------------------------|----------------------------------------------------------------------------------------------------|
| Range<br>All slides<br>Erom: Slide<br>Custom Slide Show | 1 OK<br>Cancel<br>Help                                                                                                    |
| Type<br>Default<br><u>Window</u><br>Auto<br>00:00:10    | Options  Change slides <u>m</u> anually  Mouse pointer <u>v</u> isible  Mouse pointer as <u>pen</u> Navigator visible  Animations allowed  Change slides by clicking on background  Presentation always <u>on</u> top |
| Multiple monitors                                       | <u>v</u>                                                                                                    |

- Range ระบุช่วงสไลด์ที่ต้องการนำเสนอ
- Custom Slide Show เลือกการนำเสนอจาก Custom ที่สร้างไว้ก่อนหน้า
- Type รูปแบบการนำเสนอ
  - Default นำเสนอแบบเต็มจอภาพ
  - Window นำเสนอเต็มพื้นที่นำเสนอของโปรแกรม
  - Auto นำเสนอเต็มจอภาพ แต่มีการหน่วงเวลาเมื่อจบสไลด์สุดท้ายก่อน วนกลับไปสไลด์แรก โดยมีการแสดงโลโก้ OpenOffice.org ประกอบ การหน่วงเวลา
- Change Slide Manually นำเสนอแบบ Manual เมื่อมีการตั้งเวลาให้กับระบบ
- Mouse pointer visible แสดง Mouse Pointer บนจอ
- Mouse pointer as pen เปลี่ยน Mouse Pointer เป็นปากกา (เปลี่ยนสีปากกา ไม่ได้)
- Navigator visible เปิดหน้าต่างควบคุมสไลด์หรือไม่
- Animation allowed นำเสนอด้วย Animation & Effect ที่กำหนดหรือไม่
- Change slides by clicking on background เปลี่ยนสไลด์โดยคลิกบนพื้นสไลด์ได้ หรือไม่
- Presentation always on top นำเสนอบนจอบนสุคเสมอหรือไม่

### ซ่อนสไลด์

ปกติเมื่อสั่งนำเสนอผลงาน โปรแกรมจะแสดงครบทุกสไลด์ แต่ในบางครั้งอาจจะมี ความจำเป็นต้องเลือกบางสไลด์ วิธีการหนึ่งที่นิยมคือ ซ่อนสไลด์ที่ไม่ต้องการแสดง โดย เลือกสไลด์ที่ต้องการซ่อน จากนั้นเลือกเมนูกำสั่ง *stide show, show/Hide stide* หรือทำงาน ในโหมด Slide Sorter แล้วกลิกปุ่ม Show/Hide Slide 📠

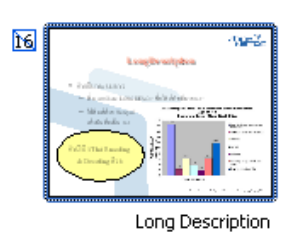

การยกเลิกการซ่อนสไลด์ให้เลือกสไลด์ที่ซ่อน คลิกปุ่ม Show/Hide Slide ซ้ำอีกครั้ง

## ตั้งเวลาประกอบการนำเสนอผลงาน

การตั้งเวลาประกอบการนำเสนอผลงาน นอกจากนี้ใช้ตัวเลือก Automatic กำหนดค่า กวามหน่วงเวลาการแสดงผล ซึ่งมีผลทำให้ทุกๆ สไลด์มีค่าหน่วงเวลาค่าเดียวกัน ยังมีคำสั่ง ตั้งเวลาเฉพาะวัตถุ และเฉพาะสไลด์ ด้วยคำสั่ง *Stide Show, Rehearse Timing* หรือกลิกปุ่ม Solar ในโหมด Slide Sorter โปรแกรมจะแสดงสไลด์ พร้อมแสดงค่าเวลาในการนำเสนอที่ มุมล่างซ้าย คล้ายๆ กับนาฬิกาจับเวลา เมื่อกลิกเมาส์ ณ ช่วงเวลาใด แสดงว่าต้องการให้วัตถุ หรือสไลด์นั้นแสดงด้วยเวลาที่บันทึก คำสั่งนี้จะเหมาะมากเมื่อต้องนำเสนอสไลด์ผสานกับ VDO หรือเสียงบรรยาย

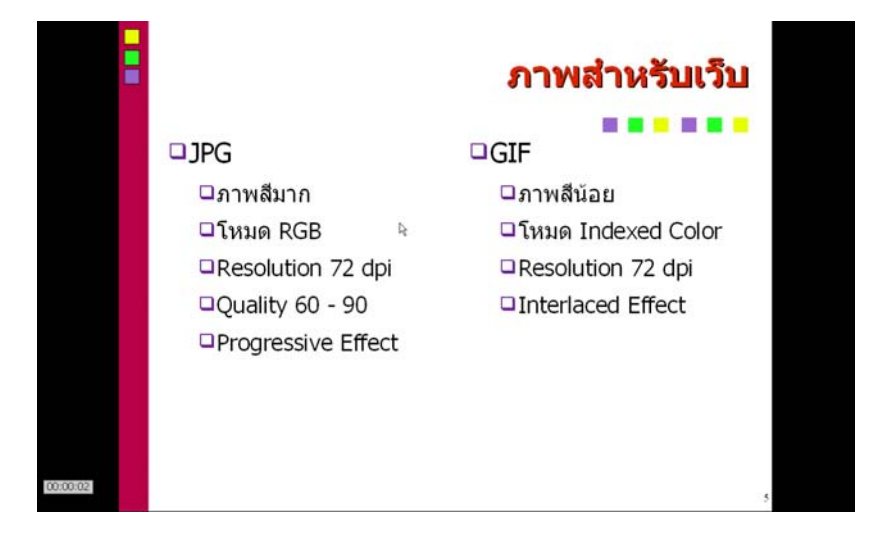

#### **Slide Transition**

การเปลี่ยนสไลด์ด้วยลูกเล่นต่างๆ จะช่วยให้การนำเสนอบางโอกาสมีความน่าสนใจ

แต่ไม่ควรเลือกรูปแบบที่หลากหลายเกินไป เพราะอาจจะ ทำให้เกิดความรำคาญ การกำหนดรูปแบบการเปลี่ยนสไลด์ ทำได้ 2 วิธี คือ

วิ**ธีที่ 1** ตั้งรูปแบบทีละสไลด์

- คลิกเลือกสไลด์ที่ด้องการตั้งรูปแบบการ เปลี่ยนสไลด์
- เปิดใช้งาน Slide Transition จาก Task Pane
- เลือกรูปแบบที่ต้องการ และกำหนดค่าควบคุม จากตัวเลือกใน Task Pane ทดสอบการ นำเสนอ

้ ว**ิธีที่ 2** ตั้งรูปแบบพร้อมกันทุกสไลด์ หรือกลุ่มสไลด์

- เข้าสู่โหมดการทำงาน Slide Sorter
- เลือกส ไลด์ทุกส ไลด์ด้วยปุ่ม <Ctrl><A> หรือ
   เลือกส ไลด์เป็นกลุ่มด้วยใช้ปุ่ม <Shift>
- เลือกรูปแบบที่ต้องการ Slide Transition และ กำหนดค่าควบคุมจากตัวเลือกใน Task Pane ทดสอบการนำเสนอ

| Tasks                                                                                                    | View 👻 🗙              |  |  |  |  |  |
|----------------------------------------------------------------------------------------------------|-----------------------|--|--|--|--|--|
| 👂 Maste                                                                                                    | er Pages              |  |  |  |  |  |
| 👂 Layou                                                                                                    | Layouts               |  |  |  |  |  |
| Table Design                                                                                                    |                       |  |  |  |  |  |
| Custom Animation                                                                                                    |                       |  |  |  |  |  |
| Slide Transition                                                                                                    |                       |  |  |  |  |  |
| Apply                                                                                                    | to selected slides —— |  |  |  |  |  |
| Wipe Up<br>Wipe Right<br>Wipe Left<br>Wipe Down<br>Wheel Clockwise, 1 Spoke<br>Wheel Clockwise, 2 Spokes<br>Wheel Clockwise, 3 Spokes<br>Wheel Clockwise and the set of the set of |                       |  |  |  |  |  |
| Sound                                                                                                    | <no sound=""></no>    |  |  |  |  |  |
| Advan                                                                                                    | ce slide              |  |  |  |  |  |
| 💿 On i                                                                                                    | mouse click           |  |  |  |  |  |
| 🔘 Auto                                                                                                    | omatically after      |  |  |  |  |  |
| 1se                                                                                                    | c 🔹                   |  |  |  |  |  |
| Ap                                                                                                    | ply to All Slides     |  |  |  |  |  |
| Play                                                                                                    | / Slide Show          |  |  |  |  |  |
| 🗹 Auto                                                                                                    | omatic preview        |  |  |  |  |  |

### ใส่ลูกเล่นให้กับวัตถุ (Effects)

รูปแบบการเปลี่ยนสไลด์ (Slide Transition) จะมีผลต่อสไลด์ทั้งแผ่น แต่ยังไม่สามารถ ควบคุมวัตถุในสไลด์ให้แตกต่างกันได้ ถ้าต้องการควบคุมการแสดงผลวัตถุ หรือข้อความ ใดๆ ในสไลด์ให้มีลูกเล่นแตกต่างกันออกไป จะต้องกำหนด Effect เฉพาะวัตถุแต่ละชิ้น โดย

- เลือกข้อความ หรือวัตถุนั้นๆ
- เปิดใช้งาน Custom Animation ใน Task Pane

102

| Tasks         | View | - × |  |
|---------------|------|-----|--|
| Master Pages  |      |     |  |
| Layouts       |      |     |  |
| Table Design  |      |     |  |
|               |      |     |  |
| Modify effect |      |     |  |
| <u>A</u> dd   |      |     |  |
| hange         |      |     |  |
| Remove        |      |     |  |

คลิกปุ่ม Add แล้วเลือก Effect ที่ต้องการ

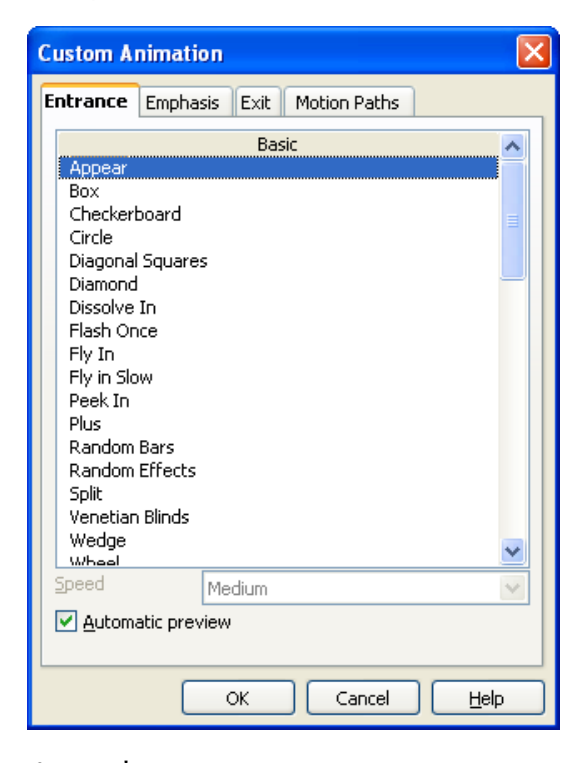

• กำหนดค่าควบคุมของ Effect จาก Task Pane

| Effect Appear         |
|-----------------------|
| Start                 |
| On click 😽 💙          |
| Property              |
| v                     |
| Speed                 |
| ~                     |
| 💐 🐟 1. "next"2. "next |
| n George Washi        |
| Change order: 🛖 퇒     |

### การยกเลิก Effects

เลือกวัตถุ แล้วคลิกปุ่ม Remove จาก Task Pane

### เลือกแสดงผลบางสไลด์

นอกจากเทคนิคการซ่อนสไลด์แล้ว โปรแกรมยังมีคำสั่งจัดทำกลุ่มสไลด์ เพื่อควบคุม การนำเสนอให้เหมาะสมกับกลุ่มเป้าหมาย เช่น มีแฟ้มเอกสารนำเสนอ 15 สไลด์ แต่ในการ นำเสนอกลุ่มที่ 1 ด้องการนำเสนอเฉพาะสไลด์ที่ 1, 6 – 10, 12 – 15 แต่เมื่อนำเสนออีกกลุ่ม ต้องการนำเสนอเฉพาะสไลด์ที่ 1 – 8, 12 – 15 การซ่อนสไลด์จะไม่สะดวกเท่าที่ควร คำสั่ง Custom Slide ช่วยในการสร้างกลุ่มสไลด์เพื่อสะดวกในการนำเสนอ ด้วยคำสั่ง *slide Show*, *Custom Slide Show*... ปรากฏหน้าต่างควบคุมดังนี้

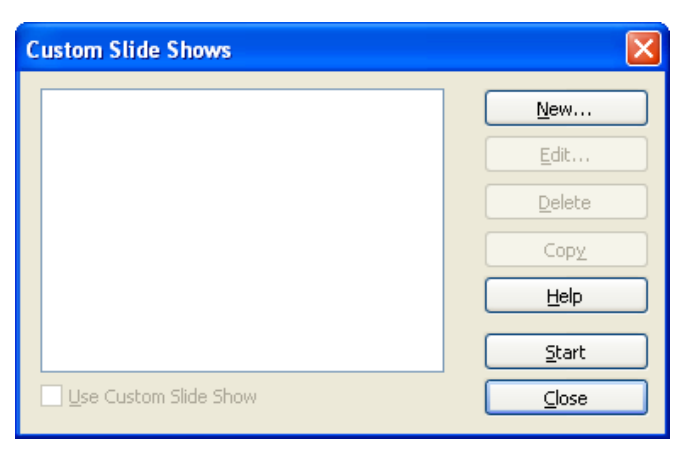

คลิกปุ่ม New... เพื่อสร้างกลุ่มสไลด์

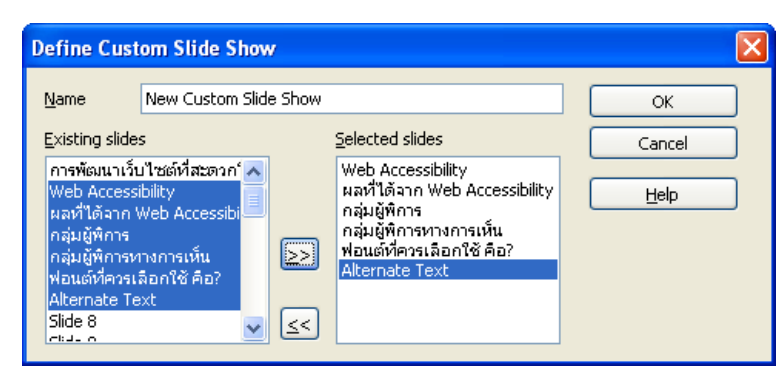

ตั้งชื่อกลุ่มสไลด์ จากตัวเลือก Name: แล้วเลือกสไลด์ที่ต้องการนำเสนอ จากรายการ Existing slides คลิกปุ่ม OK เมื่อตั้งกลุ่มสไลด์เรียบร้อย

การนำเสนอกลุ่มสไลค์ ก็ทำได้โดยเลือกคำสั่ง *Slide Show, Custom Slide Show...* เลือก กลุ่มสไลค์แล้วคลิกปุ่ม Start

104

#### Slide **UUU** Interaction

ปกติเมื่อนำเสนอสไลด์ แล้วคลิกเมาส์ที่พื้นสไลด์ จะมีการเปลี่ยนไปสไลด์ถัดไปทันที แต่ก็มีส่วนควบคุมการคลิกเมาส์จากกำสั่ง *slide show, slide show settings* แล้วคลิกยกเลิก รายการ Change slides by clicking on background

การนำเสนอลักษณะนี้จำเป็นต้องสร้างปุ่มควบคุมการเลื่อนสไลด์ เช่น ปุ่มสไลด์ถัดไป ปุ่มสไลด์ก่อนหน้า ปุ่มสไลด์แรก ปุ่มสไลด์สุดท้าย ปุ่มเหล่านี้สามารถนำเข้าภาพ หรือใช้ drawing วาดก็ได้

การกำหนดคำสั่ง Interactive ให้กับปุ่มแต่ละปุ่ม ให้คลิกเลือกปุ่ม หรือวัตถุที่ต้องการ ใส่ Interaction แล้วเลือกคำสั่ง *slide Show, Interaction* ปรากฏหน้าต่างควบคุมดังนี้

| Interaction                   |                                                                                                    | $\mathbf{X}$                 |
|-------------------------------|----------------------------------------------------------------------------------------------------|------------------------------|
| <u>A</u> ction at mouse click | So to previous slide        Go to previous slide        Go to first slide        Go to last slide        Go to page or object        Go to document        Play sound        Run program | OK<br>Cancel<br><u>H</u> elp |

เลือกคำสั่งจากรายการ Action at mouse click เช่น ไปสไลค์แรกก็เลือก Go to first slide แล้วคลิกปุ่ม OK ทำซ้ำกับปุ่มอื่นๆ จนครบ

# บทที่ 9 แม่แบบสไลด์ (Template)

แม่แบบสไลด์ คือสไลด์ที่มีการออกแบบเพื่อใช้งานแบบสำเร็จรูป เช่นการเลือกจาก รายการ From templates ในหน้าต่าง Presentation Wizard แม่แบบสไลด์สามารถสร้าง เพิ่มเติมให้เหมาะสมกับหน่วยงาน หรือกวามต้องการใช้งาน

| Presentation Wizard (Fresco)                                                                  | X                                                                    |
|-----------------------------------------------------------------------------------------------|----------------------------------------------------------------------|
| 1.                                                                                            |                                                                      |
| Type  Empty presentation  From template  Qpen existing presentation  Presentation Backgrounds |                                                                      |
| Brown<br>Characters with Glow<br>Forest<br>Fresco<br>Glacier<br>Green with White Lines        | <ul> <li>✓ Preview</li> <li>De not show this wizard again</li> </ul> |
| Help Cancel << Ba                                                                             | ick Next >> Create                                                   |

รูปแสคงแม่แบบส ไลค์ที่ Impres จัคเตรียมให้ใช้งาน

หน่วยงานควรออกแบบแม่แบบสไลค์ให้เหมาะสม และแสดงถึงความเป็นเอกภาพของ หน่วยงานด้วย ตัวอย่างแม่แบบสไลค์ของหน่วยงานต่างๆ ภายในสำนักงานพัฒนาวิทยา ศาตร์และเทคโนโลยีแห่งชาติ

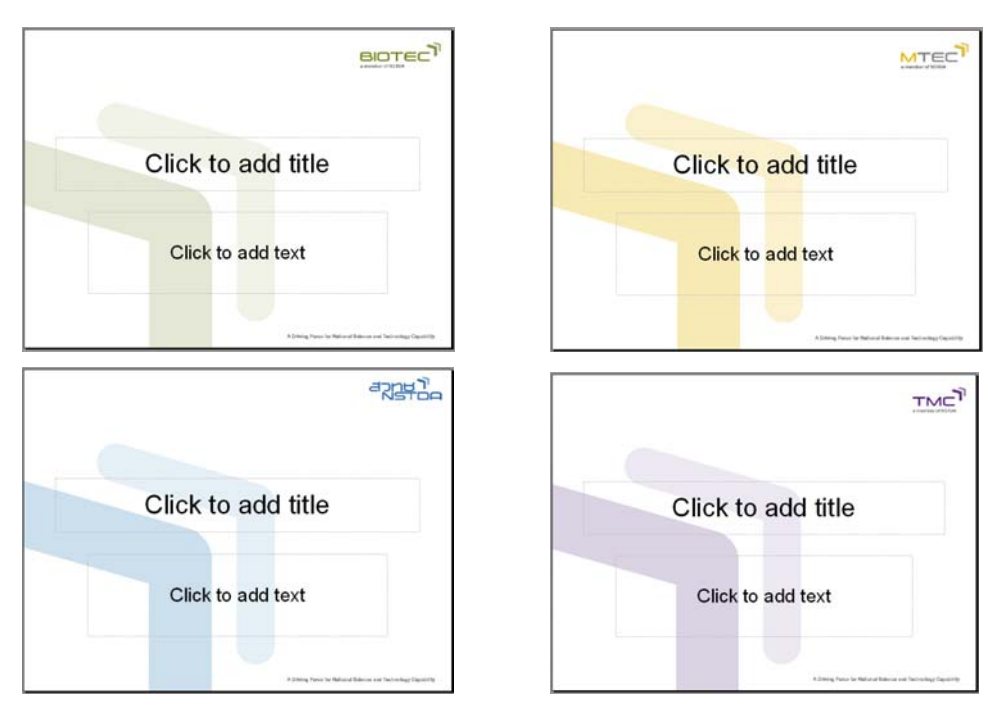

# สร้างแม่แบบสไลด์

การออกแบบสร้างแม่แบบสไลด์ใช้หลักการคล้ายๆ กับการออกแบบสไลด์ทั่วไปแต่จะ ทำงานในโหมด Slide Master (*View*, *Master, Slide Master*) และไม่พิมพ์ข้อความใดๆ ใน กรอบข้อความพื้นฐาน

| e   |       | v    |      |      |      |      | 1   | տ օ | ' a' | J    |     |
|-----|-------|------|------|------|------|------|-----|-----|------|------|-----|
| ตวอ | ยาง   | ต่อง | การอ | เอกแ | 1111 | ເນແນ | เทส | โลด | ରଏଜ  | າງອະ | ทาง |
|     | • • • |      |      | •    |      |      |     |     |      |      |     |

| ١ | OpenSource         |     |
|---|--------------------|-----|
|   | Click to add title |     |
|   |                    |     |
|   | Click to add text  |     |
|   |                    |     |
|   |                    | 1 - |

- สร้างสไลด์แบบ Empty presentation
- เข้าสู่โหมด Master slide ด้วยคำสั่ง View, Master, Slide Master
- สร้างแถบสีแบบไล่เฉด ด้วยเครื่องมือวาดสี่เหลี่ยม
  - O คลิกเลือกเครื่องมือวาคกรอบสี่เหลี่ยม
  - ๑ สร้างกรอบสี่เหลี่ยมมีความยาวเท่ากับความกว้างสไลด์ และกำหนดความ สูงให้พอเหมาะ

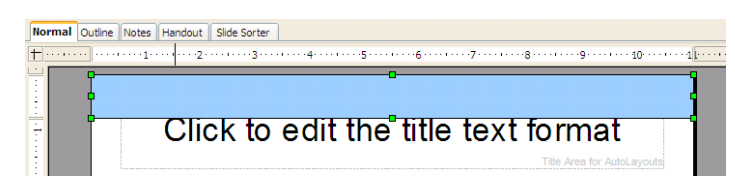

O กำหนดสีพื้นแบบไล่เฉด โดยเลือกกรอบสี่เหลี่ยม แล้วเลือกกำสั่ง Format, Area...
| Area            |                                                |
|-----------------|------------------------------------------------|
| Area Shadow     | Transparency Colors Gradients Hatching Bitmaps |
| Properties      |                                                |
| Туре            | Linear 🗸 Gradient 1 🔨                          |
| Center <u>X</u> | 0%                                             |
| Center <u>Y</u> | 0% 🔅 Gradient 5                                |
| A <u>n</u> gle  | 270 degree 📚 Gradient 6                        |
| <u>B</u> order  | 0%                                             |
| Erom            | Blue V Linear magenta/green                    |
|                 | 100%                                           |
| Īo              | □ White ▼<br>100% \$                           |

O เลือกบัตรรายการ Gradient กำหนดรูปแบบสี และสีที่ต้องการ

O ยกเลิกเส้นขอบโดยเลือกคำสั่ง Format, Line เลือกค่า Style เป็น Invisible

| Line            |                          |  |  |  |
|-----------------|--------------------------|--|--|--|
| Line            | Line Styles Arrow Styles |  |  |  |
| Line properties |                          |  |  |  |
|                 | nvisible 🗸 🗸 🗸           |  |  |  |

- O เนื่องจากกรอบสี่เหลี่ยมที่วาดจะบัง Title จึงควรส่งกรอบสี่เหลี่ยมไปอยู่ ชั้นล่างสุด โดยคลิกปุ่มขวาของเมาส์ แล้วเลือกกำสั่ง Arrange, Send to Back
- นำเข้าภาพโลโก้ (ตัวอย่างคือรูปโลก) แล้วจัดตำแหน่งให้เหมาะสม

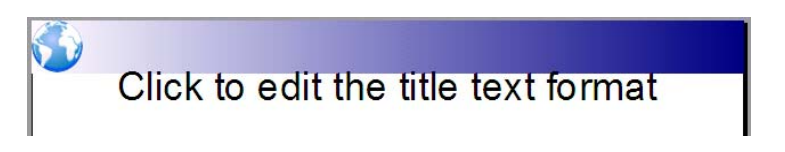

 พิมพ์ข้อความ Header (ตัวอย่างคือคำว่า OpenSource) ด้วยเครื่องมือ Text จัด ตำแหน่งและรูปแบบตามเหมาะสม

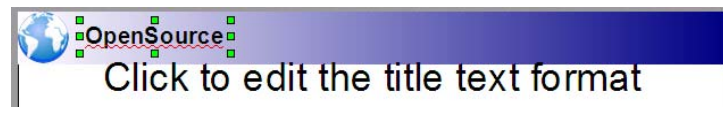

- ใช้หลักการเดียวกัน สร้างกราฟิกตกแต่งส่วนอื่นตามเหมาะสม
- เมื่อจัดแต่งเรียบร้อยแล้ว กลับสู่โหมดการทำงานปกติด้วยกำสั่ง View, Normal

บันทึกเป็นแฟ้มเอกสารแม่แบบค้วยคำสั่ง File, Template, Save...

| Templates                            |                       |   |           |  |
|--------------------------------------|-----------------------|---|-----------|--|
| New template                         |                       |   | OK        |  |
| OpenSource                           |                       |   |           |  |
| Touchter                             |                       |   | Cancel    |  |
| remplaces                            |                       |   |           |  |
| <u>C</u> ategories <u>T</u> emplates |                       |   | Help      |  |
| Business Correspondence              | Acryl                 | ~ |           |  |
| Finances                             | Aquarell              |   | Edit      |  |
| Miscellaneous                        | Black and Blue Smoke  | _ |           |  |
| Other Business Documents             | Black and White       |   | Organizer |  |
| Personal Correspondence and Doci     | Blue and Grey         |   |           |  |
| Presentation Backgrounds             | Blue and Red Gradient |   |           |  |
| Presentations                        | Blue Border           | ~ |           |  |
|                                      | N                     |   |           |  |

- ตั้งชื่อแฟ้มเอกสารในรายการ New templates
- เลือกหมวดแม่แบบจากรายการ Categories
- คลิกปุ่ม OK เพื่อบันทึกแฟ้มเอกสาร จะได้แฟ้มเอกสารที่มีส่วนขยายเป็น .otp ใน โฟลเดอร์ layout หรือ present ของโฟลเดอร์ C:\Documents and Settings\boonkiat (Userที่ใช้ ในการ login เข้าเครื่อง)\Application Data\OpenOffice.org\3\user\template ปิดแฟ้มเอกสารโดยไม่ ต้องบันทึกซ้ำ

์ แม่แบบสไลด์ เป็นเอกสารสำคัญที่แต่ละหน่วยงานควรจะออกแบบ และพัฒนาให้ ้เหมาะสมกับถักษณะงาน เพื่อให้การสร้างสไลด์เป็นไปอย่างสะดวก รวดเร็ว มีมาตรฐาน เดียวกันในองค์กร

# ดาวน์โหลดแม่แบบสวยๆ จากอินเทอร์เน็ต

สำหรับหลายๆ ท่านอาจจะเกรงว่า ออกแบบแม่แบบสไลค์แล้วไม่สวย ก็ไม่มี ปัญหา เพราะมีแม่แบบสวยๆ ให้เลือก คาวน์โหลด มาใช้ได้จากอินเทอร์เน็ตเยอะ มาก เพียงเข้าเว็บไซต์ http://www.google.com แล้วค้นด้วยคำว่า Free Impress Template

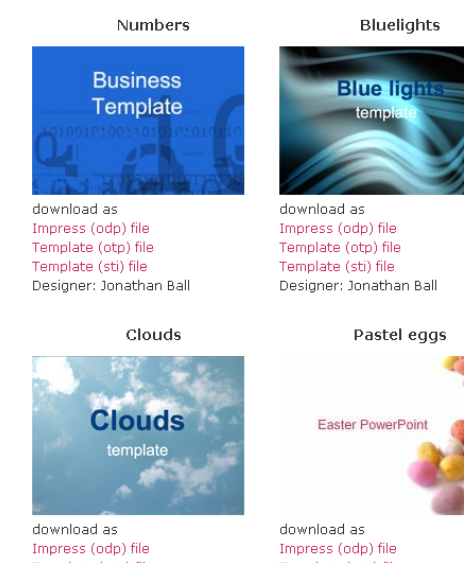

Template (otp) file Template (sti) file Designer: Jonty Pearce

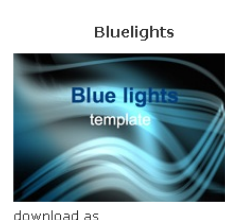

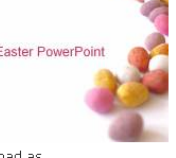

Template (otp) file Template (sti) file Designer: Matthew Dawsor บทที่ 10 โปรแกรมเสริม Impress

## **Impress Extension**

เนื่องจาก OpenOffice.org Impress เป็นโปรแกรมในกลุ่มซอฟต์แวร์เปิดเผยรหัส ซึ่ง จำเป็นต้องมีการพัฒนาอย่างต่อเนื่อง ทำให้เกิดจุดเด่นที่มีนักพัฒนาโปรแกรมจำนวนมาก ร่วมกันสร้างสรรค์ความสามารถใหม่ๆ ให้กับ Impress อย่างสม่ำเสมอ เรียกว่า Extension หรือโปรแกรมเสริมการทำงานที่เลือกได้จากเว็บ http://extensions.services.openoffice.org/

| ~                                               | User: Password: Login   Register                                                                                                    |
|-------------------------------------------------|----------------------------------------------------------------------------------------------------|
| OpenOffice.org                                  | 🕻 Extensions                                                                                                    |
|                                                 | U Contraction of the second second se |
| Publish y                                       | your extensions and discover their popularity. Experience new functionality. Adjust your OpenOffice.org to your needs. Maximize your productivity<br>with the help of extensions, which add functionality or slight tweaks to the user interface or entirely new features to the OpenOffice.org product.                                                                                                    |
|                                                 | Please note that some extensions hosted on this site are not free.                                                                                                    |
|                                                 | Three random extensions:                                                                                                    |
| Extensions                                      | Danske Synonymer                                                                                                    |
| <ul> <li>All</li> <li>By Application</li> </ul> | by synonym.oeoforum.dk                                                                                                    |
| By Operating System                             | Dansk                                                                                                    |
| Highest Rated                                   | Danske Synonymer er en prototype på en dansk synonymordbag til OpenOffice.org 3.0 fra synonym.oooforum.dk.                                                                                                    |
| <ul> <li>Most Popular</li> </ul>                |                                                                                                    |
| <ul> <li>Most Recent</li> </ul>                 | English<br>Danske Synonymer is a prototype of a Danish thesaurus for OpenOffice.org 3.0 from synonym.oooforum.dk.                                                                                                    |
|                                                 | Version: P 0.1.4 Date: 2008-Nov-14 License: opensource                                                                                                    |
| Search                                          | Click here for more information 117 downloads this week (1 vote)                                                                                                    |
| Tags                                            |                                                                                                    |
| rays                                            | EuroOffice Language Tools Professional                                                                                                    |
| dictionaries                                    | by MultiRadio Ltd.                                                                                                    |
| documents eurooffice                            | This package of four extensions includes spellcheckers and hyphenators for several languages and a thesaurus and 🛛 👫 🐓 📘                                                                                                    |

รูปแสดงจอภาพเว็บไซต์ดาวน์โหลด Extension ของ OpenOffice.org

โปรแกรมเสริมที่ให้ดาวน์โหลดในเว็บมีให้เลือกได้หลากหลาย ซึ่งจะมีส่วนขยายเป็น .oxt และนำมาใช้งานได้ไม่ยาก เพียงแต่เลือกคำสั่ง *Tools, Extension Manager...* 

| 🗄 Extension Manager 📃 🗖 🔀                                                         |                                                                        |   |  |  |
|-----------------------------------------------------------------------------------|------------------------------------------------------------------------|---|--|--|
| <b>:</b>                                                                          | English spelling and hyphenation dictionaries and thesaurus 2008.07.01 | â |  |  |
|                                                                                   | Options Disable Remove                                                 |   |  |  |
| French "Classic and Reform 1990" spelling and hyphenation and the 2.3.3 Dicolecte |                                                                        |   |  |  |
| <b>ర్జ</b> ్సం                                                                    | Spanish spelling dictionary 2008.07.01                                 | 2 |  |  |
| k₹                                                                                |                                                                        |   |  |  |
| Get more extensions here                                                          |                                                                        |   |  |  |
| Help Add Check for Updates Close                                                  |                                                                        |   |  |  |

จากนั้นคลิกปุ่ม Add.. แล้วเลือกโปรแกรมเสริมที่ดาวน์โหลด จากนั้นปิดและเปิด โปรแกรมอีกครั้ง ก็ได้โปรแกรมเสริมทำงานสำหรับ Impress พร้อมใช้งาน

## eVoice

eVoice เป็นโปรแกรมเสริมที่ช่วยให้การบันทึกเสียงลงในสไลด์เป็นเรื่องสะควก เพียงแต่คลิกเลือกสไลด์ที่ต้องการบันทึกเสียง ต่อไมค์ และคลิกที่ไอคอน eVoice 📼 จะ ปรากฏส่วนควบคุมการบันทึกเสียงดังนี้

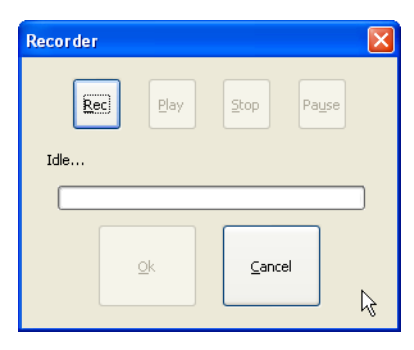

กลิกปุ่ม Rec แล้วบันทึกเสียง เมื่อต้องการสิ้นสุดการบันทึกเสียงก็กลิกปุ่ม Stop และ Play เพื่อฟังเสียงที่บันทึก หากได้เสียงที่ต้องการก็กลิกปุ่ม Ok (หากต้องการยกเลิกการกลิก ปุ่ม Cancel) กรณีที่ตอบตกลงการบันทึกเสียง จะปรากฏไอกอนรูปลำโพงในสไลด์ดังนี้ ชึ่งพร้อมจะนำไปใช้งานต่อไป

### ImpressTextResizer

โปรแกรมเสริมที่ไม่ควรพลาด เพราะช่วยให้การปรับขนาดตัวอักษรเป็นเรื่องง่ายด้วย ปุ่มเครื่องมือเพิ่มขนาด/ลดขนาดตัวอักษร 🕋 🟊

#### **Sun Presentation Minimizer**

การนำภาพถ่ายมาทำสไลค์ย่อมทำให้ขนาดของแฟ้มสไลค์โต แต่ด้วยความสามารถ ของโปรแกรมเสริมนี้ ช่วยลดขนาดแฟ้มสไลด์ได้โดยกำหนดกุณภาพของภาพที่ตกแต่งใน สไลด์จากรายการ JPEG compression และ Quality โดยกำหนดให้อยู่ในช่วง 50 – 90%

| &ProductName    |                                                      |
|-----------------|------------------------------------------------------|
| Steps           | Choose settings for optimizing pictures and graphics |
| 1. Introduction | O Lossless compression                               |
| 2. Slides       | JPEG compression     Ouality in %                    |
| 3. Graphics     | Reduce image resolution 90 DPI (screen resolution)   |
| 4. OLE Objects  | ✓ Delete cropped graphic areas                       |
| 5. Summary      | Break links to external graphics                     |
|                 |                                                      |
|                 |                                                      |
| ***             |                                                      |
| Help            | < Back Next > Einish Cancel                          |